## TATACARA PENYESUAIAN BAKI ASET ALIH – MUAT TURUN LAPORAN ASET IGFMAS DAN SPPA

## LANGKAH 1 (SISTEM SPPA – HARTA MODAL DAN ASET BERNILAI RENDAH)

#### **RINGKASAN TATACARA.**

- 1. Jana Data Laporan Harta Modal dan Laporan Aset Bernilai Rendah dari Sistem SPPA.
- 2. Selepas Jana Data Laporan Harta Modal dan Laporan Aset Bernilai Rendah save di dalam desktop komputer dahulu.
- 3. Masukkan data Laporan Harta Modal dan Laporan Aset Bernilai Rendah yang telah save di desktop komputer ke dalam Format Penyesuaian Aset Alih pada Tab 3. Bahagian Laporan SPPA.

#### SISTEM SPPA (CARIAN DATA HARTA MODAL DAN ASET BERNILAI RENDAH)

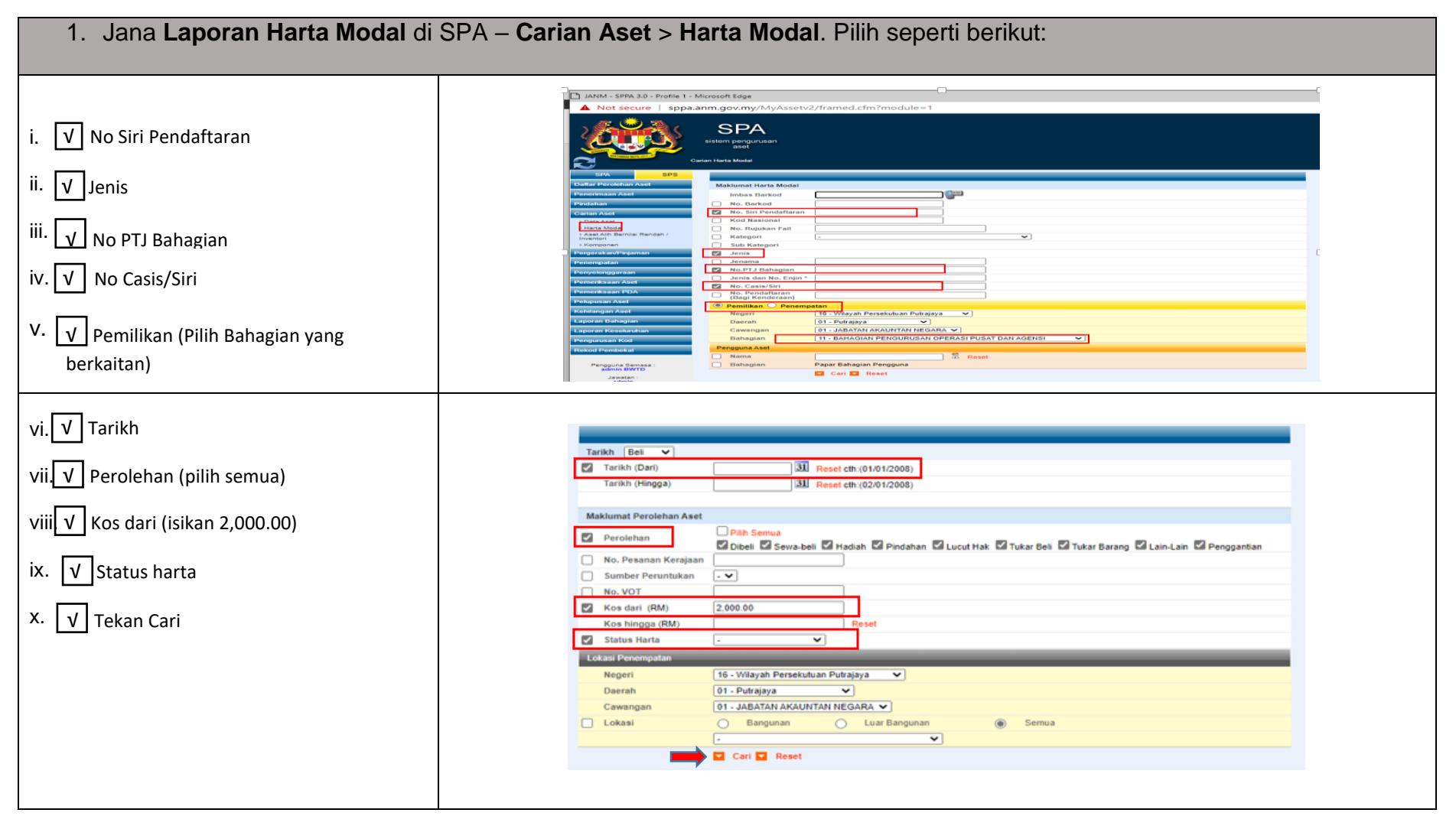

xi. V Tekan export excel dan save file di desktop komputer.(*Rename Table* Laporan SPPA Harta Modal)

| rian Aset<br>Data Aset                                                                                                    |                                                                                                    |                                                                                                    |                                                                                                    |                                                                                                    |                                                                                                |                                       |                                                                                                    |                                                                                                    |                                                                                                    | ~                                                                                                    |  |
|----------------------------------------------------------------------------------------------------|----------------------------------------------------------------------------------------------------|----------------------------------------------------------------------------------------------------|----------------------------------------------------------------------------------------------------|----------------------------------------------------------------------------------------------------|------------------------------------------------------------------------------------------------|---------------------------------------|----------------------------------------------------------------------------------------------------|----------------------------------------------------------------------------------------------------|----------------------------------------------------------------------------------------------------|----------------------------------------------------------------------------------------------------|--|
| Data Aset                                                                                                    |                                                                                                    | aripada Halaman 16                                                                                                    |                                                                                                    |                                                                                                    |                                                                                                |                                       | 1.4                                                                                                    | Export Excel                                                                                                    | Cet                                                                                                    | had                                                                                                    |  |
|                                                                                                    | Bil No. Siri Pendattarar                                                                                                    | n Jenis Aset                                                                                                    | Jenama                                                                                                    | No. Casis/Sin I                                                                                                    | Pembuat Status                                                                                 |                                       | Perolehan                                                                                                    | Tarikh Beli                                                                                                    | Kos (RM)                                                                                                    |                                                                                                    |  |
| Harta Modal                                                                                                    | 1 KKLIANIMALINEDI                                                                                                    | KOMPLITED ME IA DES                                                                                                    | SKTOR KOMPLITER                                                                                                    | P IBM 942494A                                                                                                    | Sodana                                                                                         | Digupakan                             | Diboli                                                                                                    | 20.06.2006                                                                                                    | 3,000,00                                                                                                    |                                                                                                    |  |
| Aset Alih Bernilai Rendah /<br>ventori                                                                                                    | 1. RECOMMENDED                                                                                                    | KOMPOTER MEDADER                                                                                                    | OKTOP ROMPOTER                                                                                                    |                                                                                                    | Gedeng                                                                                         | Digunakan                             | Dibeli                                                                                                    | 30-00-2000                                                                                                    | 0,000,00                                                                                                    |                                                                                                    |  |
| Komponen                                                                                                    | 2. ККОЗАКИЛЕТОВНО                                                                                                    | KOMPOTER MEJA/DEG                                                                                                    | DELL OF IFI                                                                                                    | LEA GAJZU /FJLHIF                                                                                                    | Sedang                                                                                         | Digunakan                             | Dibeli                                                                                                    | 30-00-2000                                                                                                    | 3,300.00                                                                                                    |                                                                                                    |  |
| rgerakan/Pinjaman                                                                                                    | 3. KK/JANM/H/06/53                                                                                                    | KOMPUTER MEJA/DES                                                                                                    | SKTOP DELL                                                                                                    |                                                                                                    | Sedang                                                                                         | Digunakan                             | Dibeli                                                                                                    | 21-12-2006                                                                                                    | 3,500.00                                                                                                    | 20                                                                                                    |  |
| nemnatan                                                                                                    | 4. KK/JANM/H/06/255                                                                                                    | KOMPUTER MEJA/DES                                                                                                    | SKTOP DELL-OPTIPI                                                                                                    | LEX GX520                                                                                                    | Sedang                                                                                         | Digunakan                             | Dibeli                                                                                                    | 15-04-2006                                                                                                    | 2,300.00                                                                                                    |                                                                                                    |  |
|                                                                                                    | 5. KK/JANM/H/06/286                                                                                                    | KOMPUTER MEJA/DES                                                                                                    | SKTOP IBM/DELL OF                                                                                                    | PTIPLEX                                                                                                    | Sedang                                                                                         | Digunakan                             | Dibeli                                                                                                    | 15-04-2006                                                                                                    | 2,300.00                                                                                                    |                                                                                                    |  |
| nyelenggaraan                                                                                                    | 6. KK/JANM/H/06/288                                                                                                    | KOMPUTER MEJA/DES                                                                                                    | SKTOP HP L1710                                                                                                    |                                                                                                    | Sedang                                                                                         | Digunakan                             | Dibeli                                                                                                    | 14-04-2006                                                                                                    | 2,250.00                                                                                                    |                                                                                                    |  |
| meriksaan Aset                                                                                                    | 7. KK/JANM/H/06/290                                                                                                    | KOMPUTER MEJA/DES                                                                                                    | SKTOP DELL OPTIPI                                                                                                    | LEX GX520                                                                                                    | Sedang                                                                                         | Digunakan                             | Dibeli                                                                                                    | 15-04-2006                                                                                                    | 2,200.00                                                                                                    |                                                                                                    |  |
| meriksaan PDA                                                                                                    | 8. KK/JANM/H/06/374                                                                                                    | MEJA MESYUARAT UT                                                                                                    | AMA MEJA MESYU                                                                                                    | UARAT                                                                                                    | Sedang                                                                                         | Digunakan                             | Pindahan                                                                                                    | 01-01-2006                                                                                                    | 6,700.00                                                                                                    | 10                                                                                                    |  |
|                                                                                                    | 0 KKUANBABU07/20                                                                                                    | KOMPLITED ME IA DES                                                                                                    | EXTOR DELLOPTUS                                                                                                    | CNOJ4628-716                                                                                                    | 316-5BO- Fordana I                                                                             | Disunakan                             | Dihali                                                                                                    | 28.02.2007                                                                                                    | 3 500 00                                                                                                    |                                                                                                    |  |
| upusan Aset                                                                                                    | 3. KN/34NW/P10//30                                                                                                    | KOMPOTER MED/OEK                                                                                                    | SKTOP DELL OF TILE                                                                                                    | 0P1X                                                                                                    | Sedang                                                                                         | Digunakan                             | DiDell                                                                                                    | 20-02-2007                                                                                                    | 3,300.00                                                                                                    |                                                                                                    |  |
| hilangan Aset                                                                                                    | 10. KK/JANM/H/07/60                                                                                                    | KOMPUTER MEJA/DES                                                                                                    | SKTOP DELL OPTILE                                                                                                    | EX GX250                                                                                                    | Sedang                                                                                         | Digunakan                             | Dibeli                                                                                                    | 13-12-2007                                                                                                    | 3,500.00                                                                                                    |                                                                                                    |  |
| HOME INSERT R<br>& Cut<br>& Cut<br>& Format Painter<br>Cipboard rs<br>& - : X fr KN                                                                                                    | IGE LAYOUT FORMULAS                                                                                                    | DATA REVIEW VIEW<br>→ → → → → → → → → → → → → → → → → → →                                                                                                     | ACROBAT<br>at<br>a Ceneral<br>a Ceneral<br>c Ceneral<br>r, Number                                                                                                    | r, Conditional Formatting * Table *                                                                                                    | ormal Bad<br>sod Neutral<br>Styles                                                             |                                       | Insert Del                                                                                                    | tete Format<br>Is                                                                                                    | ? E<br>Khairiani Bint<br>xoSum * A<br>Z<br>ar * Sort<br>Filter<br>Editing                                                                                                    | ti Ayob • •                                                                                                    |  |
| Home INSERT P<br>K Cut<br>Calibri<br>Copport<br>3 → 1 × √ fr K9                                                                                                    | IGE LAYOUT FORMULAS                                                                                                    | DATA REVIEW VIEW                                                                                                    | ACROBAT<br>CGeneral<br>C General<br>C Center • S • 1 12<br>rc Number                                                                                                    | nodal (1) - Excel                                                                                                    | ormal Bad<br>Dood Neutral<br>Styles                                                            |                                       | Insert Del                                                                                                    | ∑ Au<br>ete Format<br>Its                                                                                                    | ? E<br>Khairiani Bint<br>toSum * A<br>Z<br>ar * Sort i<br>Filter<br>Editing                                                                                                    | 1 X<br>ti Ayob - O<br>& Find &<br>Select -                                                                                                    |  |
| HOME INSERT P<br>Calibri<br>Copy - Calibri<br>Copy - Calibri<br>Copy - Calibri<br>B I<br>Cipberd r, B I<br>3 - 1 × √ fr K9<br>A B                                                                                                    | GE LAYOUT FORMULAS<br>• 111 • À À = 1<br>U • ⊡ • △ • ▲ •<br>Font c<br>//ANM/H/19/258                                                                                                    | DATA REVIEW VIEW                                                                                                    | ACROBAT<br>CGeneral<br>C General<br>C Center •<br>r: Number                                                                                                    | nodal (1) - Excel                                                                                                    | ormal Bad<br>bod Neutral<br>Styles                                                             |                                       | Insert Del                                                                                                    | ∑ Au<br>ete Format<br>lis<br>G                                                                                                    | ? E<br>Khairiani Bint<br>toSum · A<br>Z<br>ar · Sort i<br>Editing                                                                                                    | Ayob ·                                                                                                    |  |
| Coperation of the second second  | GE LAYOUT FORMULAS<br>• 111 - 1 A <sup>+</sup> A <sup>+</sup> = =<br>U + 12 + 2A <sup>+</sup> A <sup>+</sup> = =<br>Font - C <sup>+</sup> = =<br>7/JANM/H/19/258                                                                                                    | DATA REVIEW VIEW                                                                                                    | ACROBAT<br>ACROBAT<br>ACR | nodal (1) - Excel                                                                                                    | ormal Bad Neutral<br>Styles                                                                    | e e e e e e e e e e e e e e e e e e e | F<br>Kos (RM)                                                                                                    | C Le<br>C Le<br>G<br>Status                                                                                                    | ? E<br>Khairiani Bint<br>coSum · A<br>,<br>ar · Z<br>Editing<br>H<br>Peroleha                                                                                                    | ti Ayob •                                                                                                    |  |
| E HOME INSERT P<br>& Calbeit<br>Calbeit<br>Copport R<br>3 - 1 × 5 10 10<br>No. Sirl Pedaftaran<br>1 KX/JANM/H/06/31                                                                                                    | Life LAYOUT         FORMULAS           • 111         →         ▲         ■         ■           • 111         →         ▲         ■         ■         ■           • 111         →         ▲         ▲         ■         ■         ■         ■         ■         ■         ■         ■         ■         ■         ■         ■         ■         ■         ■         ■         ■         ■         ■         ■         ■         ■         ■         ■         ■         ■         ■         ■         ■         ■         ■         ■         ■         ■         ■         ■         ■         ■         ■         ■         ■         ■         ■         ■         ■         ■         ■         ■         ■         ■         ■         ■         ■         ■         ■         ■         ■         ■         ■         ■         ■         ■         ■         ■         ■         ■         ■         ■         ■         ■         ■         ■         ■         ■         ■         ■         ■         ■         ■         ■         ■         ■         ■         ■         ■ <t< td=""><td>DATA REVIEW VIEW The View The View The</td><td>ACROBAT<br/>Center -<br/>Center -<br/>Center -<br/>Center -<br/>Number</td><td>nodal (1) - Excel<br/>Conditional Format as<br/>G Conditional Format as<br/>G Co</td><td>ormal Bad<br/>Neutral<br/>Syles E<br/>No. Casis/Siri Pem<br/>B4348A</td><td>ibuat</td><td>F<br/>Kos (RM)<br/>3,900.00</td><td>Ce<br/>G<br/>Status<br/>Sedang Digunak</td><td>? E<br/>Khairian Bin<br/>oSum * A<br/>Z<br/>Editing<br/>H<br/>Peroleha<br/>an Dibeli</td><td>ti Ayob • • • • • • • • • • • • • • • • • • •</td><td></td></t<> | DATA REVIEW VIEW The View The View The | ACROBAT<br>Center -<br>Center -<br>Center -<br>Center -<br>Number                                                                                                    | nodal (1) - Excel<br>Conditional Format as<br>G Conditional Format as<br>G Co | ormal Bad<br>Neutral<br>Syles E<br>No. Casis/Siri Pem<br>B4348A                                | ibuat                                 | F<br>Kos (RM)<br>3,900.00                                                                                                    | Ce<br>G<br>Status<br>Sedang Digunak                                                                                                    | ? E<br>Khairian Bin<br>oSum * A<br>Z<br>Editing<br>H<br>Peroleha<br>an Dibeli                                                                                                    | ti Ayob • • • • • • • • • • • • • • • • • • •                                                                                                    |  |
| •         •         •         •         •         •         •         •         •         •         •         •         •         •         •         •         •         •         •         •         •         •         •         •         •         •         •         •         •         •         •         •         •         •         •         •         •         •         •         •         •         •         •         •         •         •         •         •         •         •         •         •         •         •         •         •         •         •         •         •         •         •         •         •         •         •         •         •         •         •         •         •         •         •         •         •         •         •         •         •         •         •         •         •         •         •         •         •         •         •         •         •         •         •         •         •         •         •         •         •         •         •         •         •         •         •         •                                                                                                            | IGE LAYOUT FORMULAS<br>• 111 • 1 Å Å = =<br>Font G<br>I/AINM/H/19/258<br>Ponts<br>KOMPUTER MELA/DESK<br>KOMPUTER MELA/DESK                                                                                                    | DATA REVIEW VIEW                                                                                                    | ACROBAT<br>Center                                                                                                    | nodal (1) - Excel<br>Conditional Format us G<br>p Formatting - Table +<br>D                                                                                                    | bormal Bad<br>ood Neutral<br>Styles<br>E<br>No. Casis/SIP Pem<br>843484A<br>7793LHF            | abuat                                 | F<br>Kos (RM)<br>3,900.00<br>3,500.00                                                                                                    | G<br>Status<br>Sedang Digunak<br>Sedang Digunak                                                                                                    | ? EE<br>Khairian Bin<br>osum * A<br>Z<br>Editing<br>H<br>Peroleha<br>an Dibeli<br>an Dibeli                                                                                                    | 1                                                                                                    |  |
| G → C → · · · · · · · · · · · · · · · · ·                                                                                                    | GE LAYOUT         FORMULAS           -111         λ         λ         =         1           Fort         -         -         -         =         1           Fort         -         -         -         =         1           V         -         -         -         -         =         1           Fort         -         -         -         =         =         1           VIANM/H/19/258         -         -         -         =         =         =         =         =         =         =         =         =         =         =         =         =         =         =         =         =         =         =         =         =         =         =         =         =         =         =         =         =         =         =         =         =         =         =         =         =         =         =         =         =         =         =         =         =         =         =         =         =         =         =         =         =         =         =         =         =         =          =          =                                                                                                    | DATA REVIEW VIEW DATA REVIEW VIEW VIEW DATA REVIEW VIEW DATA REVIEW VIEW DATA REVIEW VIEW DATA REVIEW VIEW DATA REVIEW VIEW VIEW DATA REVIEW VIEW VIEW VIEW VIEW DATA REVIEW VIEW VIEW VIEW VIEW VIEW VIEW VIEW                                                                                                    | ACROBAT<br>ACROBAT<br>G<br>G<br>G<br>G<br>G<br>G<br>Mumber<br>Jonama<br>KOMPUTER IBM<br>DELLOPTIPLEX GX20<br>DELL                                                                                                    | modal (1) - Excel                                                                                                    | ormal Bad Neutral<br>Styles E<br>No. Casis/Sir Pem<br>84348A<br>7P3LHIF                        | abuat                                 | F<br>Kos (RM)<br>3,900.00<br>3,500.00<br>3,500.00                                                                                                    | G<br>Status<br>Sedang Digunak<br>Sedang Digunak<br>Sedang Digunak                                                                                                    | ? E<br>Khairian Bini<br>osum · A<br>T · Filter<br>Editing<br>H<br>Perolehaa<br>an Dibeli<br>an Dibeli                                                                                                    | A Find &<br>Select - A<br>1 and 5 and 5                                                                                                    |  |
|                                                                                                    | IGE LAYOUT FORMULAS<br>· (11 · ) Å Å = = =<br>Fort · 2 · A · ↓ = = =<br>Fort · 5<br>/JANM/H/19/258<br>Jenis<br>KOMPUTER MEJA/DESK<br>KOMPUTER MEJA/DESK<br>KOMPUTER MEJA/DESK<br>KOMPUTER MEJA/DESK                                                                                                    | DATA REVIEW VEW                                                                                                    | ACROBAT                                                                                                    | nodal (1) - Excel                                                                                                    | ormal Bad<br>bod Neutral<br>5%<br>No. Casis/Sir Pen<br>8/3484A<br>7P3LHIF                      | abuat                                 | F<br>Kos (RM)<br>3,900.00<br>3,500.00<br>2,300.00<br>2,300.00                                                                                                    | ∑ Auz<br>tet Format<br>tet format<br>Status<br>Sedang Digunak<br>Sedang Digunak<br>Sedang Digunak<br>Sedang Digunak                                                                                                    | Peroleha<br>an Dibeli<br>an Dibeli<br>an Dibeli                                                                                                    | A polo - C x ta Ayob - C x ta Ayob - C x ta                                                                                                    |  |
| HOME INSERT P     HOME INSERT P     HOME INSERT P     Gabei     Gabei   | GE LAYOUT FORMULAS                                                                                                    | DATA REVIEW VIEW DATA REVIEW VIEW DATA REVIEW VIEW DATA REVIEW Review DATA REVIEW VIEW DATA REVIEW RAVADA                                                                                                    | ACROBAT<br>ACCOLAT<br>Conter - General<br>General<br>General<br>General<br>Number<br>Summer<br>DelLoPTIPLEX (SS20<br>DELL<br>DELLOPTIPLEX (SS20<br>DELLOPTIPLEX<br>INVIDENT                                                                                                    | nodal (1) - Excel<br>Conditional Format as G<br>c<br>D                                                                                                    | syles                                                                                          | elbuat                                | F<br>Kos (RM)<br>3,900.00<br>3,500.00<br>2,300.00<br>2,300.00<br>2,250.00                                                                                                    | Carl Carl Carl Carl Carl Carl Carl Carl                                                                                                    | Peroleha<br>an Dibeli<br>an Dibeli<br>an Dibeli<br>an Dibeli                                                                                                    | 1 0 X X X X X X X X X X X X X X X X X X                                                                                                    |  |
| HOME INSERT IP     HOME INSERT IP     Copy     Gott     Gott  | IGE LAYOUT FORMULAS                                                                                                    | DATA REVIEW VIEW  DATA REVIEW VIEW  Top  C  C  C  C  C  C  C  C  C  C  C  C  C                                                                                                    | ACROBAT                                                                                                    | nodal (1) - Excel  Conditional Formation G  Conditions Table *  D                                                                                                    | Syles                                                                                          | abuat                                 | F<br>Kos (RM)<br>3,900.00<br>3,500.00<br>3,500.00<br>2,300.00<br>2,300.00<br>2,300.00<br>2,300.00                                                                                                    | G<br>Status<br>Sedang Digunak<br>Sedang Digunak<br>Sedang Digunak<br>Sedang Digunak<br>Sedang Digunak                                                                                                    | Peroleha<br>an Dibeli<br>an Dibeli<br>an Dibeli<br>an Dibeli<br>an Dibeli<br>an Dibeli<br>an Dibeli                                                                                                    | A yob - • • • • • • • • • • • • • • • • • •                                                                                                    |  |
|                                                                                                    | IGE LAYOUT FORMULAS<br>→111 → Å Å = a<br>y → A → A → B = a<br>Fort = a<br>/JANM/H/19/258<br>Henis<br>KOMPUTER MELA/DESK<br>KOMPUTER MELA/DESK<br>KOMPUTER MELA/DESK<br>KOMPUTER MELA/DESK<br>KOMPUTER MELA/DESK<br>KOMPUTER MELA/DESK<br>KOMPUTER MELA/DESK<br>KOMPUTER MELA/DESK<br>KOMPUTER MELA/DESK                                                                                                    | C C C C C C C C C C C C C C C C C C C                                                                                                    | ACROBAT                                                                                                    | nodal (1) - Excel                                                                                                    | bormal Bad<br>Neutral<br>Styles                                                                | abuat                                 | F<br>Kos (RM)<br>3,900.00<br>3,500.00<br>2,300.00<br>2,300.00<br>2,250.00<br>2,250.00<br>2,200.00<br>6,700.00                                                                                                    | C G<br>Status<br>Sedang Digunak<br>Sedang Digunak<br>Sedang Digunak<br>Sedang Digunak<br>Sedang Digunak<br>Sedang Digunak                                                                                                    | Peroleha<br>an Dibeli<br>an Dibeli<br>an Dibeli<br>an Dibeli<br>an Dibeli<br>an Dibeli<br>an Dibeli<br>an Dibeli<br>an Dibeli<br>an Dibeli<br>an Dibeli<br>an Dibeli<br>an Dibeli                                                     | 1                                                                                                    |  |
| HOME DISERT IP     HOME DISERT IP     HOME DISERT IP     Cathol     Copy Cathol     Cathol     Copy I     Cathol     Cathol     | GE LAYOUT         FORMULAS           111         ↓         ↓           111         ↓         ↓           111         ↓         ↓           Pert         ↓         ↓           Fert         ↓         ↓           KOMPUTER MELA/DESK         KOMPUTER MELA/DESK           KOMPUTER MELA/DESK         KOMPUTER MELA/DESK           KOMPUTER MELA/DESK         KOMPUTER MELA/DESK           KOMPUTER MELA/DESK         KOMPUTER MELA/DESK           KOMPUTER MELA/DESK         KOMPUTER MELA/DESK           KOMPUTER MELA/DESK         KOMPUTER MELA/DESK           KOMPUTER MELA/DESK         KOMPUTER MELA/DESK                                                                                                    | DATA REVIEW VIEW DATA REVIEW VIEW VIEW DATA REVIEW VIEW VIEW DATA REVIEW VIEW VIEW VIEW VIEW VIEW VIEW VIEW                                                                                                    | Jenama<br>CC Center - Control - Source<br>Control - Source<br>Cont                                                                                               | nodal (1) - Excel  Conductor Format as  Conductor Format as  Conductor Format as  D  D                                                                                                    | bormal Bad Neutral<br>Styles                                                                   | abuat<br>580-0P1X                     | F<br>Kos (RM)<br>3,900.00<br>3,500.00<br>2,300.00<br>2,250.00<br>2,250.00<br>2,500.00<br>2,500.00<br>2 | ∑ Aur<br>te Format<br>C Ce<br>b<br>C Ce<br>Cango Digunak<br>Sedang Digunak<br>Sedang Digunak<br>Sedang Digunak<br>Sedang Digunak<br>Sedang Digunak<br>Sedang Digunak<br>Sedang Digunak                                                                                                    | ? E<br>Khairiani Bini<br>osum * A<br>r * Sort i<br>Filter<br>Editing<br>H<br>Peroleha<br>an Dibeli<br>an Dibeli<br>an Dibeli<br>an Dibeli<br>an Dibeli<br>an Dibeli<br>an Dibeli<br>an Dibeli<br>an Dibeli<br>an Dibeli               | 1                                                                                                    |  |
| HOME INSERT R     HOME INSERT R     HOME INSERT R     Galbeit     Gorget     Galbeit     Copyet     Gorden     Set     Set     Se | GE LAYOUT FORMULAS<br>→111 → Å Å = a<br>y → → A → = a<br>Feat - A → = a<br>Janis<br>KOMPUTER MELA/DESK<br>KOMPUTER MELA/DESK<br>KOMPUTER MELA/DESK<br>KOMPUTER MELA/DESK<br>KOMPUTER MELA/DESK<br>KOMPUTER MELA/DESK<br>KOMPUTER MELA/DESK<br>KOMPUTER MELA/DESK<br>KOMPUTER MELA/DESK<br>KOMPUTER MELA/DESK<br>KOMPUTER MELA/DESK<br>KOMPUTER MELA/DESK<br>KOMPUTER MELA/DESK                                                                                                    | DATA REVIEW VIEW DATA REVIEW VIEW VIEW DATA REVIEW VIEW VIEW DATA REVIEW VIEW VIEW VIEW VIEW VIEW VIEW VIEW                                                                                                    | ACROBAT                                                                                                    | nodal (1) - Excel Conditional Format as Gr formating - Table - D                                                                                                    | ormal Bad<br>Neutral<br>Sylm<br>Kinc. Casis/Sir Perm<br>843484A<br>7P3LHIF<br>CN0/4628-71616-1 | abuat                                 | F<br>Kos (RM)<br>3,900.00<br>3,500.00<br>2,300.00<br>2,200.00<br>2,200.00<br>2,200.00<br>3,500.00<br>3,500.00<br>3,500.00<br>3,500.00<br>3,500.00<br>3,500.00                                                                                                    | ∑ Autor<br>tere Format<br>Is<br>Status<br>Sedang Digunak<br>Sedang Digunak<br>Sedang Digunak<br>Sedang Digunak<br>Sedang Digunak<br>Sedang Digunak<br>Sedang Digunak                                                                                                    | P E Edeng<br>H Percleha<br>an Dibeli<br>an Dibeli<br>an Dibeli<br>an Dibeli<br>an Dibeli<br>an Dibeli<br>an Dibeli<br>an Dibeli<br>an Dibeli<br>an Dibeli<br>an Dibeli<br>an Dibeli<br>an Dibeli<br>an Dibeli<br>an Dibeli            | 1 → → ×<br>1 Ayob → → → → → ×<br>2 A Find & + ×<br>3 O(6/2<br>3 O(6/2<br>2 1/12/2<br>1 5/A/2<br>1 5/A/2<br>1 5/A/2<br>1 5/A/2<br>1 15/A/2<br>1 15/A/2<br>1 15/A/2                                                                                                    |  |
| HOME DISERT P     HOME DISERT P     HOME DISERT P     Gabei     Gabei   | GE LAYOUT         FORMULAS           111         A         A           111         A         A           Pent         A         A           Pent         A         A           KOMPUTER MELA/DESK         KOMPUTER MELA/DESK           KOMPUTER MELA/DESK         KOMPUTER MELA/DESK           KOMPUTER MELA/DESK         KOMPUTER MELA/DESK           KOMPUTER MELA/DESK         KOMPUTER MELA/DESK           KOMPUTER MELA/DESK         KOMPUTER MELA/DESK           KOMPUTER MELA/DESK         KOMPUTER MELA/DESK           KOMPUTER MELA/DESK         KOMPUTER MELA/DESK           KOMPUTER MELA/DESK         KOMPUTER MELA/DESK           KOMPUTER MELA/DESK         KOMPUTER MELA/DESK                                                                                                    | DATA REVIEW VIEW<br>■ ●                                                                                                    | Jenama<br>COMPUTER IBM<br>COMPUTER IBM<br>COMPUTER IBM<br>DELLOPTIPLEX GS20<br>DELLOPTIPLEX GS20<br>D                                                                                                    | nodal (1) - Excel                                                                                                    | Syles                                                                                          | sbuat<br>580-0P1X                     | F<br>Kos (RM)<br>3,900.00<br>3,500.00<br>2,300.00<br>2,300.00<br>2,200.00<br>2,200.00<br>3,500.00<br>3,500.00<br>3,500.00<br>3,500.00<br>3,500.00<br>3,500.00<br>3,500.00<br>3,500.00                                                                                                    | C     C    C     C     C     C     C     C     C     C     C     C     C     C     C     C     C     C     C     C     C     C     C     C     C     C     C     C     C     C     C     C    C    C    C    C    C    C    C    C    C    C    C    C | Perofeha<br>an Dibeli<br>an Dibeli<br>an Dibeli<br>an Dibeli<br>an Dibeli<br>an Dibeli<br>an Dibeli<br>an Dibeli<br>an Dibeli<br>an Dibeli<br>an Dibeli<br>an Dibeli<br>an Dibeli<br>an Dibeli<br>an Dibeli<br>an Dibeli<br>an Dibeli | 1 - 6 ×<br>1 Ayob - 0<br>* Find &<br>* Select -<br>30/6/2<br>21/11/2<br>15/4/2<br>30/6/2<br>21/11/2<br>15/4/2<br>15/4<br>15/4<br>15/4<br>15/ |  |

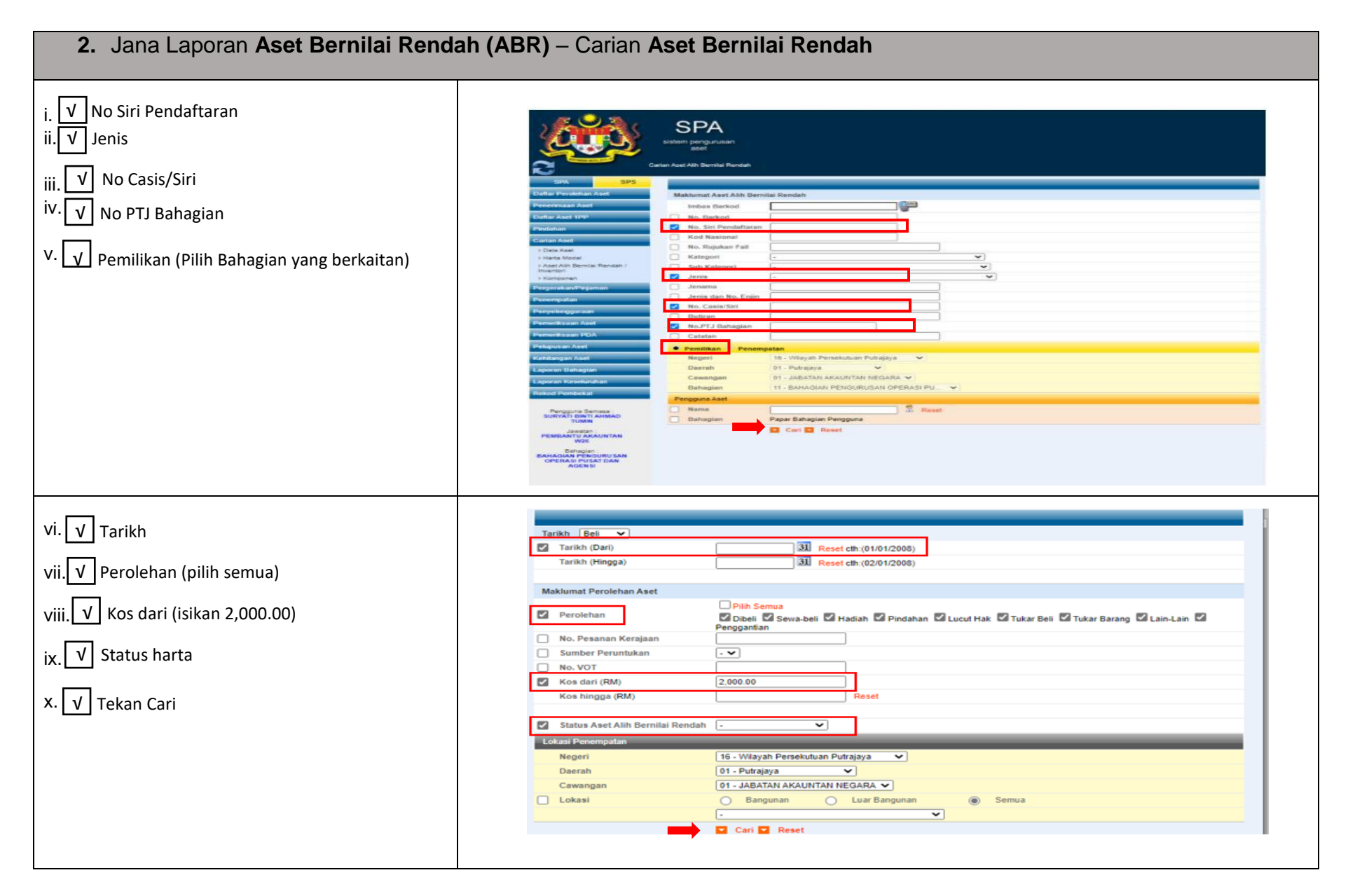

| nputer. <b>(Rename Table Laporan Aset</b> |                                                                                                    | SPA                                                                                                    |                                                                                                    |                                                                                                    | - <b>II</b> ) - A                                                                                                    | M 🐰                                                                                                    |                                                                                                    |
|-------------------------------------------|----------------------------------------------------------------------------------------------------|----------------------------------------------------------------------------------------------------|----------------------------------------------------------------------------------------------------|----------------------------------------------------------------------------------------------------|----------------------------------------------------------------------------------------------------|----------------------------------------------------------------------------------------------------|----------------------------------------------------------------------------------------------------|
| nilai Rendah)                             |                                                                                                    | and and                                                                                                    |                                                                                                    | Sebelum                                                                                                    | Selepas                                                                                                    | Profil Adm                                                                                                    | nin Keluar                                                                                                    |
|                                           |                                                                                                    | Senaral Carlan Koskeuhan Aust Di Sonaa Cakangan                                                                                                    |                                                                                                    |                                                                                                    |                                                                                                    |                                                                                                    | 4.01                                                                                                    |
|                                           | 2                                                                                                    |                                                                                                    |                                                                                                    |                                                                                                    |                                                                                                    |                                                                                                    |                                                                                                    |
|                                           | aman Poat                                                                                                    | 14 4 F FI 1 V Lietuca Hearian 10                                                                                                    |                                                                                                    |                                                                                                    |                                                                                                    | esportesan                                                                                                    | Art sin haven                                                                                                    |
|                                           | +tana tiladai                                                                                                    | B No Sin Nondolfanan Javins Asid                                                                                                    | Jonana                                                                                                    | No. Cession Puncual Subs                                                                                                    | Part of                                                                                                    | LABI-BELL KO                                                                                                    | 61.0                                                                                                    |
|                                           | Avet Alth Envoluti Renatati /                                                                                                    | 1. KOCUANNINHOB/05 KOMPUTER M                                                                                                    | ELA-DESKTOP KDMPUTERRIBM                                                                                                    | 5434545 Sectarg Dig                                                                                                    | urakan Dbe                                                                                                    |                                                                                                    | 00                                                                                                    |
|                                           | investori                                                                                                    | 2 RELIAMMHOS/48 KOMPUTER M                                                                                                    | EJA/DESKTOP DELL OPTIPLEX 0X520                                                                                                    | 7P3LHE Sedang Dig                                                                                                    | unekes Dibeé                                                                                                    | 30-06-2008 3,                                                                                                    | .600.00                                                                                                    |
|                                           | (Nordonan)                                                                                                    | 3 KRUANASHOURA KOMPUTER M                                                                                                    | LIA:DESKTOP DELL                                                                                                    | Sectarg Dig                                                                                                    | unakan Dibeli                                                                                                    | 21-12-2006 3                                                                                                    | .500.00 📄 🖉 🔿 🔪                                                                                                    |
|                                           |                                                                                                    | 4. KRUAMIHI06055 KOMPUTER M                                                                                                    | LIADEBRTOP DELL-OPTIPLEX 0X520                                                                                                    | Sedang Dig                                                                                                    | urakan Dibek                                                                                                    | 15-04-2006 2,                                                                                                    | 300.00                                                                                                    |
|                                           | invergetor -                                                                                                    | 5 KKUAMAHOB286 KOMPUTER M                                                                                                    | EJA/DESKTOP IBM/DEUL OPTIPLEX                                                                                                    | Sectang Dig                                                                                                    | unakan Dibeli                                                                                                    | 15-04-3006 2.                                                                                                    | .300.00                                                                                                    |
|                                           | - Webs comment                                                                                                    | 8 KNUANHHOBO39 KOMPUTER M                                                                                                    | LADESKTOP HP L1710                                                                                                    | Sedang Dig                                                                                                    | uraikan Dibeli                                                                                                    | 14-04-2000 2                                                                                                    | 250.00                                                                                                    |
|                                           | Alter bi wash Acad                                                                                                    | 7 KSUANATHIO5230 KOMPUTER M                                                                                                    | EAVDEBRTOP DELL OPTIPLEX 0X520                                                                                                    | Sectors Do                                                                                                    | mekan Dibeli                                                                                                    | 15-04-2008 2                                                                                                    | 200.00                                                                                                    |
|                                           | NAME AND ADDRESS OF                                                                                                    | A MELAMERYON NEAMESYUM                                                                                                    | RAT UTAMA MEJA MESYUARAT                                                                                                    | Sections Dec                                                                                                    | makan Division                                                                                                    | 01-01-2008 #                                                                                                    | man D / A                                                                                                    |
|                                           | erreteration +1.44                                                                                                    | BESAR                                                                                                    | UTAWA                                                                                                    | CNO LIKES THE SEC.                                                                                                    | annas Preside                                                                                                    | 01-91-2000 6                                                                                                    |                                                                                                    |
|                                           | digroup And                                                                                                    | 9. KOCUAMANI-KOTO KOMPLITER M                                                                                                    | LIADESKTOP DELL OPTILEX G820                                                                                                    | OP1X Sedang Dg                                                                                                    | unakan Dibeli                                                                                                    | 20-02-2007 3                                                                                                    | 500.00                                                                                                    |
|                                           | Inclusional Arrel                                                                                                    | 10 KOLANBERKOVIO KOMPUTER M                                                                                                    | LIADESKTOP DELL OPTILEX GIGSO                                                                                                    | Seclarg Dig                                                                                                    | unakan Dibeli                                                                                                    | 13-12-2007 3,                                                                                                    | 500.00                                                                                                    |
|                                           | H Ty - (* 4 +<br>NE HOME INSERT IN<br>X Cut Colley<br>H Ty Copy - B /                                                                                                    | AGE LAYOUT FORMULAS DATA REVIEW V<br>$- _{11} -  _{A} + A^{-} = = A^{+} + \cdots = A^{+}$                                                                                                    | Naria, wodal (1) - Ber<br>EW ACROBAT<br>Too Teat General - II)<br>roo B Center - IV - 16 - 1 Conditio                                                                                                    | Normal Bad                                                                                                    | i the t                                                                                                    | Defere Format                                                                                                    | 1 (N)<br>Khanas Bint Ayob -<br>toSam - Z Y A<br>Sort & Fint &                                                                                                    |
|                                           | H → - C* &<br>AT HOME INSERT IN<br>X, Cut,<br>th th Copy - Calbui<br>Th Copy - B /<br>Coptored In<br>IS3 - × √ fr INS                                                                                                    | AGELAYOUT FORMULAS DATA REVIEW V<br>$-\frac{1}{12} - \frac{1}{4} \cdot \frac{1}{4} = = \frac{1}{4} + \frac{1}{4} + \frac{1}{4}$<br>$\frac{1}{4} - \frac{1}{4} - \frac{1}{4} + \frac{1}{4} = = \frac{1}{4} + \frac{1}{4} + \frac{1}{4}$<br>Port $\frac{1}{4} - \frac{1}{4}$<br>VIANA(9/19/258) | Narte, world (1) - Ere<br>EW ACROBAT<br>Inst. General<br>rige Ib Center                                                                                                    | Normal Bad<br>Good Neutral<br>9 Toole+<br>Sylos                                                                                                    | i tim<br>i tim<br>i tim                                                                                                    | Delote Format<br>Colo                                                                                                    | 7 (B) = 5<br>Rhanan Bint Ayob +<br>toSan • 2 ♥ A<br>Sort & Find A<br>Fiber • Select +<br>Eding                                                                                                    |
|                                           | HI TO CT CT A TO CT A TO CT A                                                                                                    | AGELAROUT FORMULAS DATA REVIEW V<br>-155 -1 4' 4' = = - + + + + + + + + + + + + + + + + +                                                                                                    | Narta, woddi (1) - Ber<br>EW ACROBAT<br>General                                                                                                    | A Bad Bad Heutral<br>al Fernat as<br>Good Heutral<br>System                                                                                                    | i Hanar (                                                                                                    | Cells<br>Σ Au<br>Cells<br>Σ Au<br>C Au<br>Cells                                                                                                    | 7 (E) →<br>Sharawa Bint Ayab →<br>toSan → 2 Ψ →<br>Sott & Field &<br>Edding                                                                                                    |
|                                           | LL TO CT CT A TO CT A TO CT A                                                                                                    | AGELANOUT FORMULAS DATA REVIEW V<br>-155 -1 4' 4' = = + + + + + + + + + + + + + + + + +                                                                                                    | Narta, woddi (1) - Ein<br>EW ACROBAT<br>Tege It Center - DF - %, + st. st. St. Constan<br>is Number is Fernatti                                                                                                    | A Bad Bad Bad Bad Bad Bad Bad Bad Bad Bad                                                                                                    |                                                                                                    | Cells                                                                                                    | 7 18 = 0<br>Rhanan Birt Ayob -<br>Isbana - 2 <b>Y</b><br>Sort Aria A<br>Filar Shirt Shirt<br>Birt Shirt<br>Birt Shirt<br>Birt Hang                                                                                                    |
|                                           | A Mo. Sci Pendaftaran                                                                                                    | AGE LAYOUT FORMULAS DATA REVIEW V<br>- (11 -) A' A' = = A +                                                                                                    | haria, wordd (3) - Ge<br>EW ACROBAT<br>My Tot General - Ur (1997)<br>Ny Fil Center - 1977 - 1967 - 1987<br>K Nurder 15<br>Nurder 15                                                                                                    | A Normal Bad<br>g = Toble - Normal Bad<br>Good Neutral<br>Styles<br>No. Casts/Ski Pemb                                                                                                    | Figure 6                                                                                                    | Code G                                                                                                    | 2 A = C<br>Domains Elect Arob -<br>tobar - 2 Y<br>Soft A Find A<br>Filter - Soft A Find A<br>Filter - Soft A<br>Filter - Soft A                                                                                                    |
|                                           | ALE HOME INSERT IN<br>X, Cut<br>B, Capy -<br>Cabbin<br>Cabbin<br>Cabhin<br>Cabhin | AGE LAYOUT FORMULAS DATA REVIEW V<br>-115 -1 4' 4' = = - + + + + + + + + + + + + + + + + +                                                                                                    | Inerte_model (1) - Exc       EW     ACROBAT       Intel     General       Tott     General       IS     Number       IS     Number       IS     Number       IS     Number       IS     Number                                                                                                    | k<br>nal Format ar <u>Good</u> Reutral<br>g * Table *<br>Spice<br>Ko, Casik/Ski Pemb<br>Ski #64A                                                                                                    | Huart D                                                                                                    | Cols<br>G<br>Status<br>Cols<br>G<br>Status<br>Cols<br>G<br>Status<br>Cols<br>Cols<br>Co                                                                                                    | 2 1 = 5<br>Dearson Birth Ayab -<br>Totham - A Tree<br>- Sort A Find A<br>Film - Safet -<br>Eding<br>H 1<br>Perclehan Tarikh<br>an Dibel 30000                                                                                                    |
|                                           | A B<br>No. Sci Pendaftaran<br>I (x)/JANNA/NO5/33                                                                                                    | AGE LAYOUT FORMULAS DATA REVIEW V<br>-155 - A' A' = = A + AV<br>V = = + +                                                                                                    | Aarta, woddi (1) - Ee<br>EW ACROBAT<br>Tege & Center - 00 - % + 12 20 Condition<br>to Number 10 - 10 Fernation<br>to Number 10 Condition<br>to Number 10 Conditio<br>to Number 10                                                                                                    | A Bad Bad Bad Bad Bad Bad Bad Bad Bad Bad                                                                                                    |                                                                                                    | Color<br>Color<br>Color<br>Color<br>Status<br>O Sedang Digunak<br>O Sedang Digunak<br>O Sedang Digunak                                                                                                    | 2 J = 5<br>Doataus Birt Aydo'<br>Doataus Birt Aydo'<br>Sort & Find &<br>Film - Sert & Find<br>Film - Sert &<br>Derry<br>Derry<br>D |
|                                           | A B B Copy - Collect<br>Collection - Collection - Collection<br>Coptored Prior - Collection<br>Coptored Prior - Collection<br>- Coptored Prior - Collection<br>- Coptored Prior - Collection<br>- Coptored Prior - Collection<br>- Coptored Prior - Collection<br>- Coptored Prior - Collection<br>- Coptored Prior - Collection<br>- Coptored Prior - Collection<br>- Coptored Prior - Collection<br>- Coptored Prior - Collection<br>- Coptored Prior - Collection<br>- Coptored Prior - Collection<br>- Coptored Prior - Collection<br>- Coptored Prior - Collection<br>- Collection - Collection<br>- Collection                                                                                                    | AGE LAVOUT FORMULAS DATA REVIEW V<br>-111 -1 A' A' = = ■ + · · · · · · · · · · · · · · · · · ·                                                                                                    | Iteria model (3) - See           EW         ACROBAT           Image R Center         Image R Center           S         Number           S         Number           Noneter         Image R           D         Janama           D         D           Janama         D           DILL OPTINEX 05200         DILL                                                                                                    | A Band Format and Band Band Format and Good Reutinal Band Band Reutinal Band Band Band Band Band Band Band Band                                                                                     | F Hanset I<br>wat Kos (BN<br>3,500)<br>3,500<br>2,200                                                                                                    | Cols Cols Cols Cols Cols Cols Cols Cols                                                                                                    | 2 K = C<br>Duntes Ber Avob -<br>tober - Z = A<br>Sof A Field A<br>Files - Sof A<br>Files - Sof A<br>Files -                                                                                                    |
|                                           | A B NOVE NAME NO CARACTER NAME NAME NAME NAME NAME NAME NAME NAME                                                                                                    | AGE LAYOUT FORMULAS DATA REVIEW V<br>-113 -1 A' A' = = - + + + + + + + + + + + + + + + + +                                                                                                    | Intra, residel (1) - Ex       EW     ACROBAT       Text     General       rge & Center                                                                                                    | k<br>rel Format as <u>Good</u> Reutral<br>g * Table *<br>Styles<br>No. Caste/Skit Pemb<br>R43484A<br>7P3LHIF                                                                                        | uat Kos (BM<br>3,900)<br>3,500<br>2,300<br>2,200                                                                                                    | Cols<br>Cols<br>Cols                                                                                                    | A 1 = 0<br>Downson Birth Ayob - 1<br>Totolam - 2 yr #1<br>- Sort A Find A<br>Film - Sdext -<br>Edwn - 5<br>Film - 5 dext -<br>Edwn - 5<br>Perclehan Tarkhi<br>an Dibeli 30/6/<br>an Dibeli 32/12/<br>an Dibeli 15/4/<br>an Dibeli 15/4/<br>an Dibeli 15/4/                                                                                                    |
|                                           | A     B     A     A                                                                                                    | AGE LAYOUT FORMULAS DATA REVIEW V<br>-155 - A' A' = = A + AV<br>N                                                                                                    | Ante, wodd (1) - Ee<br>EW ACROBAT<br>Tere & General                                                                                                    | A<br>Normal Bad<br>P Toble - Good Heutral<br>Syles<br>No. Casit/Ski Pemb<br>843484A<br>793LHF                                                                                                    | F<br>tuat Kos (RR)<br>3,900<br>3,500<br>2,300<br>2,200<br>2,200                                                                                                    | Giter Status<br>Status<br>Sta | 2 J = 0<br>Dostans Birt Ayob =<br>toban - 2 ¥ ♣<br>Sort A Find A<br>ar Dibel Soft<br>Dibel Soft<br>an Dibel Soft<br>an Dibel Soft<br>2//2/<br>an Dibel Soft<br>2//2/<br>an Dibel Soft<br>3//4                                                                                                    |
|                                           | A B No. Siri Pendaftaran<br>1 K(JANNA/NG/285<br>1 K(JANNA/NG/285<br>1 K(                                                                                                    | AGE LAYOUT FORMULAS DATA REVIEW V<br>-111 -1 -1 -11                                                                                                    | Iteria model (1) - Ex           EW         ACROBAT           Imit Toti<br>myre R Center         Imit Sector           S         Number           KoAPUTERR IBM           DELL OPTIPLEX 6X520           DELL OPTIPLEX 6X520           DELL OPTIPLEX 6X520           DELL OPTIPLEX 6X520                                                                                                    | A Band Format as Band Band Format as Band Band Format as Band Band Band Band Band Band Band Band                                                                                                    | Final Figure 1                                                                                                    | G<br>Cols<br>Cols<br>Col                                                                                                    | The second second secon                                                                                                    |
|                                           | Image: Second Second                                                                                                    | AGE LAYOUT FORMULAS DATA REVIEW V<br>-113 -1 A' A' = = - + + + + + + + + + + + + + + + + +                                                                                                    | Actored (1) - Ee<br>EW ACROBAT<br>Test General Conden<br>rge & Center - 10 - 16 - 16 - 17<br>S Number 15 Formatis<br>S Number 15 Formatis<br>D<br>Jename 15 Formatis<br>D<br>Jename 15 Formatis<br>D<br>Jenam                   | k<br>val Format as <u>Good</u><br>g * Table *<br>Styles<br>Ko, Casta/Ski Pemb<br>R43484A<br>7P3LHIF                                                                                                 | uat Kos (BM<br>3,900)<br>3,500<br>2,300<br>2,200<br>2,200<br>2,200<br>2,200                                                                                                    | Cols     Cols                                                                                                    | A 1 1 0 0 0 0 0 0 0 0 0 0 0 0 0 0 0 0 0                                                                                                    |
|                                           | A         B           100/100/06/31         200/100/255           100/100/06/31         200/100/06/31           100/100/06/31         200/100/06/31           100/100/06/31         200/100/06/31           100/100/06/200         300/100/06/200           100/100/06/200         300/100/06/200           100/100/06/200         300/100/06/200           100/100/06/200         300/100/06/200           100/100/06/200         300/100/06/200                                                                                                    | AGE LAYOUT FORMULAS DATA REVIEW V<br>-155 - A A = = - + + + + + + + + + + + + + + + + +                                                                                                    | Aerta, voodal (1) - Eer<br>EW ACROBAT<br>Tete: General<br>rge & Center - 95 - 94 + 14 20<br>Condition<br>Condition<br>Cond | A Normal Bad<br>rel Fornat at<br>g * Table * Good Heutral<br>Stjóra<br>No. Casit/Sti Pemb<br>Sk34884,<br>793U4F<br>Ch014538-71616-58                                                                | F<br>unit Kos (RM<br>3,900)<br>3,500<br>2,300<br>2,300<br>2,300<br>0,000<br>4,000<br>0,000<br>1,000<br>1,000 | Giter Format Good Constraints of Constraints of Con                                                                                                    | 2 1 1 = 5<br>Voates Bert Ayde -<br>toten - A T<br>Sort A find A<br>mer - Fiker Select -<br>toten<br>H 1<br>Perclehan Tarikh<br>an Dibel 30(6/<br>an Dibel 30(6/<br>an Dibel 30(6/<br>an Dibel 15/4/<br>an Dibel 15/4/<br>an Dibel 15/4/<br>an Dibel 15/4/<br>an Dibel 15/4/<br>an Dibel 15/4/<br>an Dibel 15/4/<br>an Dibel 15/4/<br>an Dibel 15/4/<br>an Dibel 15/4/<br>an Dibel 15/4/                                                                                                    |
|                                           | Image: Second Second                                                                                                    | AGE LAYOUT FORMULAS DATA REVIEW V<br>-111 -1                                                                                                    | Jania, wordd (1) - Ee           EW         ACROBAT           Tott         General         Image R           Nge R Center         Image R         Image R           5         Number         Image R           6         Number         Image R           0         Janama         D           0         Janama         D           0         DELL OPTIPLEX GNS20         Image R           0         DILL OPTIPLEX GNS20         Image R           0         DELL OPTIPLEX GNS20         Image R           0         DELL OPTIPLEX GNS20         Image R           0         DELL OPTIPLEX GNS20         Image R           0         DELL OPTIPLEX GNS20         Image R           0         DELL OPTIPLEX GNS20         Image R           0         DELL OPTIPLEX GNS20         Image R           0         DELL OPTIPLEX GNS20         Image R           0         DELL OPTIPLEX GNS20         Image R                                                                                                    | A Normal Bad<br>God Peutral<br>g * Toble * Splin<br>Ro. Cash/Ski Pemb<br>Ro. Cash/Ski Pemb<br>Ro. Cash/Ski Pemb<br>Ro. Cash/Ski Pemb<br>Ro. Cash/Ski Pemb<br>Ro. Cash/Ski Pemb<br>Ro. Cash/Ski Pemb | F the second second sec                                                                                                    | G<br>Cels<br>Cels                                                                                                    | The second second secon                                                                                                    |
|                                           | Image: Second Second                                                                                                    | AGE LAYOUT FORMULAS DATA REVIEW V<br>-113 -1                                                                                                    | Actored (1) - Ee<br>EW ACROBAT<br>Test General Conden<br>rge & Center - 10 - 10 - 11 - 11 - 12<br>S Number 15<br>Delia OPTIPLEX (SS20)<br>DELL OPTIPLEX (SS20)<br>DELL O                                                                                                    | k<br>Normal Bad<br>Solor Reutral<br>Solor Solor<br>No. Casta/Shi Pemb<br>Sk3484A<br>793LHIF<br>CNO14628-71616-52                                                                                    | F F F F F F F F F F F F F F F F F F F                                                                                                    | Colo<br>Colo<br>C                                                                                                    | A 1 1 0 0 0 0 0 0 0 0 0 0 0 0 0 0 0 0 0                                                                                                    |

- 3. Isi data Laporan Harta Modal dan Laporan Aset Bernilai Rendah dalam Format Penyesuaian Aset Alih, Tab 3.bahagian Laporan SPPA.
- 1. Pastikan Susunan dalam Aset Bernilai Rendah dengan Harta Modal adalah sama
- 2. *Copy* Lampiran Aset Bernilai Rendah dan Harta Modal dan lengkapkan :
  - ✓ No Siri Pendaftaran
  - ✓ Jenis
  - ✓ No PTJ Bahagian
  - ✓ No Casis/Siri
  - ✓ Kos dari (isikan amaun RM2000 dan ke atas)
  - ✓ Status harta
  - ✓ Perolehan (pilih semua)
  - ✓ Tarikh beli
- 3. *Paste* ke dalam Format Penyesuaian Aset Alih, **Tab : 3. Laporan SPPA.**

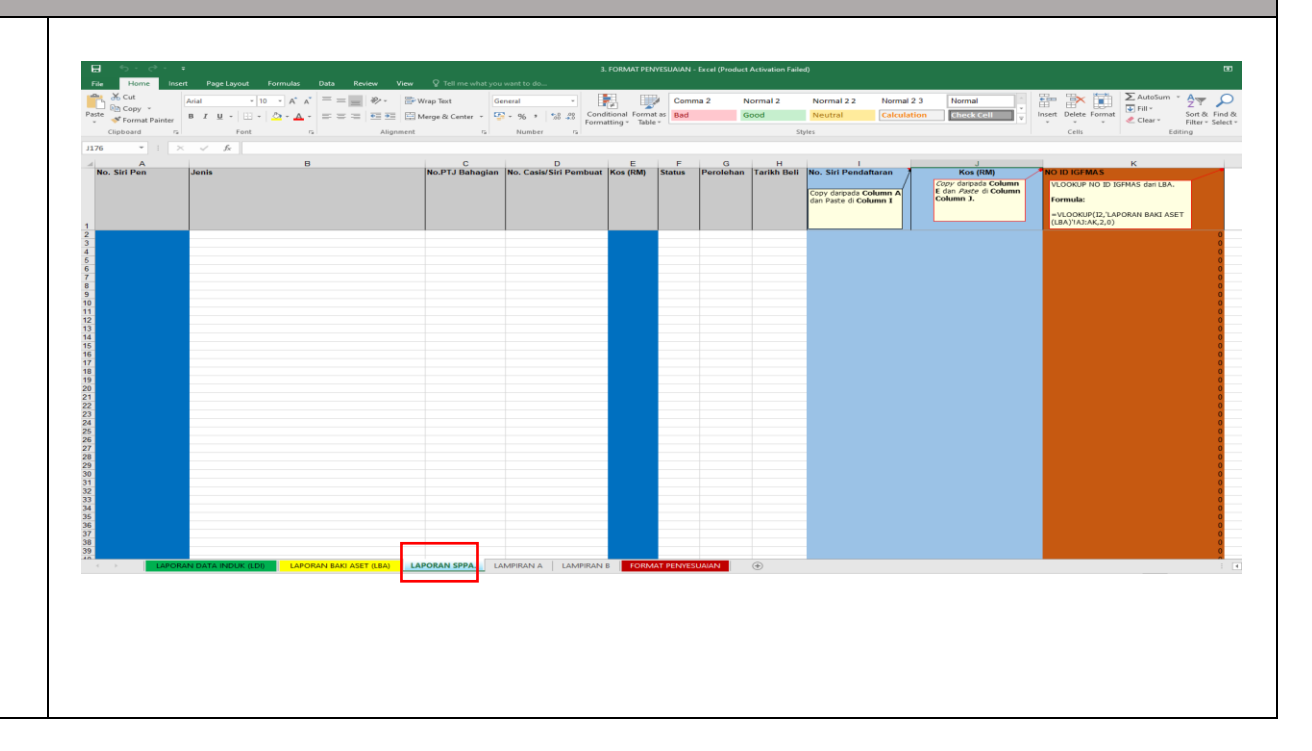

### LANGKAH 2 (SISTEM IGFMAS)

# LAPORAN DATA INDUK LAPORAN BAKI ASET ALIH

### **RINGKASAN TATACARA.**

- 1. Jana Laporan data induk dan Laporan baki aset dari Portal iGFMAS.
- 2. Selepas Jana Laporan data induk dan Laporan baki aset dari Portal iGFMAS *save* di dalam desktop komputer dahalu.
- 3. Masukkan data Laporan data induk dan Laporan baki aset yang telah *save* di desktop komputer ke dalam Format Penyesuaian Aset Alih pada:

Tab 1. Laporan Data Induk dan Tab 2. Laporan Baki Aset

NOTA PENTING: PTJ perlu melengkapkan,

- I. Tab 1 Laporan Data Induk,
- II. Tab 2 Laporan Baki Aset,
- III. Tab 3 Laporan SPPA

SISTEM iGFMAS (Portal) (Carian Laporan Data Induk dan Laporan Baki Aset)

| 1. <b>a</b>   | ) Jana Laporan Data Induk                                                                                                    | (LDI)                                                                                                    |      |
|---------------|----------------------------------------------------------------------------------------------------|----------------------------------------------------------------------------------------------------|------|
| Tugas<br>Aset | ata Induk >> Laporan >> Data Induk<br>an Data Induk Baucar Jumal Perolehan Pengurusan Araha<br>Aset Pajakan Kewangan Aset Konsesi Kod Item Mak                                                                                       | Aset<br>n Pembayaran Perakaunan Aset Laporan JSM<br>dumat Pembekal Borang Akaun Pukal Surat Setuju Terima Laporan                                                                                                    |      |
| 1)            | Tarikh Diwujudkan : 01.01.2018<br>Sehingga : Tarikh Akhir pelaporan<br>penyesuaian terkini.<br>Contohnya :-<br>31.03.20XX – Sukuan Pertama<br>30.06.20XX – Sukuan Kedua<br>30.09.20XX – Sukuan Ketiga<br>31.12.20XX – Sukuan Keempat | Tugasan       Data Induk       Baucar Jurnal       Perolehan       Pengurusan Arahan Pembayaran       Perakaunan Aset       Laporan       JSM         Aset       Aset       Aset       Aset       Konsesi       Kod Itom       Maklumat Pembekal       Borang Akaun Pukal       Surat Setuju Terima       Laporan       Laporan       Lapora                                                                                                    | Stan |
| 2)            | lsikan Kumpulan <b>PTJ &amp; PTJ</b><br>Dipertanggung                                                                                                    | Aset Pajakan Kewangan     FORMAT LAPORAN     Oper     OALV     Sehingga     Sehingga     Sehingga     Sehingga                                                                                                    |      |
| 3)            | klik Format laporan: <b>ALV</b>                                                                                                    | Carlan Berdasarkan: © Nombor Asset Subnombor<br>No. Aset Schingga \$<br>Subnombor Schingga \$<br>Baki Usia Guna (Tahun/Bulan): To /                                                                                                    |      |
| 4)            | Kunci masuk Kelas Aset (Kod<br>Akaun): <b>A1434101</b><br>Sehingga <b>: A1436102</b>                                                                                                    | Pillinan Status Aset O Semua<br>Aktir<br>Ttdak Aktir<br>Ttdak Aktir<br>O Ttdak Aktir<br>O T |      |
| 5)            | klik <b>Jana</b>                                                                                                    |                                                                                                    |      |
|               |                                                                                                    | Kunci masuk kelas aset A1434101 – A1436102                                                                                                    |      |

### 6) klik *Export*

## 7) klik *export to excel* dan save di desktop komputer. (*Rename Table* Laporan Data Induk)

|                                                                                                    |                                                                                                    | ali                                                                                                    |                                                                                                    |                                                                                                    |                                                                             |                                                                                                    |                                                                                                    |                                                                                                    |                                                                                                    |                                                                                                    |                                                                                              |
|----------------------------------------------------------------------------------------------------|----------------------------------------------------------------------------------------------------|----------------------------------------------------------------------------------------------------|----------------------------------------------------------------------------------------------------|----------------------------------------------------------------------------------------------------|-----------------------------------------------------------------------------|----------------------------------------------------------------------------------------------------|----------------------------------------------------------------------------------------------------|----------------------------------------------------------------------------------------------------|----------------------------------------------------------------------------------------------------|----------------------------------------------------------------------------------------------------|----------------------------------------------------------------------------------------------|
|                                                                                                    | Lap                                                                                                    | poran : ZW                                                                                                    | DAAR048                                                                                                    |                                                                                                    |                                                                             | KEMENTERIAN KEWANGAI                                                                                                    | N MALAYSIA                                                                                                    |                                                                                                    | T,                                                                                                    | arikh : 04.01.                                                                                                    | .2021                                                                                        |
|                                                                                                    | Ko                                                                                                    | d Transaksi : ZW                                                                                                    | AAAR048                                                                                                    |                                                                                                    | _                                                                           | LAPORAN DATA INDUK ASE                                                                                                    | T DIWUJUDKAI                                                                                                    | 1                                                                                                    | м                                                                                                    | lasa : 10:                                                                                                    | 34:10                                                                                        |
|                                                                                                    | Per                                                                                                    | ngguna : 860                                                                                                    | 111125544                                                                                                    |                                                                                                    | E                                                                           | 3AGI TEMPOH 01.01.2018 HIN                                                                                                    | GGA 31.12.202                                                                                                    | 20                                                                                                    |                                                                                                    |                                                                                                    |                                                                                              |
|                                                                                                    |                                                                                                    |                                                                                                    |                                                                                                    |                                                                                                    |                                                                             |                                                                                                    |                                                                                                    |                                                                                                    |                                                                                                    |                                                                                                    |                                                                                              |
|                                                                                                    |                                                                                                    |                                                                                                    | 6                                                                                                    |                                                                                                    |                                                                             |                                                                                                    |                                                                                                    |                                                                                                    |                                                                                                    |                                                                                                    |                                                                                              |
|                                                                                                    | V                                                                                                    | /iew: [Standard )                                                                                                    | /iew] ▼ Export ₄                                                                                                    |                                                                                                    |                                                                             |                                                                                                    |                                                                                                    |                                                                                                    |                                                                                                    |                                                                                                    |                                                                                              |
|                                                                                                    | 6                                                                                                    | Pilihan Entiti -<br>Pegawai<br>Pengawal<br>Dipertanggung                                                                                                    | Pilihan Entiti - Perihal Pegawai Pengawal<br>Dipertanggung                                                                                                    | Pilihan Entiti<br>- Pejabat<br>Perakaunan                                                                                                    | Pilihan Entiti                                                              | - Perihal Pejabat Perakaunan                                                                                                    | Pilihan Entiti -<br>Kumpulan PT<br>& PTJ<br>Dipertanggur                                                                                                    | J Pilihan Entiti - Perihal Kumpula<br>Dipertanggung                                                                                         | n PTJ & PTJ                                                                                                    | Kelas Aset                                                                                                    | Periha                                                                                       |
|                                                                                                    |                                                                                                    | Bø                                                                                                    | KETUA SETIAUSAHA PERBENDAHARAAN                                                                                                    | 1005                                                                                                    | JABATAN A                                                                   | KAUNTAN NEGARA NEGERI                                                                                                    | 27021201                                                                                                    | PEJABAT PENGARAH JANM I                                                                                                    | NEGERI SEMBILAN                                                                                                    | A1435101                                                                                                    | ALAT                                                                                         |
|                                                                                                    |                                                                                                    | B6                                                                                                    | KETUA SETIAUSAHA PERBENDAHARAAN                                                                                                    | 1005                                                                                                    | JABATAN A                                                                   | KAUNTAN NEGARA NEGERI                                                                                                    | 27021201                                                                                                    | PEJABAT PENGARAH JANM                                                                                                    | NEGERI SEMBILAN                                                                                                    | A1435101                                                                                                    | ALAT                                                                                         |
|                                                                                                    | 1                                                                                                    | B6                                                                                                    | KETUA SETIAUSAHA PERBENDAHARAAN                                                                                                    | 1005                                                                                                    | JABATAN A                                                                   | KAUNTAN NEGARA NEGERI                                                                                                    | 27021201                                                                                                    | PEJABAT PENGARAH JANM                                                                                                    | NEGERI SEMBILAN                                                                                                    | A1435101                                                                                                    | ALAT                                                                                         |
|                                                                                                    | 1                                                                                                    | B6                                                                                                    | KETUA SETIAUSAHA PERBENDAHARAAN                                                                                                    | 1005                                                                                                    | JABATAN A                                                                   | KAUNTAN NEGARA NEGERI                                                                                                    | 27021201                                                                                                    | PEJABAT PENGARAH JANM                                                                                                    | NEGERI SEMBILAN                                                                                                    | A1435101                                                                                                    | ALAT                                                                                         |
|                                                                                                    |                                                                                                    | B6                                                                                                    | KETUA SETIAUSAHA PERBENDAHARAAN                                                                                                    | 1005                                                                                                    | JABATAN A                                                                   | KAUNTAN NEGARA NEGERI                                                                                                    | 27021201                                                                                                    | PEJABAT PENGARAH JANM                                                                                                    | NEGERI SEMBILAN                                                                                                    | A1435101                                                                                                    | ALAT                                                                                         |
| 1                                                                                                    |                                                                                                    | B6                                                                                                    | KETUA SETIAUSAHA PERBENDAHARAAN                                                                                                    | 1005                                                                                                    | JABATAN A                                                                   | KAUNTAN NEGARA NEGERI                                                                                                    | 27021201                                                                                                    | PEJABAT PENGARAH JANM                                                                                                    | NEGERI SEMBILAN                                                                                                    | A1435101                                                                                                    | ALAT                                                                                         |
|                                                                                                    |                                                                                                    | B6                                                                                                    | KETUA SETIAUSAHA PERBENDAHARAAN                                                                                                    | 1005                                                                                                    | JABATAN A                                                                   | KAUNTAN NEGARA NEGERI                                                                                                    | 27021201                                                                                                    | PEJABAT PENGARAH JANM                                                                                                    | NEGERI SEMBILAN                                                                                                    | A1435101                                                                                                    | ALAT                                                                                         |
|                                                                                                    |                                                                                                    | B6                                                                                                    | KETUA SETIAUSAHA PERBENDAHARAAN                                                                                                    | 1005                                                                                                    | JABATAN A                                                                   | KAUNTAN NEGARA NEGERI                                                                                                    | 27021201                                                                                                    | PEJABAT PENGARAH JANM                                                                                                    | NEGERI SEMBILAN                                                                                                    | A1435101                                                                                                    | ALAT                                                                                         |
|                                                                                                    |                                                                                                    | B6                                                                                                    | KETUA SETIAUSAHA PERBENDAHARAAN                                                                                                    | 1005                                                                                                    | JABATAN A                                                                   | KAUNTAN NEGARA NEGERI                                                                                                    | 27021201                                                                                                    | PEJABAT PENGARAH JANM                                                                                                    | NEGERI SEMBILAN                                                                                                    | A1435101                                                                                                    | ALAT                                                                                         |
|                                                                                                    |                                                                                                    | B6                                                                                                    | KETIJA SETIALISAHA PERBENDAHARAAN                                                                                                    | 1005                                                                                                    | ΙΔΒΑΤΑΝ Δ                                                                   | KAUNTAN NEGARA NEGERI                                                                                                    | 27021201                                                                                                    | PEJABAT PENGARAH JANMI                                                                                                    | NEGERI SEMBILAN                                                                                                    | A1435101                                                                                                    |                                                                                              |
| X 🛙<br>FIL                                                                                                    | .E                                                                                                    | ら、ご、<br>HOME INSE                                                                                                    | ्<br>इ<br>रा Page Layout Formulas da                                                                                                    | A REVIEW                                                                                                    | VIEW                                                                        |                                                                                                    |                                                                                                    | export [Protected View] - Exce                                                                                                    | 1                                                                                                    |                                                                                                    |                                                                                              |
| X II<br>FIL                                                                                                    | E<br>PROT                                                                                                    | ー<br>サーマー Q<br>Home Insei                                                                                                    | ः<br>रा PAGE LAYOUT FORMULAS DA'<br>areful—Files from the Internet can contain virus                                                                                                    | A REVIEW                                                                                                    | VIEW                                                                        | afer to stay in Protected View.                                                                                                    | Enable Editir                                                                                                    | export (Protected View) - Exce                                                                                                    | 4                                                                                                    |                                                                                                    |                                                                                              |
| FIL<br>FIL<br>A1                                                                                                    | E<br>PROT                                                                                                    | ち・ ぐ・ 良<br>HOME INSE<br>TECTED VIEW Ben                                                                                                    | T PAGE LAYOUT FORMULAS DA'<br>areful—files from the Internet can contain virus<br>√ fx Pilihan Entiti - Pegawai P                                                                                                    | 'A REVIEW<br>es. Unless you ne<br>engawal Dipert                                                                                                    | VIEW<br>eed to edit, it's sa<br>tanggung                                    | afer to stay in Protected View.                                                                                                    | Enable Editin                                                                                                    | export [Protected View] - Exce                                                                                                    | 4                                                                                                    |                                                                                                    |                                                                                              |
| FIL<br>fil<br>A1                                                                                                    | E<br>PROT                                                                                                    | ち・ ぐ・ 良<br>HOME INSE<br>FECTED VIEW Bee                                                                                                    | ₹<br>RT PAGE LAYOUT FORMULAS DA'<br>areful—files from the Internet can contain virus<br>√ fx Pilihan Entiti - Pegawai P                                                                                                    | A REVIEW<br><mark>es. Unless you ne</mark><br>engawal Dipert                                                                                                    | VIEW<br>eed to edit, it's sa<br>tanggung                                    | afer to stay in Protected View.                                                                                                    | Enable Editir                                                                                                    | export (Protected View) - Exce                                                                                                    | 1                                                                                                    |                                                                                                    |                                                                                              |
| FIL<br>A1                                                                                                    | E<br>PROT                                                                                                    | HOME INSE                                                                                                    | T PAGE LAYOUT FORMULAS DA'<br>areful—files from the Internet can contain virus<br>from the Internet can contain virus<br>from the Internet can contain virus<br>Pilihan Entiti - Pegawai P                                                                                                    | A REVIEW<br>es. Unless you ne<br>engawal Dipert                                                                                                    | VIEW<br>eed to edit, it's sa<br>tanggung<br>C                               | afer to stay in Protected View.                                                                                                    | Enable Editin                                                                                                    | export (Protected View) - Exce<br>ng<br>E                                                                                                   |                                                                                                    | F                                                                                                    |                                                                                              |
| X<br>Fill<br>G<br>A1                                                                                                    | E<br>PROT                                                                                                    | HOME INSE                                                                                                    | v       areful—files from the Internet can contain virus       v     fx       Pilihan Entiti - Pegawai P       B       Pilihan Entiti - Perihal Pegawai       Pengawai Dipertanggung                                                                                                    | 'A REVIEW<br>es. Unless you ne<br>engawal Diperi<br>Pilihan En<br>Perakaun:                                                                                                    | VIEW<br>eed to edit, it's se<br>tanggung<br>C<br>C<br>Hitit - Pejabat<br>an | afer to stay in Protected View.<br>D<br>Pilihan Entiti - Perihal Pejat<br>Perakaunan                                                                                                    | Enable Editir<br>bat Pili<br>Dip                                                                                                    | erport [Protected View] - Exce<br>ig<br>B<br>han Entiti - Kumpulan PTJ & PTJ<br>ertanggung                                                  | Pilihan Entiti - Peri<br>Dipertanggung                                                                                                    | F<br>ihal Kumpular                                                                                                   | 1 PTJ & I                                                                                    |
| A1                                                                                                    | Prot                                                                                                    | HOME INSE                                                                                                    | ardud-files from the Internet can contain virus       ardud-files from the Internet can contain virus       Image: standard standard standar | <ul> <li>REVIEW</li> <li>es. Unless you ne</li> <li>engawal Dipert</li> <li>Pilihan En</li> <li>Perakauna</li> <li>AHAF 1005</li> </ul>                                                | VIEW<br>eed to edit, it's se<br>tanggung<br>C<br>C<br>titi - Pejabat<br>an  | afer to stay in Protected View.<br>D<br>Pilihan Entiti - Perihal Pejal<br>Perakaunan<br>JABATAN AKAUNTAN NEC                                                                                                    | bat Pili<br>Dip                                                                                                    | export [Protected View] - Exce<br>1g<br>E<br>han Entti - Kumpulan PTJ & PTJ<br>ertanggung<br>121201                                         | Pilihan Entiti - Peri<br>Dipertanggung<br>PEJABAT PENGA                                                                                                    | F<br>ihal Kumpulan<br>RAH JANM N                                                                                     | PTJ & F                                                                                      |
| X           FIL           I           I           2           I           2           I           2           I           2           I           3                                                                                                    | PROT<br>Pilihan<br>Pengav                                                                                       | For Contract of the second second sec | TT PAGE LAYOUT FORMULAS DA'<br>areful—files from the Internet can contain virus<br>from the Internet can contain virus<br>Pillihan Entiti - Pergawai P<br>B<br>Pillihan Entiti - Perihal Pegawai<br>Pengawai Dipertanggung<br>KETUA SETIAUSAHA PERBEND/<br>KETUA SETIAUSAHA PERBEND/                                                                                                    | A REVIEW<br>es. Unless you ne<br>engawal Dipert<br>Pilihan En<br>Perakauna<br>NHAF 1005<br>NHAF 1005                                                                                   | VIEW<br>eed to edit, it's sa<br>tanggung<br>C<br>C<br>titit - Pejabat<br>an | D<br>Pilihan Entiti - Perihal Pejat<br>Perakaunan<br>JABATAN AKAUNTAN NEC<br>JABATAN AKAUNTAN NEC                                                                                                    | Enable Editin<br>bat Pili<br>GARA NEC 27(<br>SARA NEC 27(                                                                                                    | export [Protected View] - Exce<br>ng<br>han Entiti - Kumpulan PTJ & PTJ<br>ertanggung<br>121201<br>121201                                   | Pilihan Entiti - Peri<br>Dipertanggung<br>PEJABAT PENGA<br>PEJABAT PENGA                                                                                                    | F<br>ihal Kumpulan<br>RAH JANM N                                                                                     | PTJ & P<br>IEGERI S                                                                          |
| FIL<br>FIL<br>FIL<br>FIL<br>FIL<br>FIL<br>FIL<br>FIL                                                                                                    | PROT<br>Pilihan<br>Pengau                                                                                       | S - C - Q<br>HOME INSE<br>IECTED VIEW Be<br>A<br>Entiti - Pegawai<br>wal Dipertanggun                                                                                                    | T<br>TAT PAGE LAYOUT FORMULAS DA'<br>areful—Files from the Internet can contain virus<br>Pilihan Entiti - Pegawai P<br>Pengawal Dipertanggung<br>KETUA SETIAUSAHA PERBEND,<br>KETUA SETIAUSAHA PERBEND,<br>KETUA SETIAUSAHA PERBEND,                                                                                                    | A REVIEW<br>es. Unless you ne<br>engawal Diperi<br>Perakaun:<br>Perakaun:<br>AHAF 1005<br>HAF 1005                                                                                     | VIEW<br>eed to edit, it's see<br>tanggung<br>C<br>C<br>titi - Pejabat<br>an | D<br>Pilihan Entiti - Perihal Pejal<br>Perakaunan<br>JABATAN AKAUNTAN NEC<br>JABATAN AKAUNTAN NEC<br>JABATAN AKAUNTAN NEC                                                                                                    | Enable Editin<br>Dip<br>Dat Pili<br>Dip<br>Dip<br>Dip<br>Dip<br>Dip<br>Dip<br>Dip<br>Dip<br>Dip<br>Di                                                                                                    | export [Protected View] - Exce<br>Ig<br>E<br>han Entiti - Kumpulan PTJ & PTJ<br>ertanggung<br>121201<br>121201<br>121201                    | Pilihan Entiti - Peri<br>Dipertanggung<br>PEJABAT PENGA<br>PEJABAT PENGA<br>PEJABAT PENGA                                                                                                    | F<br>ihal Kumpulan<br>RAH JANM N<br>RAH JANM N<br>RAH JANM N                                                         | IEGERI S<br>IEGERI S<br>IEGERI S                                                             |
| FIL<br>FIL<br>A1<br>A1<br>A1<br>A1<br>A1<br>A1<br>A1<br>A1<br>A1<br>A1<br>A1<br>A1<br>A1                                                                                                    | PROT<br>Prot                                                                                                    | HOME INSEE<br>HOME INSEE                                                                                                    | T<br>AT PAGE LAYOUT FORMULAS DA'<br>areful—files from the Internet can contain virus<br>areful—files from the Internet can contain virus<br>Pilihan Entiti - Perihal Pegawai P<br>Pengawal Dipertanggung<br>KETUA SETIAUSAHA PERBEND/<br>KETUA SETIAUSAHA PERBEND/<br>KETUA SETIAUSAHA PERBEND/<br>KETUA SETIAUSAHA PERBEND/<br>KETUA SETIAUSAHA PERBEND/                                                                                                    | A REVIEW<br>es. Unless you ne<br>engawal Dipert<br>Pilihan En<br>Perakaun:<br>HHAF 1005<br>HHAF 1005<br>HHAF 1005<br>HHAF 1005                                                         | VIEW<br>eed to edit, it's sa<br>tanggung<br>C<br>C<br>titit - Pejabat<br>an | D<br>Pilihan Entiti - Perihal Pejat<br>Perakaunan<br>JABATAN AKAUNTAN NEC<br>JABATAN AKAUNTAN NEC<br>JABATAN AKAUNTAN NEC<br>JABATAN AKAUNTAN NEC                                                                                                    | Enable Editin<br>bat Pili<br>GARA NEC 27(<br>JARA NEC 27<br>JARA NEC 27<br>JARA NEC 27<br>JARA NEC 27<br>JARA NEC 27                                                                                                    | export (Protected View) - Exce<br>ig<br>E<br>han Entiti - Kumpulan PTJ & PTJ<br>ertanggung<br>121201<br>121201<br>121201<br>121201          | Pilihan Entiti - Peri<br>Dipertanggung<br>PEJABAT PENGA<br>PEJABAT PENGA<br>PEJABAT PENGA                                                                                                    | F<br>ihal Kumpular<br>RAH JANM N<br>RAH JANM N<br>RAH JANM N                                                         | IEGERI S<br>IEGERI S<br>IEGERI S<br>IEGERI S                                                 |
| X<br>FIL<br>A1<br>A1<br>2<br>3<br>4<br>5<br>5<br>6<br>6<br>6                                                                                                    | PROT<br>PROT<br>Pilihan<br>Pengau<br>B6<br>B6<br>B6<br>B6<br>B6<br>B6<br>B6<br>B6<br>B6<br>B6<br>B6<br>B6<br>B6 | S - C - Q<br>HOME INSE<br>INSE<br>INSE<br>INSE<br>INSE<br>INSE<br>INSE<br>INSE                                                                                                    | v       RT     PAGE LAYOUT     FORMULAS     DA'       areful—files from the Internet can contain virus       v     fx     Pilihan Entiti - Pegawal P       B     Pilihan Entiti - Perihal Pegawai       Pengawal Dipertanggung       KETUA SETIAUSAHA PERBEND,<br>KETUA SETIAUSAHA PERBEND,<br>KETUA SETIAUSAHA PERBEND,<br>KETUA SETIAUSAHA PERBEND,<br>KETUA SETIAUSAHA PERBEND,<br>KETUA SETIAUSAHA PERBEND,                                                                                                    | A REVIEW<br>es. Unless you ne<br>engawal Diperi<br>Pilihan En<br>Perakauna<br>AHAF 1005<br>AHAF 1005<br>AHAF 1005<br>AHAF 1005<br>AHAF 1005                                            | VIEW<br>eed to edit, it's sa<br>tanggung<br>C<br>C<br>titit - Pejabat<br>an | D<br>Pilihan Entiti - Penihal Pejal<br>Perakaunan<br>JABATAN AKAUNTAN NEC<br>JABATAN AKAUNTAN NEC<br>JABATAN AKAUNTAN NEC<br>JABATAN AKAUNTAN NEC<br>JABATAN AKAUNTAN NEC                                                                                               | Enable Editiv<br>bat Pili<br>SARA NEC 270<br>SARA NEC 270<br>SARA NEC 270<br>SARA NEC 270<br>SARA NEC 270                                                                                                    | erport [Protected View] - Exce<br>ig<br>E<br>han Entiti - Kumpulan PTJ & PTJ<br>ertanggung<br>121201<br>121201<br>121201<br>121201          | Pilihan Entiti - Peri<br>Dipertanggung<br>PEJABAT PENGA<br>PEJABAT PENGA<br>PEJABAT PENGA<br>PEJABAT PENGA                                                                                      | F<br>ihal Kumpular<br>RAH JANM N<br>RAH JANM N<br>RAH JANM N<br>RAH JANM N                                           | IEGERI S<br>IEGERI S<br>IEGERI S<br>IEGERI S                                                 |
| A1<br>1<br>2<br>3<br>4<br>5<br>6<br>6<br>7<br>5                                                                                                    | PROT<br>PROT<br>Pilihan<br>Pengau<br>B6<br>B6<br>B6<br>B6<br>B6<br>B6<br>B6<br>B6<br>B6<br>B6<br>B6<br>B6<br>B6 | HOME INSEE                                                                                                    | TAT PAGE LAYOUT FORMULAS DA'<br>areful—Files from the Internet can contain virus<br>Pilihan Entiti - Pegawai P<br>B<br>Pengawal Dipertanggung<br>KETUA SETIAUSAHA PERBEND/<br>KETUA SETIAUSAHA PERBEND/<br>KETUA SETIAUSAHA PERBEND/<br>KETUA SETIAUSAHA PERBEND/<br>KETUA SETIAUSAHA PERBEND/<br>KETUA SETIAUSAHA PERBEND/<br>KETUA SETIAUSAHA PERBEND/                                                                                                    | A REVIEW<br>es. Unless you ne<br>engawal Dipert<br>Perakauna<br>AHAF 1005<br>AHAF 1005<br>AHAF 1005<br>AHAF 1005<br>AHAF 1005                                                          | VIEW<br>eed to edit, it's sa<br>tanggung<br>C<br>C<br>titii - Pejabat<br>an | D<br>Pilihan Entti - Perihal Pejat<br>Perakaunan<br>JABATAN AKAUNTAN NEC<br>JABATAN AKAUNTAN NEC<br>JABATAN AKAUNTAN NEC<br>JABATAN AKAUNTAN NEC<br>JABATAN AKAUNTAN NEC<br>JABATAN AKAUNTAN NEC                                                                        | Enable Editiv                                                                                                    | E<br>han Entti - Kumpulan PTJ & PTJ<br>ertanggung<br>121201<br>121201<br>121201<br>121201<br>121201<br>121201                               | Pilihan Entiti - Peri<br>Dipertanggung<br>PEJABAT PENGA<br>PEJABAT PENGA<br>PEJABAT PENGA<br>PEJABAT PENGA<br>PEJABAT PENGA                                                                     | F<br>ihal Kumpulan<br>RAH JANM N<br>RAH JANM N<br>RAH JANM N<br>RAH JANM N                                           | IEGERI S<br>IEGERI S<br>IEGERI S<br>IEGERI S<br>IEGERI S<br>IEGERI S                         |
| FIL<br>FIL<br>FIL<br>FIL<br>FIL<br>FIL<br>FIL<br>FIL                                                                                                    | Prot<br>Prot<br>Pilihan<br>Pengau<br>B6<br>B6<br>B6<br>B6<br>B6<br>B6<br>B6<br>B6<br>B6<br>B6<br>B6             | HOME INSEE                                                                                                    | T       RT     PAGE LAYOUT     FORMULAS     DA'       areful—Files from the Internet can contain virus       areful—files from the Internet can contain virus       Image: Image:                                                                         | A REVIEW<br>es. Unless you ne<br>engawal Diperi<br>Perakauna<br>AHAF 1005<br>AHAF 1005<br>AHAF 1005<br>AHAF 1005<br>AHAF 1005<br>AHAF 1005                                             | VIEW<br>eed to edit, it's sa<br>tanggung<br>C<br>C<br>titi - Pejabat<br>an  | D<br>Pilihan Entiti - Perihal Pejat<br>Perakaunan<br>JABATAN AKAUNTAN NEC<br>JABATAN AKAUNTAN NEC<br>JABATAN AKAUNTAN NEC<br>JABATAN AKAUNTAN NEC<br>JABATAN AKAUNTAN NEC<br>JABATAN AKAUNTAN NEC<br>JABATAN AKAUNTAN NEC                                               | Enable Editin<br>Dat Pili<br>Dip<br>DaRA NEC 270<br>DARA NEC 270<br>DARA NEC 270<br>DARA NEC 270<br>DARA NEC 270<br>DARA NEC 270<br>DARA NEC 270<br>DARA NEC 270<br>DARA NEC 270<br>DARA NEC 270                                                                 | E<br>han Entiti - Kumpulan PTJ & PTJ<br>ertanggung<br>12/201<br>12/201<br>12/201<br>12/201<br>12/201<br>12/201                              | Pilihan Entiti - Peri<br>Dipertanggung<br>PEJABAT PENGA<br>PEJABAT PENGA<br>PEJABAT PENGA<br>PEJABAT PENGA<br>PEJABAT PENGA                                                                     | F<br>IRAH JANIM N<br>RAH JANIM N<br>RAH JANIM N<br>RAH JANIM N<br>RAH JANIM N<br>RAH JANIM N                         | IEGERI S<br>IEGERI S<br>IEGERI S<br>IEGERI S<br>IEGERI S<br>IEGERI S<br>IEGERI S             |
| FIL           FIL           I           I <td>Prot<br/>Prot<br/>Pilihan<br/>Pengau<br/>886<br/>886<br/>886<br/>886<br/>886<br/>886<br/>886</td> <td>S - C - Q<br/>HOME INSE<br/>INSE<br/>INSE<br/>INSE<br/>INSE<br/>INSE<br/>INSE<br/>INSE</td> <td>T     PAGE LAYOUT     FORMULAS     DA'       areful—files from the Internet can contain virus     Image: Contain virus     Image: Contain virus       Image: Contain virus     Image: Contain virus     Image: Contain virus       Image: Contain virus     I</td> <td>A REVIEW<br/>es. Unless you ne<br/>engawal Diperi<br/>Pilihan En<br/>Perakauna<br/>AHAF 1005<br/>AHAF 1005<br/>AHAF 1005<br/>AHAF 1005<br/>AHAF 1005<br/>AHAF 1005</td> <td>VIEW<br/>eed to edit, it's sa<br/>tanggung<br/>C<br/>C<br/>titit - Pejabat<br/>an</td> <td>D<br/>Pilihan Entti - Penihal Pejal<br/>Perakaunan<br/>JABATAN AKAUNTAN NEC<br/>JABATAN AKAUNTAN NEC<br/>JABATAN AKAUNTAN NEC<br/>JABATAN AKAUNTAN NEC<br/>JABATAN AKAUNTAN NEC<br/>JABATAN AKAUNTAN NEC<br/>JABATAN AKAUNTAN NEC<br/>JABATAN AKAUNTAN NEC</td> <td>Enable Editin<br/>bat Pili<br/>Dip<br/>SARA NEC 270<br/>SARA NEC 270<br/>SARA NEC 270<br/>SARA NEC 270<br/>SARA NEC 270<br/>SARA NEC 270<br/>SARA NEC 270<br/>SARA NEC 270</td> <td>E<br/>han Entiti - Kumpulan PTJ &amp; PTJ<br/>ertanggung<br/>2/201<br/>2/201<br/>2/201<br/>2/201<br/>2/201<br/>2/201<br/>2/201</td> <td>Pilihan Entiti - Peri<br/>Dipertanggung<br/>PEJABAT PENGA<br/>PEJABAT PENGA<br/>PEJABAT PENGA<br/>PEJABAT PENGA<br/>PEJABAT PENGA<br/>PEJABAT PENGA<br/>PEJABAT PENGA</td> <td>F<br/>ihal Kumpular<br/>RAH JANM N<br/>RAH JANM N<br/>RAH JANM N<br/>RAH JANM N<br/>RAH JANM N<br/>RAH JANM N</td> <td>IEGERI S<br/>IEGERI S<br/>IEGERI S<br/>IEGERI S<br/>IEGERI S<br/>IEGERI S<br/>IEGERI S</td> | Prot<br>Prot<br>Pilihan<br>Pengau<br>886<br>886<br>886<br>886<br>886<br>886<br>886                              | S - C - Q<br>HOME INSE<br>INSE<br>INSE<br>INSE<br>INSE<br>INSE<br>INSE<br>INSE                                                                                                    | T     PAGE LAYOUT     FORMULAS     DA'       areful—files from the Internet can contain virus     Image: Contain virus     Image: Contain virus       Image: Contain virus     Image: Contain virus     Image: Contain virus       Image: Contain virus     I                                                                                                    | A REVIEW<br>es. Unless you ne<br>engawal Diperi<br>Pilihan En<br>Perakauna<br>AHAF 1005<br>AHAF 1005<br>AHAF 1005<br>AHAF 1005<br>AHAF 1005<br>AHAF 1005                               | VIEW<br>eed to edit, it's sa<br>tanggung<br>C<br>C<br>titit - Pejabat<br>an | D<br>Pilihan Entti - Penihal Pejal<br>Perakaunan<br>JABATAN AKAUNTAN NEC<br>JABATAN AKAUNTAN NEC<br>JABATAN AKAUNTAN NEC<br>JABATAN AKAUNTAN NEC<br>JABATAN AKAUNTAN NEC<br>JABATAN AKAUNTAN NEC<br>JABATAN AKAUNTAN NEC<br>JABATAN AKAUNTAN NEC                        | Enable Editin<br>bat Pili<br>Dip<br>SARA NEC 270<br>SARA NEC 270<br>SARA NEC 270<br>SARA NEC 270<br>SARA NEC 270<br>SARA NEC 270<br>SARA NEC 270<br>SARA NEC 270                                                                                                 | E<br>han Entiti - Kumpulan PTJ & PTJ<br>ertanggung<br>2/201<br>2/201<br>2/201<br>2/201<br>2/201<br>2/201<br>2/201                           | Pilihan Entiti - Peri<br>Dipertanggung<br>PEJABAT PENGA<br>PEJABAT PENGA<br>PEJABAT PENGA<br>PEJABAT PENGA<br>PEJABAT PENGA<br>PEJABAT PENGA<br>PEJABAT PENGA                                   | F<br>ihal Kumpular<br>RAH JANM N<br>RAH JANM N<br>RAH JANM N<br>RAH JANM N<br>RAH JANM N<br>RAH JANM N               | IEGERI S<br>IEGERI S<br>IEGERI S<br>IEGERI S<br>IEGERI S<br>IEGERI S<br>IEGERI S             |
| Image: All state           Image: All state           Image: Al                                                                                                    | Prot                                                                                                    | S - C - R<br>HOME INSE<br>IECTED VIEW Bee<br>T<br>TECTED VIEW Bee<br>T<br>T<br>Entiti - Pegawai<br>wal Dipertanggun,                                                                                                    | T PAGE LAYOUT FORMULAS DA'<br>areful—files from the Internet can contain virus<br>Pilihan Entiti - Pegawai P<br>B<br>Pilihan Entiti - Perihal Pegawai<br>Pengawal Dipertanggung<br>KETUA SETIAUSAHA PERBEND,<br>KETUA SETIAUSAHA PERBEND,<br>KETUA SETIAUSAHA PERBEND,<br>KETUA SETIAUSAHA PERBEND,<br>KETUA SETIAUSAHA PERBEND,<br>KETUA SETIAUSAHA PERBEND,<br>KETUA SETIAUSAHA PERBEND,<br>KETUA SETIAUSAHA PERBEND,<br>KETUA SETIAUSAHA PERBEND,<br>KETUA SETIAUSAHA PERBEND,<br>KETUA SETIAUSAHA PERBEND,                                                                                                    | A REVIEW<br>es. Unless you ne<br>engawal Dipert<br>Pilihan En<br>Perakauna<br>HAF 1005<br>HAF 1005<br>HAF 1005<br>HAF 1005<br>HAF 1005<br>HAF 1005<br>HAF 1005<br>HAF 1005<br>HAF 1005 | VIEW<br>eed to edit, it's sa<br>tanggung<br>C<br>C<br>titi - Pejabat<br>an  | D<br>Pilihan Entti - Penhal Pejal<br>Perakaunan<br>JABATAN AKAUNTAN NEC<br>JABATAN AKAUNTAN NEC<br>JABATAN AKAUNTAN NEC<br>JABATAN AKAUNTAN NEC<br>JABATAN AKAUNTAN NEC<br>JABATAN AKAUNTAN NEC<br>JABATAN AKAUNTAN NEC<br>JABATAN AKAUNTAN NEC<br>JABATAN AKAUNTAN NEC | Enable Editiv<br>bat Pili<br>Dip<br>GARA NEC 270<br>GARA NEC 270<br>GARA NEC 270<br>GARA NEC 270<br>GARA NEC 270<br>GARA NEC 270<br>GARA NEC 270<br>GARA NEC 270<br>GARA NEC 270<br>GARA NEC 270<br>GARA NEC 270<br>GARA NEC 270<br>GARA NEC 270<br>GARA NEC 270 | E<br>han Entti - Kumpulan PTJ & PTJ<br>ertanggung<br>12/201<br>12/201<br>12/201<br>12/201<br>12/201<br>12/201<br>12/201<br>12/201<br>12/201 | Pilihan Entiti - Peri<br>Dipertanggung<br>PEJABAT PENGA<br>PEJABAT PENGA<br>PEJABAT PENGA<br>PEJABAT PENGA<br>PEJABAT PENGA<br>PEJABAT PENGA<br>PEJABAT PENGA<br>PEJABAT PENGA<br>PEJABAT PENGA | F<br>ihal Kumpulan<br>RAH JANM N<br>RAH JANM N<br>RAH JANM N<br>RAH JANM N<br>RAH JANM N<br>RAH JANM N<br>RAH JANM N | IEGERI S<br>IEGERI S<br>IEGERI S<br>IEGERI S<br>IEGERI S<br>IEGERI S<br>IEGERI S<br>IEGERI S |

|                                         | aung                                                                                                    |                                                                                                    | akaunan PTJ&PTJ<br>Dipertanggi<br>ng                                                                | a                                                                                                  |                                                                                             |                                                                                                    |                                                                                                    |                                                                                              | skini                                                                                              | dalkan Ak                                                                                           | thr Aset   | ti (Tah<br>/Bula                                                                             | un Guna<br>n) (Tahun<br>iBulan)                                                             |
|-----------------------------------------|----------------------------------------------------------------------------------------------------|----------------------------------------------------------------------------------------------------|----------------------------------------------------------------------------------------------------|----------------------------------------------------------------------------------------------------|---------------------------------------------------------------------------------------------|----------------------------------------------------------------------------------------------------|----------------------------------------------------------------------------------------------------|----------------------------------------------------------------------------------------------|----------------------------------------------------------------------------------------------------|----------------------------------------------------------------------------------------------------|------------|----------------------------------------------------------------------------------------------|---------------------------------------------------------------------------------------------|
| Induk Acot dan <b>Pacto</b> ka dalam    | B6 KE TUA SE T                                                                                             | TIAUSAHA PERBEND, 102                                                                                      | KEMENTERIAN KEW. 27024101                                                                           | PEJABAT PENGARAH BAHAGIAN PERKHOMATAN OPERASI PU A                                                 | 1435101 ALAT                                                                                | AT KELENGKAPAN 1000                                                                                 | 01263838-0                                                                                         | PAPAN PUTI                                                                                   | 211122019                                                                                          | 112019                                                                                              | G          | 000 0010                                                                                     | 0 00000 4411                                                                                |
| IIIUUK ASELUAII <b>FASLE</b> KE UAIAIII | B6 KETUA SET                                                                                               | TIAUSAHA PERBEND, 102                                                                                      | KEMENTERIAN KEW, 27024101                                                                           | PEJABAT PENGARAH BAHAGIAN PERKHOMATAN OPERASI PU AT                                                | 1435101 ALAT                                                                                | AT KELENGKAPAN 1000                                                                                 | 01263839-0                                                                                         | MESIN MENC                                                                                   | 21112019                                                                                           | 112019 1                                                                                            | 34542020 G | 000 0021                                                                                     | 3 4410                                                                                      |
|                                         | B6 KETUA SET                                                                                               | TIAUSAHA PERBEND, 102                                                                                      | KEMENTERIAN KEW, 27024101                                                                           | PEJABAT PENGARAH BAHAGIAN PERKHEMATAN OPERASI PU AT                                                | 1435101 ALAT                                                                                | AT KELENGKAPAN 1000                                                                                 | 01263840-0                                                                                         | PETI BESI                                                                                    | 29192019                                                                                           | 112019                                                                                              | 6          | 000 003/1                                                                                    | 001/09 4617                                                                                 |
| Format Donyosuaian Acat Alib            | B6 KETUA SET                                                                                               | TIAUSAHA PERBEND, 102                                                                                      | KEMENTERIAN KEW, 27024101                                                                           | PEJABAT PENGARAH BAHAGIAN PERKHIDMATAN OPERASI PU A                                                | 1435101 ALAT                                                                                | AT KELENGKAPAN 1000                                                                                 | 01263841-0                                                                                         | PAPAN PAD/                                                                                   | 21112013                                                                                           | 112019                                                                                              | G          | 000 003/1                                                                                    | 1 00709 4411                                                                                |
| FUIIIal FEIIVESUAIAII ASELAIIII,        | B6 KETUA SET                                                                                               | TIAUSAHA PERBEND, 102                                                                                      | KEMENTERIAN KEW, 27024101                                                                           | PEJABAT PENGARAH BAHAGIAN PERKHIDMATAN OPERASI PU A                                                | 1435101 ALAT                                                                                | AT KELENGKAPAN 1000                                                                                 | 01263842-0                                                                                         | MESINMENC                                                                                    | 21112019                                                                                           | 172019                                                                                              | G          | 000 0040                                                                                     | 4 002/02 4410                                                                               |
|                                         | B6 KETUA SET                                                                                               | TIAUSAHA PERBEND/102                                                                                       | KEMENTERIAN KEW/27024101                                                                            | PEJABAT PENGARAH BAHAGIAN PERKHIDMATAN OPERASI PU AT                                               | 1435101 ALAT                                                                                | AT KELENGKAPAN 1000                                                                                 | 01263843-0                                                                                         | MESINMENC                                                                                    | 21/11/2019                                                                                         | 112019                                                                                              | G          | 000 0091                                                                                     | 0 006/08 4410                                                                               |
| Tab 1 · Lanoran Data Induk              | B6 KETUA SET                                                                                               | TIAUSAHA PERBEND/1102                                                                                      | KEMENTERIAN KEW/27024101                                                                            | PEJABAT PENGARAH BAHAGIAN PERKHIDMATAN OPERASI PU AT                                               | 1435102 PERA                                                                                | RABOT DAN LENG 1000                                                                                 | 01263844-0                                                                                         | KABINET                                                                                      | 21/11/2019                                                                                         | 112019                                                                                              | G          | 000 0000                                                                                     | 8 004/06 3018                                                                               |
| Tab T. Laporan Data muuk                | B6 KETUA SET                                                                                               | TIAUSAHA PEHBEND/1102                                                                                      | KEMENTEHIAN KEW. 27024101                                                                           | PEJABAT PENGAHAH BAHAGIAN PEHKHUMATAN UPEHASI PU AT                                                | 1435103 PERA                                                                                | RABOT DAN LENG 100                                                                                  | 01655748-0                                                                                         | KABINET                                                                                      | 102020 1122021                                                                                     |                                                                                                    | G          | 000 0091                                                                                     | 3016                                                                                        |
| -                                       | B6 KETUA SET                                                                                               | TIAUSAHA PERBENDUTIU2                                                                                      | KEMENTEHIAN KEW/27024101                                                                            | PEJABAT PENGAHAH BAHAGIAN PEHKHUMATAN UPEHASI PU A                                                 | 1435103 PEHA                                                                                | RABUT DAN LENG 100                                                                                  | 01655757-0                                                                                         | KABINET                                                                                      | 1122020 1122021                                                                                    |                                                                                                    | 6          | 000 0097                                                                                     | 3016                                                                                        |
|                                         | B6 KETUA SET                                                                                               | TIAUSAHA PERBENDUTIU2                                                                                      | KEMENTEHIAN KEW/2/024101                                                                            | PEJABAT PENUAHAHBAHAGIAN PEHKHUMATAN UPEHASI PU A                                                  | 1435103 PEHA                                                                                | HABOT DAN LENG 100                                                                                  | 01655/59-0                                                                                         | KABINET                                                                                      | 1122020 1122021                                                                                    |                                                                                                    | 6          | 000 0031                                                                                     | 3016                                                                                        |
|                                         | B6 KETUA SET                                                                                               | TIAUSAHA PEHBENU/TIU2                                                                                      | KEMEN TEHIAN KEW 727024101                                                                          | PEJABAT PENUAHAHBAHAGIAN PEHKHUMATAN UPEHASI PU A                                                  | 1435103 PEHA                                                                                | HABUT DAN LENG 100                                                                                  | 01655762-0                                                                                         | KABINET                                                                                      | 1122020 1122021                                                                                    |                                                                                                    | 6          | 000 0034                                                                                     | 3016                                                                                        |
|                                         | B6 KETUA SET                                                                                               | TIAUSAHA PERBENU/TU2                                                                                       | KEMENTERIAN KEW/2702401                                                                             | PEJABAT PENGAPAH BAHAGIAN PERKHUMATAN OPERASI PU AS                                                | 1435201 KUMP                                                                                | MPUTER DAN ALA 100                                                                                  | 01263845-0                                                                                         | KUMPUTER                                                                                     | 29192015                                                                                           | 112019 1                                                                                            | 392020 6   | 000 0041                                                                                     | 432                                                                                         |
|                                         | DC KETUA DE                                                                                                | TIAUGAPA PERBEND/102                                                                                       | KENERITE PRANKE W/27024 DT                                                                          | PEJADA T PENGAPIAN DANAGIAN PENKHUNA TAN OPENAD PU A                                               | 1435201 KOMP                                                                                | MPOTER DANIALA 1000                                                                                 | 01203040-0                                                                                         |                                                                                              | 24142013                                                                                           | 112013                                                                                              | 0          | 000 0041                                                                                     | 00203 432                                                                                   |
|                                         | DG KETLIA GET                                                                                              | TIAUGARA PERBEND/102                                                                                       | KEMENTEDIANKEW/2702401                                                                              | DE IADAT DENGADAU DAUAGIAN DEDKURMATAN OPERASI PU A                                                | M25201 KOMP                                                                                 | MPUTER DAN ALA 100                                                                                  | 01263947-0                                                                                         |                                                                                              | 28182013                                                                                           | 112015                                                                                              | 6          | 000 0041                                                                                     | 00203 432                                                                                   |
|                                         | D6 KETLIA GET                                                                                              | TIAUSAHA PERBEND 702                                                                                       | KEMENTERIANKEW/2702401                                                                              | PEJABAT PENGABAH BAHAGIAN PERKADAATAN OPERASI PU AT                                                | M35201 KOMP                                                                                 | MPUTER DAN ALA 100                                                                                  | 01263940-0                                                                                         | KOMPUTER                                                                                     | 20102019                                                                                           | 112015                                                                                              | 6          | 000 0041                                                                                     | 00209 432                                                                                   |
|                                         | PS KETLIA SET                                                                                              | TIALISAHA PERREND 702                                                                                      | KEMENTERIANKEW/2702401                                                                              | PEJABAT PENGABAH BAHAGIAN PERKHIDMATAN OPERASI PU AT                                               | M35201 KOME                                                                                 | MPUTER DAN ALA 100                                                                                  | 01263840-0                                                                                         | PENGIMBAS                                                                                    | 29192019                                                                                           | 112015                                                                                              | 6          | 000 0041                                                                                     | 00203 432                                                                                   |
|                                         | BS KETLIA SET                                                                                              | TIALISAHA PERREND 7102                                                                                     | KEMENTERIAN KEW/27024101                                                                            | PE JABAT PENGABAH BAHAGIAN PERKHIPMATAN (PERASI PLIA)                                              | M35201 KOME                                                                                 | MPLITER DAN AL A 100                                                                                | 01263851.0                                                                                         | KOMPLITER                                                                                    | 29192019                                                                                           | 112010                                                                                              | 992000 6   | 000 0040                                                                                     | 5 432                                                                                       |
|                                         | E6 KETUA SET                                                                                               | TIALISAHA PERBEND, 102                                                                                     | KEMENTERIAN KEW 27024101                                                                            | PEJABAT PENGARAH BAHAGIAN PERKHEMATAN OPERASI PU AJ                                                | 435201 KCIME                                                                                | MPLITER DAN ALA 1000                                                                                | 01263152-0                                                                                         | KOMPLITER                                                                                    | 21122019                                                                                           | 112019                                                                                              | 6          | 000 004/1                                                                                    | 00209 432                                                                                   |
|                                         | B6 KETUA SET                                                                                               | TIAUSAHA PERBEND/102                                                                                       | KEMENTERIAN KEW 27024101                                                                            | PEJABAT PENGARAH BAHAGIAN PERKHIDMATAN OPERASI PU AT                                               | 1435201 KCIME                                                                               | MPLITER DAN ALA 1000                                                                                | 01263853-0                                                                                         | KOMPUTER                                                                                     | 211122019                                                                                          | 172079                                                                                              | G          | 000 004/1                                                                                    | 002/09 432                                                                                  |
|                                         | B6 KETUA SET                                                                                               | TIAUSAHA PERBEND/102                                                                                       | KEMENTERIAN KEW 27024101                                                                            | PEJABAT PENGARAH BAHAGIAN PERKHIDMATAN OPERASI PU AS                                               | 1435201 KOME                                                                                | MPUTER DAN ALA 1000                                                                                 | 01263854-0                                                                                         | KOMPUTER                                                                                     | 29192019                                                                                           | 172019                                                                                              | G          | 000 0041                                                                                     | 002/09 432                                                                                  |
|                                         | B6 KETUA SET                                                                                               | TIAUSAHA PERBEND. 102                                                                                      | KEMENTERIAN KEW/27024101                                                                            | PEJABAT PENGARAH BAHAGIAN PERKHIDMATAN OPERASI PU AS                                               | 1435201 KOMP                                                                                | MPUTER DAN ALA 1000                                                                                 | 01263855-0                                                                                         | BAR PENCET                                                                                   | 29192019                                                                                           | 112019                                                                                              | G          | 000 0054                                                                                     | 00309 432                                                                                   |
|                                         | B6 KETUA SET                                                                                               | TIAUSAHA PERBEND, 102                                                                                      | KEMENTERIAN KEW. 27024101                                                                           | PEJABAT PENGARAH BAHAGIAN PERKHOMATAN OPERASI PU AS                                                | 1435201 KOMF                                                                                | MPUTER DAN ALA 1000                                                                                 | 01263856-0                                                                                         | KOMPUTER                                                                                     | 21112019                                                                                           | 112019 1                                                                                            | 3/5/2020 G | 000 0050                                                                                     | 3 432                                                                                       |
|                                         | B6 KETUA SET                                                                                               | TIAUSAHA PERBEND, 102                                                                                      | KEMENTERIAN KEW, 27024101                                                                           | PEJABAT PENGARAH BAHAGIAN PERKHIDMATAN OPERASI PU AT                                               | 1435201 KOMF                                                                                | MPUTER DAN ALA 1000                                                                                 | 01263857-0                                                                                         | PENCETAK L                                                                                   | 21/11/2019                                                                                         | 112019                                                                                              | G          | 000 006/1                                                                                    | 1 004/09 432                                                                                |
|                                         | B6 KETUA SET                                                                                               | TIAUSAHA PERBEND, 1102                                                                                     | KEMENTERIAN KEW, 27024101                                                                           | PEJABAT PENGARAH BAHAGIAN PERKHOMATAN OPERASI PU AT                                                | 1435201 KOMF                                                                                | MPUTER DAN ALA 1000                                                                                 | 01263858-0                                                                                         | KOMPUTER                                                                                     | 21/11/2019                                                                                         | 112019                                                                                              | 6          | 000 006/1                                                                                    | 1 004/09 432                                                                                |
|                                         | B6 KETUA SET                                                                                               | TIAUSAHA PERBEND, 102                                                                                      | KEMENTERIAN KEW, 27024101                                                                           | PEJABAT PENGARAH BAHAGIAN PERKHOMATAN OPERASI PU A                                                 | 1435201 KOMF                                                                                | MPUTER DAN ALA 1000                                                                                 | 01263859-0                                                                                         | KOMPUTER                                                                                     | 211122013                                                                                          | 112019                                                                                              | G          | 000 006/1                                                                                    | 1 004/09 432                                                                                |
|                                         | B6 KETUA SET                                                                                               | TIAUSAHA PERBEND, 102                                                                                      | KEMENTERIAN KEW, 27024101                                                                           | PEJABAT PENGARAH BAHAGIAN PERKHIDMATAN OPERASI PU A                                                | 1435201 KOMF                                                                                | MPUTER DAN ALA 1000                                                                                 | 01263860-0                                                                                         | KOMPUTER                                                                                     | 2112019                                                                                            | 172019                                                                                              | 172020 G   | 000 006/0                                                                                    | 9 432                                                                                       |
|                                         | B6 KETUA SET                                                                                               | TIAUSAHA PERBEND, 102                                                                                      | KEMENTERIAN KEW, 27024101                                                                           | PEJABAT PENGARAH BAHAGIAN PERKHOMATAN OPERASI PU AT                                                | 1435201 KOMF                                                                                | MPUTER DAN ALA 1000                                                                                 | 01263861-0                                                                                         | KOMPUTER                                                                                     | 21/11/2019                                                                                         | 112019                                                                                              | G          | 000 0060                                                                                     | 9 004/07 432                                                                                |
|                                         | B6 KETUA SET                                                                                               | TIAUSAHA PERBEND/1102                                                                                      | KEMENTERIAN KEW/27024101                                                                            | PEJABAT PENGARAH BAHAGIAN PERKHIDMATAN OPERASI PU A                                                | 1435201 KOMP                                                                                | MPUTER DAN ALA 1000                                                                                 | 01263862-0                                                                                         | KOMPUTER                                                                                     | 29192019                                                                                           | 112019                                                                                              | 11/2020 G  | 000 0000                                                                                     | 9 432                                                                                       |
|                                         | B6 KETUA SET                                                                                               | TIAUSAHA PEHBENU/TIU2                                                                                      | KEMENTEHIAN KEW/2/024101                                                                            | PEJABAT PENGAHAH BAHAGIAN PEHKHUMATAN UPEHASI PU AT                                                | 1435201 KUME                                                                                | MPUTER DAN ALA 100                                                                                  | 01263863-0                                                                                         | PENLE TAK L                                                                                  | 211122019                                                                                          | 112019                                                                                              | 6          | 000 0064                                                                                     | 00409 432                                                                                   |
|                                         | B6 KETUA SET                                                                                               | TIAUSAHA PEHBENU/TIU2                                                                                      | KEMENTEHIAN KEW/27024101                                                                            | PEJABAT PENGAHAH BAHAGIAN PEHKHUMATAN UPEHASI PU AT                                                | 1435201 KUMP                                                                                | MPUTER DAN ALA 100                                                                                  | 01263964-0                                                                                         | PENCETAK L                                                                                   | 2 1122019                                                                                          | 112019                                                                                              | 6          | 000 006/1                                                                                    | 004/09 432                                                                                  |
|                                         | DO NETUA DE I                                                                                              | TAUSANA PERBENU/102                                                                                        | KENENTERIAN NEW/2702401                                                                             | PEJADA T PENGANAH DAHAGIAN PENNHUNA TAN OPENASI PU AI                                              | 1435201 NUMP                                                                                | MPUTER DAN ALA 100                                                                                  | 01263860-0                                                                                         | PENLETAK L                                                                                   | 28182013                                                                                           | 112013                                                                                              | 0          | 000 000                                                                                      | 00403 432                                                                                   |
|                                         | DE VETIA DE                                                                                                | TALICALIA DEDBEND 702                                                                                      | KEMENTEDIANKEW/2702401                                                                              | DE JADAT DENGADAN DANAGIAN PERKADAN OPERASI PU AL                                                  | M05201 KOMP                                                                                 | MPLITER DAN ALA 100                                                                                 | 01263160-0                                                                                         | CINCLI INTED                                                                                 | 29192010                                                                                           | 112013                                                                                              | 100000     | 000 0020                                                                                     | 7 432                                                                                       |
|                                         | DE KETLAGET                                                                                                | TALICAMA REPREND                                                                                           | KEMENTERIAN KEW/2702401                                                                             | DE JADAT DENGADAN DANAGIAN PERKADAN OPERASI PU AS                                                  | M35201 KOME                                                                                 | MPLITER DAN ALA 100                                                                                 | 01263167-0                                                                                         | KOMPLITED                                                                                    | 29192019                                                                                           | 172019                                                                                              | 100000     | 000 0020                                                                                     | 7 00505 432                                                                                 |
|                                         | P6 KETLIA SET                                                                                              | TIALISAHA PERREND/102                                                                                      | KEMENTERIAN KEW/27024101                                                                            | PE-JABAT PENBARAH RAHAGIAN PERKHEMATAN OPERASI PI JA                                               | 1435201 KOME                                                                                | MPLITER DAN AL & 100                                                                                | 01263869-0                                                                                         | KOMPLITER                                                                                    | 29192019                                                                                           | 112010                                                                                              | 6          | 000 0020                                                                                     | 7 00505 432                                                                                 |
|                                         | PS KETLIA SET                                                                                              | TIALISAHA PERREND/102                                                                                      | KEMENTERIAN KEW/27024101                                                                            | PEJABAT PENGARAH RAHAGIAN PERKHEMATAN OPERASI PULA                                                 | 135201 KOME                                                                                 | MPLITER DAN AL & 1000                                                                               | 01263870-0                                                                                         | KOMPLITER                                                                                    | 29192019                                                                                           | 112019                                                                                              | 6          | 000 0020                                                                                     | 7 00505 432                                                                                 |
|                                         | B6 KETLIA SET                                                                                              | TIALISAMA PERPEND                                                                                          | KEMENTERIAN KEW/27024101                                                                            | PEJABAT PENGARAH BAHAGIAN PERKHIDMATAN OPERASI PU AT                                               | 435201 KOMF                                                                                 | MPUTER DAN ALA 1000                                                                                 | 01263871-0                                                                                         | KOMPUTER                                                                                     | 211122019                                                                                          | 112019                                                                                              | G          | 000 007/0                                                                                    | 7 005/05 432                                                                                |
|                                         | B6 NETUA SET                                                                                               | TIAUSAHA PERBEND/102                                                                                       | KEY ENTERIAN KEW 27024101                                                                           | PEJABAT PENGARAH BAHAGIAN PERKHIDMATAN OPERASI PU AT                                               | 1435201 KOMF                                                                                | MPUTER DAN ALA 1000                                                                                 | 01263872-0                                                                                         | KOMPUTER                                                                                     | 21112019                                                                                           | 172019                                                                                              | G          | 000 007%                                                                                     | 7 00505 432                                                                                 |
|                                         |                                                                                                    |                                                                                                    | COMPAREMENT OF COMPANY OF THE STATE OF                                                              | PE US IT DE LO LO LLO LLO LLO DE DU LO LLE LLO DE LO DI L                                          |                                                                                             | 100 (000 0 11 11 1 4000                                                                             |                                                                                                    | COLUMN AREAS                                                                                 | American.                                                                                          | each tat                                                                                            |            | AAA                                                                                          | a                                                                                           |
|                                         | EA                                                                                                    | PORAN DATA                                                                                                 | INDUK LAPORAN BAKI                                                                                  | ASET LAPORAN SPPA (+)                                                                              |                                                                                             |                                                                                                    | E 4                                                                                                |                                                                                              |                                                                                                    |                                                                                                    |            |                                                                                              |                                                                                             |
| •                                       | Induk Aset dan <b>Paste</b> ke dalam<br>Format Penyesuaian Aset Alih,<br><b>Tab 1 : Laporan Data Induk</b> | Induk Aset dan <b>Paste</b> ke dalam<br>Format Penyesuaian Aset Alih,<br><b>Tab 1 : Laporan Data Induk</b> | Induk Aset dan <i>Paste</i> ke dalam<br>Format Penyesuaian Aset Alih,<br>Tab 1 : Laporan Data Induk | Induk Aset dan <i>Paste</i> ke dalam<br>Format Penyesuaian Aset Alih,<br>Tab 1: Laporan Data Induk | Induk Aset dan Paste ke dalam<br>Format Penyesuaian Aset Alih,<br>Tab 1: Laporan Data Induk | Induk Aset dan <i>Paste</i> ke dalam<br>Format Penyesuaian Aset Alih,<br>Tab 1 : Laporan Data Induk | Induk Aset dan <i>Paste</i> ke dalam<br>Format Penyesuaian Aset Alih,<br>Tab 1: Laporan Data Induk | Induk Aset dan Paste ke dalam<br>Format Penyesuaian Aset Alih,<br>Tab 1 : Laporan Data Induk | Induk Aset dan <i>Paste</i> ke dalam<br>Format Penyesuaian Aset Alih,<br>Tab 1: Laporan Data Induk | Induk Aset dan <i>Paste</i> ke dalam<br>Format Penyesuaian Aset Alih,<br>Tab 1 : Laporan Data Induk |            | Induk Aset dan Paste ke dalam<br>Format Penyesuaian Aset Alih,<br>Tab 1 : Laporan Data Induk | Induk Aset dan Paste ke dalam<br>Format Penyesuaian Aset Alih,<br>Tab 1: Laporan Data Induk |

#### b) Jana Laporan Baki Aset (LBA) Perakaunan Aset > Laporan Aset > Laporan Baki Aset Tugasan Data Induk Baucar Jumal Perolehan Pengurusan Arahan Pembayaran Perakaunan Aset Laporan JSM Penilaian Semula Aset Perolehan Aset Penyelesaian Aset Dalam Pembinaan Pindahan Aset Pengelasan Aset Penjejasan Nilai Aset Pembatalan Urusniaga Aset Pelupusan Aset Susut Nilai Aset Secara Manual Pukal Pelarasan Aset Laporan Baki Aset ugasan Data Induk Baucar Jurnal Perolehan Pengurusan Arahan Pembayaran Perakaunan Aset Laporan JSM 1) Tahun Kewangan : **20XX** 6 LAPORAN BAR Jana 2) Tarikh (Seperti pada): Tarikh Akhir 1& 2 2021 atta) • 31.03.2021 pelaporan penyesuaian Contohnya :-3 31.03.20XX – Sukuan Pertama PILIHAN OR IF VoltJan \* 30.06.20XX – Sukuan Kedua 30.09.20XX – Sukuan Ketiga 4 ALV ALV 31.12.20XX \_ Sukuan Keempat 5 Kelas Aset (Ked Akaun) C Schingpa 3) Isikan Kumpulan PTJ & PTJ Pertanggung Sehingga Nilai Baku Tiada Bal 4) klik Format laporan: ALV O No Kur 5) Kunci masuk Kelas Aset (Kod Akaun): A1434\* Sehingga : A1436\*

6) klik Jana

Kunci masuk kelas aset A1434\* - A1436\*

#### 7) klik **Export**

8) klik *export to excel* dan *save* di desktop computer.
 (*Rename Table* Laporan Baki Aset)

Nota : Padam (Delete Row) Nombor Aset yang mempunyai Kos Aset bernilai Kosong (RM0.00) di **Kolum AD-Kos Aset Pada** *Tarikh Akhir Pelaporan Penyesuaian* daripada senarai yang dimuat turun sebelum dilengkapkan dalam template penyesuaian.

| an Baki Aset                                                                                                    |                                                                                                    |                                                                                                    |                                                                                                    |                                                                                                    |                                                                                                    |                                                                                                    |                                                                                                    |
|----------------------------------------------------------------------------------------------------|----------------------------------------------------------------------------------------------------|----------------------------------------------------------------------------------------------------|----------------------------------------------------------------------------------------------------|----------------------------------------------------------------------------------------------------|----------------------------------------------------------------------------------------------------|----------------------------------------------------------------------------------------------------|----------------------------------------------------------------------------------------------------|
| iransaksi                                                                                                    | LAPORAN BAKI ASET                                                                                                    |                                                                                                    |                                                                                                    |                                                                                                    |                                                                                                    |                                                                                                    |                                                                                                    |
| anaran Anel Vana Lain                                                                                                    | Kenbal                                                                                                    |                                                                                                    |                                                                                                    |                                                                                                    |                                                                                                    |                                                                                                    |                                                                                                    |
| apuran Asel Tang Lan                                                                                                    |                                                                                                    |                                                                                                    |                                                                                                    |                                                                                                    |                                                                                                    |                                                                                                    |                                                                                                    |
|                                                                                                    |                                                                                                    |                                                                                                    |                                                                                                    |                                                                                                    |                                                                                                    |                                                                                                    |                                                                                                    |
|                                                                                                    | Laporan : ZWDAAR028                                                                                                    | KEMENTERIA                                                                                                    | N KEWANGAN MALAYSIA                                                                                                    | Tankh : 12                                                                                                    | 04.2021                                                                                                    |                                                                                                    |                                                                                                    |
|                                                                                                    | Kod Iransaksi : ZWUAAA028                                                                                                    | LAPORAN BAKI A                                                                                                    | ASET TAHUN KEWANGAN 2021                                                                                                    | Masa : .                                                                                                    | 45330                                                                                                    |                                                                                                    |                                                                                                    |
|                                                                                                    | Pengguna : 000111123044                                                                                                    | SEPER                                                                                                    | 11PRUA 31.03.2021                                                                                                    |                                                                                                    |                                                                                                    |                                                                                                    |                                                                                                    |
|                                                                                                    |                                                                                                    |                                                                                                    |                                                                                                    |                                                                                                    |                                                                                                    |                                                                                                    |                                                                                                    |
|                                                                                                    |                                                                                                    |                                                                                                    |                                                                                                    |                                                                                                    |                                                                                                    |                                                                                                    |                                                                                                    |
|                                                                                                    |                                                                                                    |                                                                                                    |                                                                                                    |                                                                                                    |                                                                                                    |                                                                                                    |                                                                                                    |
|                                                                                                    | View: [Standard View] P Expo                                                                                                    | da 🔰                                                                                                    |                                                                                                    |                                                                                                    |                                                                                                    |                                                                                                    |                                                                                                    |
|                                                                                                    | Phil Pilihan Entiti - Pepawai Penpawai Dipert                                                                                                    | tanopung Pilihan Entiti - Perihal Pengawai Pengawai Dipertanggun                                                                                                    | o Pilihan Entli - Peiabat Perakaunan                                                                                                    | Plihan Entli - Perihal Pelabat Perakaunan                                                                                                    | Pilhan Entlő - Kurrovlan PTJ & PTJ Dipertanopuro                                                                                                    | Perihai Kumpulan PTJ & PTJ Dipertanopung                                                                                                    | Kelas Kurroulan Aset                                                                                                    |
| /                                                                                                    | B                                                                                                    | KETUA SETIAUSAHA PERRENDAHARAAN                                                                                                    | 1005                                                                                                    | JABATAN AKAUNTAN NEGARA NEGERI SEMEN AN                                                                                                    | 27021201                                                                                                    | PEJABAT PENGARAH JAWA NEGERI SENRI AN                                                                                                    | A1435200                                                                                                    |
|                                                                                                    | R                                                                                                    | KETIJA SETIAJISAHA PEDERIDAHADAAN                                                                                                    | 1015                                                                                                    | JURATAN AKAINTAN NEGARA NEGERI CEMBILAN                                                                                                    | 27024204                                                                                                    | PEIARAT DEVICADUM JANNI NECEDI CENDI AN                                                                                                    | A1435300                                                                                                    |
|                                                                                                    | 00                                                                                                    |                                                                                                    | 1015                                                                                                    | INDIATAN AVAILITAN NEGATIA NEGERIAN                                                                                                    | 22034364                                                                                                    | RETARATION OF THE AND THE REAL AND THE AND THE                                                                                                    | 11/22210                                                                                                    |
|                                                                                                    |                                                                                                    | ALTUR SCHRUSHIR PERSCHURRANAAN                                                                                                    | 1003                                                                                                    | ARCH 1 FIN ANAUNTAN NEGARA NEGERI SEMBILAN                                                                                                    | 27021201                                                                                                    | PEARAT REMORENCE AND RECENSED AND                                                                                                    | A 1435200                                                                                                    |
|                                                                                                    | 50                                                                                                    | KETUA SETIAUSAHA PERBENDAHARAAN                                                                                                    | 1005                                                                                                    | JABATAN AKAUNTAN NEGAHA NEGERI SEMBILAN                                                                                                    | 2/02/201                                                                                                    | PEJABAT PENGAHAH JANN NEGERI SENBILAN                                                                                                    | A1435200                                                                                                    |
|                                                                                                    | B6                                                                                                    | KETUA SETIAUSAHA PERBENDAHARAAN                                                                                                    | 1005                                                                                                    | JABATAN AKAUNTAN NEGARA NEGERI SEMBILAN                                                                                                    | 27021201                                                                                                    | PEJABAT PENGARAH JANN NEGERI SEVIBILAN                                                                                                    | A1435200                                                                                                    |
|                                                                                                    | B6                                                                                                    | KETUA SETIAUSAHA PERBENDAHARAAN                                                                                                    | 1005                                                                                                    | JABATAN AKAUNTAN NEGARA NEGERI SEMBILAN                                                                                                    | 27021201                                                                                                    | PEJABAT PENGARAH JANN NEGERI SENBILAN                                                                                                    | A1435200                                                                                                    |
|                                                                                                    | B6                                                                                                    | KETUA SETIAUSAHA PERBENDAHARAAN                                                                                                    | 1005                                                                                                    | JABATAN AKAUNTAN NEGARA NEGERI SEMBILAN                                                                                                    | 27021201                                                                                                    | PEJABAT PENGARAH JANN NEGERI SEMBILAN                                                                                                    | A1435200                                                                                                    |
|                                                                                                    | B6                                                                                                    | KETUA SETIAUSAHA PERBENDAHARAAN                                                                                                    | 1005                                                                                                    | JABATAN AKAUNTAN NEGARA NEGERI SEMBILAN                                                                                                    | 27021201                                                                                                    | PEJABAT PENGARAH JANN NEGERI SENBILAN                                                                                                    | A1435200                                                                                                    |
|                                                                                                    |                                                                                                    |                                                                                                    |                                                                                                    |                                                                                                    | 00004064                                                                                                    |                                                                                                    |                                                                                                    |
|                                                                                                    | B6                                                                                                    | KETUA SETIAUSAHA PERBENDAHARAAN                                                                                                    | 1005                                                                                                    | JABATAN AKAUNTAN NEGARA NEGERI SEMBILAN                                                                                                    | 2/02/201                                                                                                    | PEJABAT PENGARAH JANN NEGERI SENBILAN                                                                                                    | A1435200                                                                                                    |
|                                                                                                    | 85<br>ac                                                                                                    | RETUA SETIALISANA PERELIDAHARAAN                                                                                                    | 1005<br>4047                                                                                                    |                                                                                                    | 200200                                                                                                    | PURBAI PENGARAH JANU NEGEN SEMELAN                                                                                                    | A1435280                                                                                                    |
| LANKE INTERT INC.                                                                                                    |                                                                                                    |                                                                                                    | 1005<br>4047                                                                                                    | JABATAN AKAUNTAN INGGARA HEGRY SENELAN                                                                                                    | 2012/2011                                                                                                    |                                                                                                    | A1435200                                                                                                    |
| HOME INSERT PAGE                                                                                                    | ELANOUT FORMULAS DATA RE                                                                                                    |                                                                                                    | 1005<br>                                                                                                    | JAATAI KAUTAI INGGA MEGA SIARAAN                                                                                                    | Jucion<br>Consesso                                                                                                    |                                                                                                    | A1435200                                                                                                    |
| HOME INSERT PAGE                                                                                                    |                                                                                                    | KETILA SETALI SAMA REPEDIANARAN<br>Metrika demokratika demokratika kak                                                                                                    | 1035                                                                                                    | JAATAN AKANTAN INGAA INGA SUBLAN                                                                                                    | Neutral Calculation                                                                                                    |                                                                                                    | AT435200                                                                                                    |
| HOME INSERT PAGE<br>Cut<br>Arial<br>3 Copy - 8 7 H                                                                                                    | ELBOUT FORMULS DATA RE                                                                                                    |                                                                                                    | 1035                                                                                                    | Benthal ackurran Indexia Index an Erich Stateur<br>Inner Hanner Stateur Stateur Stateur Stateur<br>Bad Good                                                                                                    | Neutral Calculation                                                                                                    | Readed Period Verial Leader Science A<br>Transformer Annual Leader Science A<br>S AutoSum A A<br>S AutoSum A A<br>S Transformer A A<br>S Transformer A A<br>S | iti Mastura birti Ahrr                                                                                                    |
| HOME INSERT PAGE<br>5 Cut<br>8 Copy * B I U<br>F format Painter                                                                                                    | ELEVIT FORMULS OAR RE<br>$\cdot \square \cdot \Delta \cdot \Delta = =  $                                                                                                    | KETILA SETALSAAA REBEDEAAARAAN       VEW       VEW                                                                                                    | ID5                                                                                                    | JARATAN AKAUTAN INGKA KERIS SUBLAN<br>UKAUTAN INGKA KERISTAN KAUTAN ING KAUTAN ING<br>Bad Good<br>Episonatary                                                                                                    | Neutral Calculation print interd Cell print                                                                                                    | S<br>S<br>S<br>S<br>S<br>S<br>S<br>S<br>S<br>S<br>S<br>S<br>S<br>S                                                                                                    | ti Mastura binti Ahrr<br>materia<br>A Find &<br>                                                                                                    |
| HOME INSERT PAGE<br>Cut Anni<br>Copy - Anni<br>Aromat Painte<br>abourd 5                                                                                                    | ELHOUT FORMULAS DATA RE<br>* 10 · 1 Å Å<br>· 10 · 2 Å Å                                                                                                    | KETILA SETULSAAA REPEDAANARAN       WEW       • Time ormunation organization on the<br>Billing fact       E E E Mage & Catter -<br>Ligment     General<br>• 100 + 100 +                                                                                 | 005<br>aver<br>Image: International State State                                                                                                    | JALATAN IAKUNTAN INGGAA INGGA SUBLAN<br>LINUTAN IAKUNTAN INGGAA INGGA SUBLAN<br>Bad Good<br>Exploratory - Hyperink<br>Styles                                                                                                    | Neutral Calculation b                                                                                                    | Rueke relatives All Relative addition                                                                                                    | A1435200<br>iti Mastura binti Ahm<br><b>7 #</b><br>A: Find &<br>· Select *                                                                                                    |
| HOME INSERT PAGE<br>Cut And<br>Copy -<br>Forma Painte<br>B / U<br>Forma Painte<br>S                                                                                                    | ELEIOUT FORMULS DAR RED<br>• 10 • 1 • 0 • 1 • 1 • 1 • 1 • 1 • 1 • 1                                                                                                    | NETINA STRUKANA PERBEDAHARAN           WEW           NEW           ************************************                                                                                                    | 005<br>aux<br>aux<br>aux<br>aux<br>aux<br>aux<br>aux<br>aux                                                                                                    | Bentan akkurtan recent articet suistan<br>Bed Good<br>Exploratory Hyperink<br>Syles                                                                                                    | Neutral Calculation                                                                                                    | S<br>S<br>S<br>S<br>S<br>S<br>S<br>S<br>S<br>S<br>S<br>S<br>S<br>S                                                                                                    | A1435200                                                                                                    |
| HOME INSET PAGE<br>Gut Aug<br>Gup -<br>Aformat Painter<br>Format G<br>State<br>State                                                                                                    | ELEOUT FORMULS OATA PE<br>(10) $(10)$ $(10)$ | KETIA STALSAA REBELAARAAN       WEW       VEW       ************************************                                                                                                    | 05<br>and<br>and<br>and<br>and<br>and<br>and<br>and<br>and<br>and<br>and                                                                                                    | JARATAN IAKUNTAN INGKA INGEN SUBLAN<br>URANTAN JAWATAN JAWATAN JAWATANAN<br>Bad<br>Bad<br>Bajanatany <u>Huperink</u><br>Siples                                                                                                    | Nextral Calculation                                                                                                    | S<br>S<br>S<br>S<br>S<br>S<br>S<br>S<br>S<br>S<br>S<br>S<br>S<br>S                                                                                                    | ti Mastura binti Ahrr<br>A Kisozu<br>ti Mastura binti Ahrr<br>A Kind &<br>Select *                                                                                                    |
| HOME INSERT PAGE<br>Gat<br>Copy -<br>Formal Puinter<br>*<br>*<br>*<br>8 I <u>U</u><br>*<br>*<br>8 S                                                                                                    | ELAPOUT FORMULAS DATA RE<br>* 10 * A *<br>* 2 * 2 * 2 * 2 * 2 * 2 * 2 * 4 * * * *                                                                                                    | VEW VEW<br>- ₩WW Tem articles and articles and<br>###W article articles and articles and<br>####################################                                                                                                    | 05<br>aur<br>International<br>Antiperiodic Contraction<br>Antiperiodic Contraction                                                                                                    | JAANAN AKUNTAN KEGAS AKEGAS SUBLAN<br>ANNER AKUNTAN KEGAS AKEGAS SUBLAN<br>Bad Good<br>Bad Good<br>Exploratory Hyperink<br>Styles                                                                                                    | Neutral Calculation the                                                                                                    | Rueke relatives and like to a solution                                                                                                    | Attiszu<br>il Mastura bini Ahr<br>il Mastura bini Ahr<br>il Mastura bini Ah                                                                                                    |
| HOME INSET PAGE<br>Cut Adual<br>Copy -<br>Formal Park<br>Formal Park<br>Formal Park<br>S                                                                                                    | ELAPUT FORMULS DATA REP<br>* 10 * 16 * 15 * 15 * 15 * 15 * 15 * 15 * 15                                                                                                    | VETWA STRUKANA PROBLOAMARAN           WETWA STRUKANA PROBLOAMARAN           WETW           VETW           WETW           WETW           WETW           WETW           WETW           WETW           WETW           WETW           WETW           Difference           General           Image: B. Center           General           Rege: B. Center           Muniter           Dipertanggung                                                                                                    | 05<br>                                                                                                    | Jean Tai Ackurran Indone Indone                                                                                                    | Nectral Calculation                                                                                                    | S<br>S<br>S<br>S<br>S<br>S<br>S<br>S<br>S<br>S<br>S<br>S<br>S<br>S                                                                                                    | h Matura bini Ahr<br>Matura bini Ahr<br>Matura bini Ahr<br>Matura bini Ahr<br>Select                                                                                                    |
| HOME INSET PAGE<br>Cot<br>Copy -<br>Formal Painte<br>B / U<br>Anad<br>Copy -<br>B / U<br>B / U<br>B | ELADUT FORMULS DAR RE<br>+ 10 · A A = = + 0<br>Hithan Entit - Pergawai Pergawai<br>B ana Entit - Perla Pergawai<br>Hithan Entit - Pergawai Pergawai                                                                                                    | KETUA STAUSAAA REBELDAARAAN       ummu ortuuruuu ortuuruuu ortuuruuu ortuuruuu ortuuruuu ortuuruuu ortuuruuuuuu       WEW       WEW       E       Marga Bat       General       -       Japanett       C       Dipertangung                                                                                                    | 005<br>acc<br>acc<br>acc<br>acc<br>acc<br>acc<br>acc<br>ac                                                                                                    | Bed     Bed     Good      Bed     Good      Bed     Good      Good      Sijes      E     E     E     E     E     E     E                                                                                                    | Neutral Calculation p<br>Input United Cell b<br>InFUT BFUT Doctorogona Kidas                                                                                                    | S<br>S<br>S<br>S<br>S<br>S<br>S<br>S<br>S<br>S<br>S<br>S<br>S<br>S                                                                                                    | is Matuu bini Ahr<br>is Matuu bini Ahr<br>it in â<br>î. Fină â<br>: Select *                                                                                                    |
| HOME INCERT PAGE<br>Cot And<br>Copy -<br>Format Painter<br>B J U<br>Band 5<br>Format Painter<br>B J U<br>Band 5<br>R<br>Eteto: Paganai<br>P<br>Eteto: Paganai<br>P<br>R<br>Band Destanggon<br>P                                                                                                    | ELHOUT FORMULS OATA RE<br>+10 · A' A' = = + +++++++++++++++++++++++++++                                                                                                    | KETUA SETALSAAA REBEDAARAAN       VEW       VEW          • Wing Tast           • Wing Tast                                                                                                    | 005<br>exer<br>andibonal Format at<br>Construct at<br>Resistances<br>Paralament<br>Paralamenta<br>Paralament<br>Paralamenta<br>Paralamenta<br>Paralamenta<br>Paralamenta<br>Paralamenta<br>Paralamenta<br>Paralamenta<br>Paralamenta<br>Paralamenta<br>Paralamenta<br>Paralamenta<br>Paralamenta                                                                                                    | JBATAN IAKUNTAN IEGAS IEGAS SUBLAN<br>Iakutas Substantistana Batana I<br>Bad Good Substantistana I<br>Bajdanatary Hygelink<br>Styles<br>E<br>E<br>Entil - Kumpulan FTJ & FTJ Penhal Kumpula<br>2929                                                                                                    | Nectral Calculation F<br>Input United Cel G<br>NFU & PrU Destanggung Keisa                                                                                                    | Rueka relativen Allin Eucle valadan<br>Santa Santa Santa Santa Santa<br>Eucle Centre Santa Santa S                                                                                                    | AKS200<br>A Matura bini Ahr<br>A Find &<br>* Select*                                                                                                    |
| HONE INSET PAGE<br>Cut<br>Capy -<br>Formal Painter<br>Formal Painter<br>Formal Painter<br>Formal Painter<br>Formal Painter<br>Rest Dipertangung<br>Pr                                                                                                    | ELAPOUT FORMALS DATA RET<br>TO A A A T T T T T T T T T T T T T T T T                                                                                                    | KETUL STRUKARA REBELIGARARAN           VEW           VEW           E B Mage & Center -<br>B Mage & Center -<br>C -<br>Dipertanggung           C         Dipertanggung           Dipertangen Prima Enter - Penhal Psychat F                                                                                                    | 05<br>eer<br>Dig International Control of Control of<br>Control of Control of Control of<br>Penkaunan Diperan<br>Diperan                                                                                                    | JBATAN IKKUTAN IKGAS IKGAS SINKLA<br>Bad Good<br>Bad Good<br>Epotentory Hyperink<br>Styles<br>Epotentory Hyperink<br>Styles                                                                                                    | Nectral Calculation<br>https://www.interformation.com/interformation/interformation/interformatiite/interformation/interformation/interformation/interformati  | Rueka Helisoka Alim Eusis salasa<br>S<br>set Delet Formi<br>Cels<br>Pethal Keles Kumpdan Aset<br>H                                                                                                    | AN SEED<br>I I I I I I I I I I I I I I I I I I I                                                                                                     |
| HOME INSERT PAGE<br>Copy -<br>Formal Painter<br>Formal Painter<br>B II U<br>And<br>Copy -<br>B II U<br>B II U                                                                                                    | ELADUT FORMULS OAR RE<br>I D A A I I I I I I I I I I I I I I I I                                                                                                    | KETUA SERUSAAA REBEDAAAAAA       WEW       ************************************                                                                                                    | 005<br>exer<br>Personal<br>Personal<br>Person                                                                                                    | JBATAN IKAUTAN IKGAS IKGAS SUBLAN<br>Ikan Tau Kautan Ikgas Batan<br>Bad<br>Bad Good<br>Bad Good<br>Bad Good<br>Bad Good<br>Syles<br>Syles<br>E<br>Entle - Kumpulan PTJ & PTJ Pethal Kumpula<br>ggang                                                                                                    | Neutral Calculation part Unled Call<br>Neutral Calculation part Unled Call Pit A Pit J & Pit J & | S<br>S<br>S<br>S<br>S<br>S<br>S<br>S<br>S<br>S<br>S<br>S<br>S<br>S                                                                                                    | iti Mattura birti Ahr<br>Attagan<br>iti Mattura birti Ahr<br>A irin &<br>- Select -                                                                                                    |
| HOME INSERT PAGE<br>Cut And B / U<br>Format Painter<br>Format Painter<br>B / U<br>Format Painter<br>B / U<br>B / U<br>B                 | ELAOUT FORMULS OATA 89<br>+10 · A A = = + + + + + + + + + + + + + + + +                                                                                                    | KETILA SETALSAAA REBEDIAANARAAN       VEW       VEW       • Wing Test       • Wing Test                                                                                                    | 005<br>aver<br>aver<br>aver<br>aver<br>aver<br>aver<br>aver<br>A Normal<br>Formate<br>Formate<br>Discuto<br>Discuto<br>Planate<br>Planate<br>A Normal<br>A Normal<br>A Normal<br>Planate<br>A Normal<br>Planate<br>A Normal<br>Planate<br>A Normal<br>Planate<br>A Normal<br>Planate<br>A Normal<br>Planate<br>A Normal<br>Planate<br>Planate<br>A Normal<br>Planate<br>Planate<br>A Normal<br>Planate<br>Planate<br>Planate<br>A Normal<br>Planate<br>Planate<br>Planat                                                                                                    | JBARTAI IAKUNTAI IEGAS IEEGA SUBLAI<br>IARITAI IAKUNTAI IEGAS IEEGA SUBLAI<br>Bad<br>Bad<br>Bad<br>Bad<br>Bad<br>Bad<br>Bad<br>Bad                                                                                                    | Neutral Calculation PTU & PTU Deptanggung Kangu<br>Arent Janked Cell Gel Kangu<br>Arent Janked Cell Arent Kangu                                                                                                    | Rueke Helisowe Allin Eucle Salaca<br>Salaca<br>Market Market Market Market<br>Centre Delet Format<br>Centre Centre Sort<br>Centre Centre Sort<br>Remarket Market Market<br>H<br>Remark Kelas Kompulan Aset                                                                                                    | ni Matura bini Ahr<br><b>ri Matura bini Ahr</b><br><b>ri Ala</b><br>2 Select*                                                                                                    |
| HONE INSET PACE<br>Cut Acid<br>Copy - Pante<br>Formal Painter<br>Formal Painter<br>Formal Painte                                                                                                    | ELAIOUT FORMULS DATA RE<br>ELAIOUT FORMULS DATA RE<br>10 10 1 1 1 1 1 1 1 1 1 1 1 1 1 1 1 1 1                                                                                                    | KETUA STRUKARA REBELDANARAN           VEW           VEW           E B Mage & Center -<br>B Mage & Center -<br>C -<br>Dipertanggung           C Dipertanggung           B Labbitan Endi - Peehal Psylbat F<br>Alabarten<br>S Labbitan Archantican Inteloan<br>S Labbitan Archantican Inteloan<br>S Labbitan Archantican Inteloan                                                                                                    | 05<br>avr                                                                                                    | JBARTAN IAKUNTAN IRGANA IRGAN SINBLAN<br>International Sector Sector Secto                                                                                                    | F         Generation           FPIJ & PFIJ Destanggeng         Killer<br>Kimput           F         G           Accent JAWN (Inc.CET) Schlict JA ALLINI<br>Accent JAWN (Inc.CET) Schlict JA ALLINI                                                                                                    | Rueka relaciona Alla Bizari della di<br>Statutore anna di la constanza di<br>statutore anna di la constanza di<br>statutore anna di la constanza di<br>statutore anna di la constanza di<br>statutore anna di la constanza di<br>statutore anna di la constanza di<br>statutore anna di la constanza di<br>statutore anna di la constanza di<br>statutore anna di la constanza di<br>statutore anna di la constanza di<br>statutore anna di la constanza di<br>statutore anna di la constanza di<br>statutore anna di la constanza di la constanza di<br>statutore anna di la constanza di la constanza di<br>statutore anna di la constanza di la constanza di la constanza di<br>statutore anna di la constanza di la constanza di constanza                                                                                                    | hi Mathua bini Ahr<br>A Hadua bini Ahr<br>A Hadua bini Ahr<br>Selett                                                                                                    |
| HOME INSEET PAGE<br>Cut Cap -<br>Format Printer B I L<br>board -<br>T : B I L<br>B I L<br>B I L              | ELADOUT FORMULAS OUTA RE<br>ELADOUT FORMULAS OUTA RE<br>IN IN IN IN IN IN IN IN IN IN IN IN IN I                                                                                                    | KETILA STRUKARA REBELGARARAN       WEW       WEW       Image Instructure generation and the second structure generation and the second structure generation and the                                                                               | 005<br>aver<br>Image: Second Format and Constraints<br>Image: Second Format and Constraints<br>Persiaurum<br>A lessers Secure July 2012/2012<br>A lessers Secure July 2012/2012<br>A lessers Secure July 2012/2012<br>A lessers Secure July 2012/2012<br>A lessers Secure July 2012/2012<br>A lessers Secure July 2012/2012<br>A lessers Secure July 2012/2012<br>A lessers Secure July 2012/2012<br>A lessers Secure July 2012/2012<br>A lessers Secure July 2012/2012<br>A lessers Secure July 2012/2012<br>A lesser Secure July 2012/2012<br>A lesser Secure                                                                                                    | Bend Good     Bend Good                                                                                                    | Neutral Caleviation provide the second second secon   | S<br>Antonio Antonio Antonio Antonio Antonio<br>Antonio Antonio Antonio Antonio<br>Antonio Antonio Antonio<br>Antonio Antonio Antonio Antonio<br>Antonio Antonio Antonio Antonio<br>Antonio Antonio Antonio Antonio<br>Antonio Antonio Antonio Antonio<br>Antonio Antonio Antonio Antonio<br>Antonio Antonio Antonio Antonio<br>Antonio Antonio Antonio Antonio<br>Antonio Antonio Antonio Antonio Antonio<br>Antonio Antonio Antonio Antonio Antonio<br>Antonio Antonio Antonio Antonio Antonio<br>Antonio Antonio Antonio Antonio Antonio<br>Antonio Antonio Anton                                                                                                    | ti Matua bini Ahr<br>ti Matua bini Ahr<br>ti Tini A<br>a Tini A<br>- Selet +<br>RABOT DANK KELE                                                                                                    |
| HOME INSERT PAGE<br>Cuty - Anal<br>Format Painter<br>Promat Painter<br>Promat Painter                                                                                                    | ELACUT FORMULS OATA ES<br>ELACUT FORMULS OATA ES<br>IN A A I I I I I I I I I I I I I I I I I                                                                                                    | KTUL STULSAM REBELAMRAN       VEW       VEW       • The stuceus strength and the state strength and the state strength and the state strength and the state strength and the state strength and the state strength and the state strength and the state strength and the state strength and the state strength and the strength and the str                                                                               | 005<br>aver<br>aver<br>aver<br>A leccera selucija Arnotate<br>A leccera selucija Arnotate<br>Arnotate<br>Arnotate<br>Ar                                                                                                    | BARTAI IAKAUTAI IEGAS IEGAS SIRELAI<br>Bartai Iakutai IEGAS IEGAS SIRELAI<br>Bartai Iakutai IEGAS SIRELAI<br>Bartai Iakutai IEGAS SIRELAI<br>Bartai IEGAS IEGAS<br>Siglis<br>E<br>E<br>E<br>E<br>E<br>E<br>E<br>E<br>E<br>E<br>E<br>E<br>E                                                                                                    | Neutral Calculation PTU & FU & G<br>Repat United Cell<br>FPU & FU Dentangung Kanpuk<br>Anale Hum IncGen Schink Jan Astu<br>Anale Hum IncGen Schink Jan Astu                                                                                                    | Rueke Helisowe Alim Euse Salada                                                                                                    | 6i Matkus bini Ahr<br>6i Matkus bini Ahr<br>8. Find 8.<br>5 Select +<br>RABOT DAN KELE<br>RABOT DAN KELE                                                                                                    |
| HONE DEST PAGE<br>Cut Capy -<br>frema Plant s<br>Entit - Peganai<br>Rel Dipetangung P<br>Rel Cut - Peganai<br>Rel Dipetangung P                                                                                                    | ELACUT FORMULS DAR 80<br>ELACUT FORMULS DAR 80<br>10 - 1 - 1 - 1 - 1 - 1 - 1 - 1 - 1 - 1 -                                                                                                    | KETULA STRUKANA PEREDEMARANA       VEW       VEW          •        •        •        •                                                                                                    | 005 aver                                                                                                    | Behan Kumpan Bekan Ben Saleun<br>Bekan Kumpan Behan Beha                                                                                                    | F         Generation           rppt         Linked Cell           F         Generatingsong           Kimput         Linked Cell           ARAH JAWN INCERS SchildLAALSH           ARAH JAWN INCERS SchildLAALSH           ARAH JAWN INCERS SchildLAALSH           ARAH JAWN INCERS SchildLAALSH           ARAH JAWN INCERS SchildLAALSH           ARAH JAWN INCERS SchildLAALSH           ARAH JAWN INCERS SchildLAALSH                                                                                                    | REARCH PERSONN ANN RELEASE SERVICE     Service Service Se                                                                                                    | AKB200<br>is Matura binti Ahm<br>A find &<br>S find &<br>S find                                                                                                    |
| HOME INSERT PAGE<br>Copy -<br>Formal Painter<br>Formal Painter<br>B I L<br>B I L           | ELADOT FORMULS OAR RE<br>ELADOT FORMULS OAR ES<br>I O A A I I I I I I I I I I I I I I I I                                                                                                    | KETILA STRUKARA PEREDEAHARANI           WEW         Immuno errecursus errecursus and environmental and environmental and environmentandeveversionmental and environmental and environmental                                                       | 005 aux  Persiauran  Allegers Relueu A/701212  Allegers Relueu A/701212  Allegers Relueu A/70121                                                                                                    | BeATAI IAKAUTAI IEGAS IEGAS SIRELAI<br>Beatain Antonio Antonio Antonio Antonio Antonio<br>Beatain Antonio Antonio Antonio Antonio<br>Beatain Antonio Antonio Antonio Antonio<br>Styles<br>E Ento - Kumpulan PTU & PTU Perhal Kumpula<br>ggang<br>H PELABAT PEN<br>H PELABAT PEN<br>H PELABAT PEN<br>H PELABAT PEN<br>H PELABAT PEN<br>H PELABAT PEN<br>H PELABAT PEN<br>H PELABAT PEN<br>H PELABAT PEN<br>H PELABAT PEN<br>H PELABAT PEN<br>H PELABAT PEN<br>H PELABAT PEN                                                                                                    | Neutral Calculation provide a calculation provide a calculation provide a calculation provide a calculation provide a calculation calculation calculat   | San An Kelerovan Parlam Perlam<br>Reference for the second second s                                                                                                    | di Matura bini Ahri<br>di Matura bini Ahri<br>Airina A<br>Selet +<br>RABOT DANI KELE<br>RABOT DANI KELE<br>RABOT DANI KELE<br>RABOT DANI KELE<br>RABOT DANI KELE                                                                                                    |
| HOME INSERT PAGE<br>Cut And B J U<br>Format Painter<br>Format Painter<br>Forma                                                                                                    | ELADUT FORMULS OAR ED<br>ELADUT FORMULS OAR ED<br>IN A A I I I I I I I I I I I I I I I I I                                                                                                    | KETULA STRUKANA PEREDELAHARAN<br>WEW       VEW       • Structure of organization of organization of<br>memory of the structure of organization of<br>the structure of the structure of<br>the structure of the structure of<br>the structure of the structure of<br>the structure of the structure of<br>the structure of the structure of<br>the structure of the structure of<br>the structure of the structure of<br>the structure of the structure of<br>the structure of the structure of<br>the structure of the structure of<br>the structure of the structure of<br>the structure of the structure of<br>the structure of the structure of<br>the structure of the structure of the structure of<br>the structure of the structure of the structure of<br>the structure of the structure of the structure of<br>the structure of the structure of the stru | 995<br>aver<br>aver<br>a | BeATAI IAKAUTAI IEGAS IEGAS SINELAI<br>Bed Social Social IEGAS SINELAI<br>Deptember 2014 Statember 2014<br>Styles<br>Epiter - Kampulan PTJ & PTJ<br>PELABAT PEN<br>H PELABAT PEN<br>H PEL | Nectral Calculation in the calculation in the calcu   | Rueka Helisokan Alim Buda Salada                                                                                                    | ti Mataa bint Ahr<br>Atabaa<br>Afrida<br>Afrida<br>Afrida<br>Afrida<br>Sector                                                                                                    |
| HOME INSET PAGE<br>Cut Avia<br>Capy -<br>Formal Painter<br>Formal Painter<br>Passa<br>A Entit - Paganai<br>Passa<br>Dipetanggung P<br>Ad<br>A Cut -<br>Paganai<br>Passa<br>A Cut -<br>Paganai<br>P                                                                                                    | ELADUT FORMULS DAR RE<br>ELADUT FORMULS DAR EX<br>10 1 1 1 1 1 1 1 1 1 1 1 1 1 1 1 1 1 1                                                                                                    | KETUL STRUKARA PREBERANARAN<br>were offences of offences of<br>Employee Center + Structure of the Structure of<br>Balances       VEW          • The Structure of offences of<br>Balances           • The Structure of offences of<br>Balances           • The Structure of the Structure of<br>Balances           • The Structure of the Structure of<br>Balances           • Destangeurg           • JABATAN AKAUNTAN IECAR<br>• JABATAN AKAUNTAN IECAR<br>• JABATAN AKAUNTAN IECAR                                                                                                    | 005 aver                                                                                                    | BeATAI IAKAUTAI IEGAS IEGAS SIRELAI<br>Bad Good<br>Bad Good<br>Bad Bad Bad Bad Bad Bad Bad Bad Bad Bad                                                                                                    | Pectral Calculation in the second second sec   | REARA PERSONA ANI INTEGEN SERIES AN     Series Anton Animal Series Series Anton     Series Anton Animal Series Anton     Series Anton Animal Series Anton     Series Anton     Series Animal Series Anton     Series Anton     Series Animal Series Anton     Series Animal Series Anton     Series Animal Series Anton     Series Animal Series Anton     Series Animal Series Anton     Series Animal Series Anton     Series Animal Series Anton     Series Animal Series Anton     Series Animal Series Anton     Series Animal Series Anton     Series Animal Series Animal Series     Series Animal Series Animal Series     Series Animal Series Animal Series     Series Animal Series Animal Series     Series Animal Series Animal Series     Series Animal Series Animal Series     Series Animal Series Animal Series     Series Animal Series     Series Animal Series Animal Series     Series Animal Series Animal Series     Series Animal Series Animal Series     Series Animal Series Animal Series     Series Animal Series Animal Series     Series Animal Series Animal Series Animal Series     Series Animal Series Animal Series Animal Series     Series Animal Series Animal Series Animal Series     Series Animal Series Animal Series An                                                                                                    | AHBADI<br>AHBADI<br>Al India<br>Al India<br>Al India<br>Select -                                                                                                    |
| HOME INSERT PAGE<br>Copy -<br>Formal Painter<br>Proma Painter<br>B I L<br>Republic Pogasa<br>Read Dipertanggung<br>Ka<br>Ka<br>Ka<br>Ka<br>Ka<br>Ka<br>Ka<br>Ka<br>Ka<br>Ka<br>Ka<br>Ka<br>Ka                                                                                                    | ELADOT FORMULS OAR EE<br>ELADOT FORMULS OAR EE<br>I O A A I I I I I I I I I I I I I I I I                                                                                                    | KETILA STRUKARA PEREDEAHARANI       Memor anturun anturun antu                                    | 105     100     100     100     100     100     100     100     100     100     100     100     100     100     100     100     100     100     100     100     100     100     100     100     100     100     100     100     100     100     100     100     100     100     100     100     100     100     100     100     100     100     100     100     100     100     100     100     100     100     100     100     100     100     100     100     100     100     100     100     100     100     100     100     100     100     100     100     100     100     100     100     100     100     100     100     100     100     100     100     100     100     100     100     100     100     100     100     100     100     100     100     100     100     100     100     100     100     100     100     100     100     100     100     100     100     100     100     100     100     100     100     100     100     100     100     100     100     100     100     100     100     100     100     100     100     100     100     100     100     100     100     100     100     100     100     100     100     100     100     100     100     100     100     100     100     100     100     100     100     100     100     100     100     100     100     100     100     100     100     100     100     100     100     100     100     100     100     100     100     100     100     100     100     100     100     100     100     100     100     100     100     100     100     100     100     100     100     100     100     100     100     100     100     100     100     100     100     100     100     100     100     100     100     100     100     100     100     100     100     100     100     100     100     100     100     100     100     100     100     100     100     100     100     100     100     100     100     100     100     100     100     100     100     100     100     100     100     100     100     100     100     100     100     100     100     100     100     100     100     100     100     100     100     100     1                                                                                                    | BeATAI IAKAUTAI IEGAS IEGAS SIREAU<br>Beatain Akautai IEGAS IEGAS SIREAU<br>Berplonatory                                                                                                    | F     G       FU J. PU J. PU J                                                   | Ruhara Helisowa Alim Buda Salada A<br>Salada Salada Alim Buda Salada A<br>Salada Salada A<br>Salada Salada Salada A<br>Salada Salada Salada Salada A<br>Salada Salada                                                                                                    | ANGRAD<br>ANGRAD<br>ANGRAD |

| <b>Copy</b> dan lengkapkan Laporan Data                              | Т                        | U                           | V                       | W                     | Х                | Y                            | Z                | AA           | AB            | AC                                    | AD                    | AE                                               | AF                  | AG                        |
|----------------------------------------------------------------------|--------------------------|-----------------------------|-------------------------|-----------------------|------------------|------------------------------|------------------|--------------|---------------|---------------------------------------|-----------------------|--------------------------------------------------|---------------------|---------------------------|
| Baki Aset dan <i>Paste</i> ke dalam Format<br>Penyesuaian Aset Alih, | Kod Item                 | Pegawai Pengawa<br>Membayar | I Kumpulan<br>PTJ & PTJ | Kos Aset<br>(RM) Pada | Kos<br>Perolehan | Kos Penilaian<br>Semula (RM) | Kos<br>Pelupusan | Kos<br>Pinda | Kos<br>Penge  | Kos<br>Penyelesai                     | Kos Aset<br>(RM) Pada | Susut Nilai & Penjejasan<br>Nilai Terkumpul (RM) | Susut Nilai<br>(RM) | Penjej Susut<br>asan (RM) |
| Tab 2: Laporan Baki Aset                                             | 1                        |                             | Membayar                | 01/01/2020            | (RM)             |                              | (RM)             | han<br>(RM)  | lasan<br>(RM) | an Aset<br>Dalam<br>Pembinaan<br>(RM) | 31.12.2020            | Pada 01/01/2020                                  |                     | (RM)                      |
|                                                                      | 2 4411191100H000         | 003I B6                     | 27024101                | 7953.00               | 0.00             | 0.00                         | 0.00             | 0.00         | 0.00          | 0.00                                  | 7953.00               | -7953.00                                         | 0.00                | 0.00                      |
|                                                                      | 3 441016030080F0         | 0800 B6                     | 27024101                | 3800.00               | 0.00             | 0.00                         | -3800.00         | 0.00         | 0.00          | 0.00                                  | 0.00                  | -3103.33                                         | 3103.33             | 0.00                      |
|                                                                      | 4 4617150600000          | D000 B6                     | 27024101                | 5250.00               | 0.00             | 0.00                         | 0.00             | 0.00         | 0.00          | 0.00                                  | 5250.00               | -3718.75                                         | -525.00             | 0.00                      |
|                                                                      | 5 4411190500000          | 0000 B6                     | 27024101                | 7500.00               | 0.00             | 0.00                         | 0.00             | 0.00         | 0.00          | 0.00                                  | 7500.00               | -5312.50                                         | -750.00             | 0.00                      |
|                                                                      | 6 441016030080F0         | 0800 B6                     | 27024101                | 2000.00               | 0.00             | 0.00                         | 0.00             | 0.00         | 0.00          | 0.00                                  | 2000.00               | -1333.33                                         | -200.00             | 0.00                      |
|                                                                      | 7 441016030080F0         | D800 B6                     | 27024101                | 5580.00               | 0.00             | 0.00                         | 0.00             | 0.00         | 0.00          | 0.00                                  | 5580.00               | -1209.00                                         | -558.00             | 0.00                      |
|                                                                      | 8 30161801016000         | D000 B6                     | 27024101                | 4980.00               | 0.00             | 0.00                         | 0.00             | 0.00         | 0.00          | 0.00                                  | 4980.00               | -2158.00                                         | -498.00             | 0.00                      |
|                                                                      | 9 43211507001010         | D01E B6                     | 27024101                | 2855.00               | 0.00             | 0.00                         | -2855.00         | 0.00         | 0.00          | 0.00                                  | 0.00                  | -1994.84                                         | 1994.84             | 0.00                      |
|                                                                      | 10 4321150300000         | D000 B6                     | 27024101                | 4500.00               | 0.00             | 0.00                         | 0.00             | 0.00         | 0.00          | 0.00                                  | 4500.00               | -3144.23                                         | -346.15             | 0.00                      |
|                                                                      | 11 4321150300000         | D000 B6                     | 27024101                | 4500.00               | 0.00             | 0.00                         | 0.00             | 0.00         | 0.00          | 0.00                                  | 4500.00               | -3144.23                                         | -346.15             | 0.00                      |
|                                                                      | 12 <b>43211507001010</b> | D01E B6                     | 27024101                | 2855.00               | 0.00             | 0.00                         | 0.00             | 0.00         | 0.00          | 0.00                                  | 2855.00               | -1994.84                                         | -219.62             | 0.00                      |
|                                                                      | 13 43211507001010        | D01E B6                     | 27024101                | 2855.00               | 0.00             | 0.00                         | 0.00             | 0.00         | 0.00          | 0.00                                  | 2855.00               | -1994.84                                         | -219.62             | 0.00                      |
|                                                                      | 14 43211711000000        | D000 B6                     | 27024101                | 11000.00              | 0.00             | 0.00                         | 0.00             | 0.00         | 0.00          | 0.00                                  | 11000.00              | -7685.89                                         | -846.16             | 0.00                      |
|                                                                      | 15 <b>43211507001010</b> | D01E B6                     | 27024101                | 3450.00               | 0.00             | 0.00                         | -3450.00         | 0.00         | 0.00          | 0.00                                  | 0.00                  | -2543.27                                         | 2543.27             | 0.00                      |
|                                                                      | 16 <b>43211507001010</b> | D01E B6                     | 27024101                | 2855.00               | 0.00             | 0.00                         | 0.00             | 0.00         | 0.00          | 0.00                                  | 2855.00               | -1994.84                                         | -219.62             | 0.00                      |
|                                                                      | 17 43211507001010        | D01E B6                     | 27024101                | 2855.00               | 0.00             | 0.00                         | 0.00             | 0.00         | 0.00          | 0.00                                  | 2855.00               | -1994.84                                         | -219.62             | 0.00                      |
|                                                                      | 18 4321150300000         |                             | 27024101                |                       | 0 00<br>RAN SPPA | 0.00                         | 0.00             | 0 00         | n;            | 0.00                                  | 4500.00               | -3144 73                                         | -346 15             | 0.00                      |

## LANGKAH 3

## LENGKAPKAN:

- 1. LAPORAN DATA INDUK(LDI) KOLUM BC & BD
- 2. LAPORAN BAKI ASET(LBA) KOLUM AK & AL
- 3. LAPORAN SPPA KOLUM I & J

NOTA:

PASTIKAN SEMUA DATA DI MASUKKAN DI DALAM SEMUA KOLUM FORMAT PENYESUAIAN MENGIKUT DATA YANG TELAH DI *EXPORT TO EXCELL*.

(JANGAN BIARKAN KOSONG)

### A. LAPORAN DATA INDUK (LDI) (TAB 1)

- Kemaskini kolum di Format Penyesuaian Tab 1: Laporan Data Induk
- 2. Copy maklumat No.Aset-Subnombor di Kolum I dan Paste ke kolum BC

|                                                                                                    | ainter B I                                                                                                    | u ~   ⊡ ~                                                                                                    | <u> </u>                                                                                                    |                                                                                                    | e 🐽 🖾 Merg                                                                                                    | e & Center          | yang                                     | sama <mark>k</mark>                                                                                                    | olum BC                                                                                                    |                                        |                      |
|----------------------------------------------------------------------------------------------------|----------------------------------------------------------------------------------------------------|----------------------------------------------------------------------------------------------------|----------------------------------------------------------------------------------------------------|----------------------------------------------------------------------------------------------------|----------------------------------------------------------------------------------------------------|---------------------|------------------------------------------|----------------------------------------------------------------------------------------------------|----------------------------------------------------------------------------------------------------|----------------------------------------|----------------------|
| BD29 -                                                                                                    | - × ~                                                                                                    | f≈ KK/J                                                                                                    | ANM/05-01/1/                                                                                                    | 09/139                                                                                                    | Alignment                                                                                                    |                     |                                          |                                                                                                    |                                                                                                    |                                        |                      |
| -                                                                                                    | 2                                                                                                    | E                                                                                                    |                                                                                                    | F                                                                                                    |                                                                                                    |                     | G                                        | н                                                                                                    |                                                                                                    | 1                                      |                      |
| 1 Pilihan Entiti -<br>2 JABATAN AKA<br>3 JABATAN AKA<br>4 JABATAN AKA                                                                                                    | Perihal Pejabi<br>UNTAN NEGAR<br>UNTAN NEGAR<br>UNTAN NEGAR                                                                                                    | Pilihan Pi<br>27021201 PE<br>27021201 PE<br>27021201 PE                                                                                                    | lihan Entiti - Pe<br>JABAT PENG<br>JABAT PENG<br>JABAT PENG                                                                                                    | rihal Kumpula<br>ARAH JANM<br>ARAH JANM<br>ARAH JANM                                                                                                    | an PTJ & PTJ Di<br>NEGERI SEMB<br>NEGERI SEMB<br>NEGERI SEMB                                                                                                    | ILAN A14            | las Aset -<br>434101<br>434101<br>435101 | Perihal Kelas A<br>KENDERAAN<br>KENDERAAN<br>ALAT KELENG                                                                                                    | Aset No. Aset<br>PENU 10000078<br>PENU 10000078<br>SKAPA 10000078                                                                                                    | Subnombo<br>1197-0<br>1829-0<br>1516-0 | TR<br>TR<br>TR<br>PE |
| 5 JABATAN AKA<br>6 JABATAN AKA<br>7 JABATAN AKA                                                                                                    | UNTAN NEGAR<br>UNTAN NEGAR<br>UNTAN NEGAR                                                                                                    | 27021201 PE<br>27021201 PE<br>27021201 PE                                                                                                    | JABAT PENG<br>JABAT PENG                                                                                                    | ARAH JANM<br>ARAH JANM                                                                                                    | NEGERI SEMB<br>NEGERI SEMB                                                                                                    | ILAN A1             | 435101<br>435101<br>435101               | ALAT KELENG<br>ALAT KELENG<br>ALAT KELENG                                                                                                    | SKAPA, 10000078<br>SKAPA, 10000078<br>SKAPA, 10000078                                                                                                    | 1594-0<br>1670-0<br>1749-0             | PE                   |
| 8 JABATAN AKA<br>9 JABATAN AKA                                                                                                    | UNTAN NEGAR                                                                                                    | 27021201 PE<br>27021201 PE                                                                                                    | JABAT PENG                                                                                                    | ARAH JANM                                                                                                    | NEGERI SEMB                                                                                                    | ILAN A1             | 435101<br>435101<br>435101               | ALAT KELENG                                                                                                    | 3KAPA 1000078<br>3KAPA 1000078                                                                                                    | 2147-0<br>3809-0<br>2967-0             | PE                   |
| 11 JABATAN AKA<br>12 JABATAN AKA                                                                                                    | UNTAN NEGAR                                                                                                    | 27021201 PE<br>27021201 PE                                                                                                    | JABAT PENG<br>JABAT PENG                                                                                                    | ARAH JANM<br>ARAH JANM                                                                                                    | NEGERI SEMB                                                                                                    | ILAN A1             | 435101<br>435101                         | ALAT KELENG                                                                                                    | SKAPA 1000078                                                                                                    | 4048-0<br>9738-0                       | PE<br>KA             |
| 14 JABATAN AKA<br>15 JABATAN AKA                                                                                                    | UNTAN NEGAR                                                                                                    | 27021201 PE<br>27021201 PE<br>27021201 PE                                                                                                    | EJABAT PENG<br>EJABAT PENG                                                                                                    | ARAH JANM<br>ARAH JANM                                                                                                    | NEGERI SEMB                                                                                                    | ILAN A1             | 435101<br>435101<br>435101               | ALAT KELENG                                                                                                    | SKAPA 10000078<br>SKAPA 10000079                                                                                                    | 9975-0<br>9975-0<br>0609-0             | PE                   |
| 16 JABATAN AKA<br>17 JABATAN AKA<br>18 JABATAN AKA                                                                                                    | UNTAN NEGAR<br>UNTAN NEGAR<br>UNTAN NEGAR                                                                                                    | 27021201 PE<br>27021201 PE<br>27021201 PE                                                                                                    | JABAT PENG<br>JABAT PENG<br>JABAT PENG                                                                                                    | ARAH JANM<br>ARAH JANM                                                                                                    | NEGERI SEMB<br>NEGERI SEMB                                                                                                    | ILAN A1<br>ILAN A1  | 435101<br>435102<br>435102               | ALAT KELENG<br>PERABOT DA<br>PERABOT DA                                                                                                    | SKAPA 10000079<br>N LEN 10000079<br>N LEN 10000079                                                                                                    | 2893-0<br>2814-0<br>3368-0             | ME                   |
| 19 JABATAN AKA<br>20 JABATAN AKA<br>21 JABATAN AKA                                                                                                    | UNTAN NEGAR                                                                                                    | 27021201 PE<br>27021201 PE<br>27021201 PE                                                                                                    | JABAT PENG                                                                                                    | ARAH JANM                                                                                                    | NEGERI SEMB                                                                                                    | ILAN A1             | 435199<br>435199<br>435199               | PERABOT DA                                                                                                    | N LEN 1000079                                                                                                    | 0688-0<br>0767-0<br>0847-0             | ME                   |
| 22 JABATAN AKA<br>23 JABATAN AKA                                                                                                    | UNTAN NEGAR                                                                                                    | 27021201 PE                                                                                                    | JABAT PENG                                                                                                    | ARAH JANM                                                                                                    | NEGERI SEME                                                                                                    | ILAN A1             | 435199<br>435199                         | PERABOT DA                                                                                                    | N LEN 10000079<br>N LEN 10000079                                                                                                    | 0926-0<br>1004-0                       | ME                   |
| 25 JABATAN AKA<br>26 JABATAN AKA                                                                                                    | UNTAN NEGAR<br>UNTAN NEGAR<br>UNTAN NEGAR                                                                                                    | 27021201 PE<br>27021201 PE<br>27021201 PE                                                                                                    | JABAT PENG<br>JABAT PENG<br>JABAT PENG                                                                                                    | ARAH JANM<br>ARAH JANM<br>ARAH JANM                                                                                                    | NEGERI SEMB<br>NEGERI SEMB                                                                                                    | ILAN A1             | 435199<br>435199<br>435199               | PERABOT DA<br>PERABOT DA<br>PERABOT DA                                                                                                    | N LEN: 10000079<br>N LEN: 10000079<br>N LEN: 10000079                                                                                                    | 1080-0<br>1169-0<br>1238-0             | ME                   |
| 27 JABATAN AKA<br>28 JABATAN AKA<br>29 JABATAN AKA                                                                                                    | UNTAN NEGAR<br>UNTAN NEGAR                                                                                                    | 27021201 PE<br>27021201 PE<br>27021201 PE                                                                                                    | JABAT PENG                                                                                                    | ARAH JANM<br>ARAH JANM                                                                                                    | NEGERI SEMB<br>NEGERI SEMB                                                                                                    | ILAN A1             | 435199<br>435199<br>435199               | PERABOT DA<br>PERABOT DA<br>PERABOT DA                                                                                                    | N LEN 1000079<br>N LEN 10000079<br>N LEN 10000079                                                                                                    | 1317-0<br>1396-0<br>1474-0             | ME                   |
|                                                                                                    |                                                                                                    |                                                                                                    |                                                                                                    |                                                                                                    |                                                                                                    |                     |                                          | _                                                                                                    |                                                                                                    |                                        |                      |
| al 2.3                                                                                                    |                                                                                                    |                                                                                                    | ~ -                                                                                                    | - 3                                                                                                    |                                                                                                    | ∑ Autos             | ium -                                    | 2                                                                                                    |                                                                                                    |                                        |                      |
|                                                                                                    | Normal                                                                                                    |                                                                                                    |                                                                                                    |                                                                                                    |                                                                                                    |                     |                                          |                                                                                                    |                                                                                                    |                                        |                      |
| lation                                                                                                    | Normal<br>Check C                                                                                                    | ell                                                                                                    | ÷ Inse                                                                                                    | rt Delete                                                                                                    | Format                                                                                                    | 👿 Fill →<br>🥌 Clear | -                                        | Sort & Fir<br>Filter - Sel                                                                                                    | nd &                                                                                                    |                                        |                      |
| ulation                                                                                                    | Check c                                                                                                    | ell                                                                                                    | v<br>v<br>v<br>v                                                                                                    | rt Delete<br>Cells                                                                                                    | Format                                                                                                    | 👽 Fill 👻<br>🥌 Clear | Editi                                    | Sort & Fir<br>Filter + Sel                                                                                                    | nd &<br>lect ~                                                                                                    |                                        | ~                    |
| ilation                                                                                                    | Normal                                                                                                    | ell                                                                                                    | -<br>-                                                                                                    | rt Delete<br>Cells                                                                                                    | Format                                                                                                    | Clear               | Editi                                    | Sort & Fir<br>Filter - Sel                                                                                                    | nd &<br>lect =                                                                                                    |                                        | ~                    |
| AZ                                                                                                    | Normal<br>Check C                                                                                                    | ell                                                                                                    |                                                                                                    | rt Delete<br>Cells                                                                                                    | Format                                                                                                    | Clear               | Edit                                     | Sort & Fir<br>Filt - Sel                                                                                                    | nd &<br>lect ~                                                                                                    | B                                      | ~                    |
| AZ<br>Diwujudkar<br>IAMIGRAT                                                                                                    | Normal<br>Check C                                                                                                    | ell<br>BA<br>haskini y                                                                                                    | Junser<br>Junser<br>Sumber                                                                                                    | Poeter     Poeter     Toooor     Toooor     Toooor                                                                                                    | BC                                                                                                    | Clear               |                                          | BI<br>BILLER Sel                                                                                                    | 0<br>2<br>1/H/07/1                                                                                                    | B                                      | ~                    |
| Az<br>Diwujudkar<br>IAMIGRAT<br>IAMIGRAT                                                                                                    | Normal<br>Check C                                                                                                    | ell<br>haskini *<br>daripad<br>AS dan<br>ng ( <i>Colu</i>                                                                                                    | BB<br>Sumber<br>la Column<br>Paste ke                                                                                                    | <ul> <li>The second second</li></ul> | BC<br>00781197-0<br>00781516-0                                                                                                    | Clear               |                                          | BI<br>Ama Aseti<br>JANM/05-<br>JANM/05-                                                                                                    | 0<br>2<br>2<br>01/H/07/1<br>01/H/09/16<br>01/H/09/11<br>01/H/09/11                                                                                                    | в                                      | ~                    |
| Jation<br>Diwujudkar<br>JAMIGRAT<br>JAMIGRAT<br>JAMIGRAT<br>JAMIGRAT<br>JAMIGRAT                                                                                                    | Normal<br>Check C                                                                                                    | BA<br>haskini *<br>daripad<br>AS dan<br>ng ( <i>Colu</i><br>mg BD)                                                                                                    | BB<br>Sumber<br>Ja Columi<br>Paste ke                                                                                                    | <ul> <li>Pelete</li> <li>Cells</li> <li>7 10000</li> <li>10000</li> <li>10000</li> <li>10000</li> <li>10000</li> <li>10000</li> <li>10000</li> <li>10000</li> </ul>                                                                                                    | BC<br>00781197-0<br>00781529-0<br>00781516-0<br>00781574-0<br>00781670-0<br>00781670-0                                                                                                    | Clear               |                                          | BE<br>BILL - Sel<br>AS<br>BILL - Sel<br>AS<br>BILL - Sel<br>AS<br>BILL - Sel<br>BILL - Sel<br>BILL - SEL<br>BILL - SEL                                                                                                    | 0<br>2<br>2<br>0<br>1/H/07/1<br>0<br>1/H/09/13<br>0<br>1/H/09/13<br>0<br>1/H/09/13<br>0<br>1/H/09/15                                                                                                    | - 80                                   |                      |
| Diwujudkan<br>IaMigRaT<br>IaMigRaT<br>IaMigRaT<br>IaMigRaT<br>IaMigRaT<br>IaMigRaT<br>IaMigRaT<br>IaMigRaT                                                                                                    | Normal<br>Check C                                                                                                    | BA<br>haskini *<br>daripad<br>AS dan<br>ng (Coku<br>ma BD)                                                                                                    | Sumber<br>Bacokom<br>Backer<br>Backer<br>B | <ul> <li>Telete</li> <li>Cells</li> <li>Toooo</li> <li>Tooooo</li> <li>Tooooo</li> <li>Tooooo</li> <li>Tooooo</li> <li>Tooooo</li> <li>Tooooo</li> <li>Tooooo</li> <li>Tooooo</li> <li>Tooooo</li> <li>Toooooooo</li> <li>Tooooooooooo</li> <li>Tooooooooooo</li> <li>Toooooooooooooooooooooooooooooooooooo</li></ul>                                                                                                    | BC<br>00781197-0<br>00781529-0<br>00781516-0<br>00781574-0<br>00781670-0<br>00781670-0<br>0078147-0<br>00782147-0<br>00782347-0                                                                                                    | Clear               |                                          | BI<br>ama Aseti<br>JANM/05-1<br>JANM/05-1<br>JANM/05-1<br>JANM/05-1<br>JANM/05-1<br>JANM/05-1<br>JANM/05-1<br>JANM/05-1                                                                                                    | 0<br>2<br>2<br>0<br>1/H/07/1<br>0<br>1/H/09/16<br>0<br>1/H/09/12<br>0<br>1/H/09/12<br>0<br>1/H/09/15<br>0<br>1/H/09/15<br>0<br>1/H/09/15<br>0<br>1/H/09/15                                                                                                    | - 84                                   |                      |
| Diwujudkan<br>IAMIGRAT<br>IAMIGRAT<br>IAMIGRAT<br>IAMIGRAT<br>IAMIGRAT<br>IAMIGRAT<br>IAMIGRAT<br>IAMIGRAT                                                                                                    | Normal<br>Check C<br>A<br>A<br>A<br>Column<br>A<br>A<br>Column<br>A<br>Column<br>A<br>A<br>Column<br>A<br>Column<br>A<br>C<br>Column<br>A<br>Column<br>A | ell<br>BA<br>Baskini –<br>darijan<br>ng ( <i>Coku</i><br>mg BD)                                                                                                    | Sumber<br>Insee<br>Sumber<br>Is Column<br>Paste ke<br>mn BC da                                                                                                    | <ul> <li>Portal</li> <li>Portal</li></ul>                                                                                                    | DC<br>00781197-0<br>00781594-0<br>00781594-0<br>00781594-0<br>00782147-0<br>00782147-0<br>00783967-0<br>00783967-0<br>00783967-0                                                                                                    | Clear               |                                          | BI<br>ama Aseti<br>ANM/05-<br>ANM/05-<br>ANM/05-<br>ANM/05-<br>ANM/05-<br>ANM/05-<br>ANM/05-                                                                                                    | 01/H/07/1<br>01/H/07/1<br>01/H/09/12<br>01/H/09/12<br>01/H/09/12<br>01/H/09/12<br>01/H/09/12<br>01/H/09/12<br>01/H/12/12/6<br>01/H/12/6                                                                                                    | . 88                                   |                      |
| AX<br>Divutigetati<br>IAMIGRAT<br>IAMIGRAT<br>IAMIGRAT<br>IAMIGRAT<br>IAMIGRAT<br>IAMIGRAT<br>IAMIGRAT<br>IAMIGRAT<br>IAMIGRAT                                                                                                    | Normal                                                                                                    | BA<br>BA<br>BA<br>BA<br>BA<br>BA<br>BA<br>BA<br>BA<br>BA                                                                                                    | Sumber<br>Backer<br>Paste ke<br>maste ke<br>maste ke<br>maste ke<br>maste ke                                                                                                    | <ul> <li>Portal</li> <li>Portal</li></ul>                                                                                                    | BC<br>00781197-0<br>00781197-0<br>007811829-0<br>007815194-0<br>007815194-0<br>007817447-0<br>00783967-0<br>00783967-0<br>00783967-0<br>00783967-0<br>007899738-0<br>0078995389-0                                                                                                    | Clear               |                                          | BI<br>ama Aseti<br>ANM/05-1<br>ANM/05-1<br>A                                                                                                    | 0<br>2<br>0<br>0<br>1/H/07/1<br>0<br>1/H/09/16<br>0<br>1/H/09/16<br>0<br>1/H/09/17<br>0<br>1/H/09/16<br>0<br>1/H/09/16<br>0<br>1/H/09/17<br>0<br>1/H/09/16<br>0<br>1/H/09/17<br>0<br>1/H/09/16<br>0<br>1/H/09/17<br>0<br>1/H/09/16<br>0<br>1/H/09/17<br>0<br>1/H/09/17<br>0<br>1/H/09/7<br>0<br>1/H/07/17<br>0<br>1/H/07/17<br>1/H/07/17<br>1/H/07/17<br>1                                                                                                    | . 80                                   |                      |
| AZ<br>Diwijidka<br>Diwijidka<br>IAMioRAT<br>IAMioRAT<br>IAMioRAT<br>IAMioRAT<br>IAMioRAT<br>IAMioRAT<br>IAMioRAT<br>IAMioRAT<br>IAMioRAT<br>IAMioRAT                                                                                                    | Normal       Check       A       Copy       A       Copy       A       A       A       A       A       A       A       A       A       A       A       A       A       A       A       A       A       A       A       A       A       A       A       A       A       A       A       A       A       A       A       A       B       B       B       B       B       B       B       B       B       B       B       B       B       B       B       B       B       B       B       B       B       B       B       B       B       B       B       B        B     <                                                                                                    | ell<br>askini<br>daskini<br>rdaskini<br>rdas                                                                                                    | MIGRAT<br>MIGRAT<br>MIGRAT                                                                                                    | Cells<br>Cells                                                                                                    | BC<br>0781594<br>0781594<br>0781594<br>0781594<br>0781594<br>0781594<br>0781594<br>0783594<br>0783594<br>0783594<br>0783594<br>0783594<br>07835975<br>007899756<br>007899756<br>007899756<br>007899756<br>007899756<br>00789975<br>00789975                                                                                                    | Clear               | D K K K K K K K K K K K K K K K K K K K  | BI<br>ama Aseti<br>ANM/05-1<br>ANM/05-1<br>A                                                                                                    | 02 2 2 2 2 2 2 2 2 2 2 2 2 2 2 2 2 2 2                                                                                                     | - 80                                   |                      |
| AZ<br>Diwujudkan<br>IAMIGRAT<br>IAMIGRAT<br>IAMIGRAT<br>IAMIGRAT<br>IAMIGRAT<br>IAMIGRAT<br>IAMIGRAT<br>IAMIGRAT<br>IAMIGRAT<br>IAMIGRAT<br>IAMIGRAT                                                                                                    |                                                                                                    | A Laskini -<br>daripat<br>A daripat<br>A daripat<br>Barte A<br>RATE A<br>RATE A<br>RATE A<br>RATE A<br>RATE A<br>RATE A<br>RATE A<br>RATE A<br>RATE A<br>RATE A                                                                                                    | Sumber<br>Sumber<br>MigRatt<br>MigRatt<br>MigRatt<br>MigRatt<br>MigRatt                                                                                                    | Cells<br>Cells                                                                                                    | BC<br>00781107-0<br>00781107-0<br>00781129-0<br>007811670-0<br>00781670-0<br>00781670-0<br>0078247-0<br>00783809-0<br>007834048<br>00789976-0<br>00789976-0<br>007928936-0<br>007928936-0<br>0079289-0<br>0079289-0<br>0079289-0<br>0079289-0<br>0079289-0<br>0079289-0<br>007928-0<br>007928-0<br>007928-0<br>007928-0<br>007928-0<br>007928-0<br>007928-0<br>007928-0<br>007928-0<br>007928-0<br>0078-0<br>0078-0<br>0078-0<br>0078-0<br>0078-0<br>0078-0<br>0<br>0<br>0<br>0<br>0<br>0<br>0<br>0<br>0<br>0<br>0<br>0<br>0                                                                                                    | Clear               |                                          | Sort A-Fill         Elit           ama Asat         Inna           Inna         Asat           Inna         Asat           Inna         Inna           Inna         Inna           Inna         Inna           Inna         Inna           Inna         Inna           Inna         Inna           Inna         Inna           Inna         Inna           Inna         Inna           Inna         Inna           Inna         Inna           Inna         Inna                                                                                                    | 02 5 10 11/4/07/1<br>01/4/07/1<br>01/4/09/16<br>01/4/09/12<br>01/4/09/12<br>01/4/09/12<br>01/4/09/7<br>01/4/12/7<br>01/4/12/7<br>01/4/12/7<br>01/4/12/7<br>01/4/17/12<br>01/4/17/12<br>01/4/17/12                                                                                                    | - 191                                  |                      |
| Az<br>Diwujudkan<br>IAMIGRAT<br>IAMIGRAT<br>IAMIGRAT<br>IAMIGRAT<br>IAMIGRAT<br>IAMIGRAT<br>IAMIGRAT<br>IAMIGRAT<br>IAMIGRAT<br>IAMIGRAT<br>IAMIGRAT<br>IAMIGRAT                                                                                                    |                                                                                                    | A<br>Dakini -<br>daripac<br>As daripac<br>As daripac<br>As daripac<br>RATE A<br>RATE A<br>RATE      | Insee                                                                                                    | Cells Cells        | Ec. 1975<br>0781197-C<br>0781197-C<br>0781197-C<br>0781674-C<br>0781674-C<br>0781674-C<br>0781674-C<br>0783967-C<br>0783967-C<br>0783967-C<br>0783967-C<br>0789975-C<br>0789975-C<br>0789975-C<br>0789975-C<br>079293-C<br>079293-C<br>079293-C<br>079293-C<br>079293-C<br>079293-C<br>079293-C<br>079293-C<br>07929-C<br>07929-C<br>07920-C<br>07920-C<br>07920-C<br>07920-C<br>07920-C<br>07920-C<br>07920-C<br>07920-C<br>07920-C                                                                                  |                     |                                          | Sort - File<br>- File<br>- Sel<br>- Sel<br>-                                                                                                    | nd & kest +                                                                                                    | - 131                                  |                      |
| Diwujudkar<br>Jamigaati<br>Jamigaati<br>Jamig |                                                                                                    | BA<br>Baskini – T<br>Jaskini – T<br>Jaskin – T<br>Jaskini – T<br>Jaskini – T<br>Jaskin – T<br>Jaskin – T<br>Jaskin | Insee     Insee     I                                                                                                    | Cells     Cells     C            | BC<br>00781197-0<br>00781197-0<br>007811828-0<br>007811594-0<br>00781594-0<br>00781594-0<br>007831659-0<br>00783967-0<br>00783967-0<br>00783967-0<br>007839956-0<br>007939956-0<br>007930609-0<br>007930609-0<br>007930609-0<br>007930609-0<br>007930609-0<br>007930609-0<br>007930609-0<br>007930609-0<br>007930609-0<br>007930609-0<br>007930609-0<br>007930609-0<br>007930609-0<br>007930609-0<br>007930609-0<br>007900761-0<br>007900761-0<br>0<br>007900761-0<br>0<br>007900761-0<br>0<br>0790000-0<br>0<br>0790000-0<br>0<br>079000-0<br>0<br>07900-0<br>0<br>079000-0<br>0<br>079000-0<br>0<br>079000-0<br>0<br>079000-0<br>0<br>079000-0<br>0<br>07900-0<br>0<br>07900-0<br>0<br>07900-0<br>0<br>07900-0<br>0<br>07900-0<br>0<br>07900-0<br>0<br>07900-0<br>0<br>0<br>07900-0<br>0<br>0<br>07900-0<br>0<br>0<br>0<br>0<br>0<br>0<br>0<br>0<br>0<br>0<br>0<br>0<br>0<br>0<br>0<br>0<br>0                                                                                                    | Clear               |                                          | Sort & Fill         Sort & Fill           BIT         Sort & Fill           BIT                                                                                                    | and & least + least +                                                                                                    | . 80                                   |                      |
| Avide and a second second seco                                                                                                    |                                                                                                    | DA<br>JBAKINI<br>JBAKINI<br>J                                                                                                    | Insee     Insee     I                                                                                                    | Cells     Cells     C            | BC<br>0781197-C<br>0781829-C<br>0781829-C<br>0781829-C<br>0781829-C<br>07818149-C<br>07818149-C<br>07818149-C<br>0782147-C<br>0782147-C<br>0782147-C<br>0782147-C<br>078247-C<br>078247-C<br>078247-C<br>078247-C<br>078247-C<br>078247-C<br>078247-C<br>079289-C<br>079289-C<br>079289-C<br>079289-C<br>079289-C<br>0792814-C<br>0792814-C<br>0792814-C<br>0792814-C<br>0792814-C<br>0792814-C<br>0792814-C<br>0792814-C<br>0792814-C<br>0792814-C<br>0792814-C<br>0792814-C<br>0792814-C<br>0792814-C<br>0792916-C<br>0792916-C<br>0792910-C<br>0792910-C<br>07920-C<br>07910-C<br>07910-C<br>0792-C<br>0792-C<br>070-C<br>070-C<br>0 | Clear               |                                          | Sort & Fill         Sort & Fill           The second second sec                                                                                                    | 0<br>0<br>0<br>0<br>0<br>0<br>0<br>1///0<br>0<br>1///1<br>0<br>1///1<br>0<br>1///1<br>1//1<br>0<br>1///0<br>1//1<br>0<br>1///1<br>1//1<br>0<br>1///1<br>1//1<br>0<br>1///0<br>1//1<br>0<br>1//0<br>1//0<br>1<br>0<br>1//0<br>1//0<br>1/1<br>0<br>1//0<br>1//0<br>1/1<br>0<br>1//0<br>1//0<br>1/1<br>0<br>1//0<br>1//0<br>1/1<br>0<br>1//0<br>0<br>1//0<br>1//0<br>1//0 | 2                                      |                      |
| AZ<br>Divutional<br>Divutional<br>Divution                                                       |                                                                                                    | DA<br>JBAKINI<br>JBAKINI<br>JBAKINI<br>T darban<br>T darban<br>T dar                                                                                                    | Image     Image     I                                                                                                    | Cells     Cells     C            | EC<br>DOT8 197-0<br>078 197-0<br>078 1829-0<br>078 1829-0<br>078 1829-0<br>078 1829-0<br>078 184-0<br>078 184-0<br>078 184-0<br>078 184-0<br>078 184-0<br>078 184-0<br>078 184-0<br>078 184-0<br>078 184-0<br>078 184-0<br>078 184-0<br>079 184-0<br>079 184-0<br>00                                                                                                    | Clear               |                                          | Sort & Filler         Sort & Filler           Amma Assett         Sort & Filler           Anna Assett         Sort & Filler           Anna Assett         Sort & Filler <td>and &amp;<br/>least =<br/>0 1/4/07/1<br/>0 1/4/09/16<br/>0 1/4/09/16<br/>0 1/4/09/16<br/>0 1/4/09/17<br/>0 1/4/09/17<br/>0 1/4/09/17<br/>0 1/4/12/7<br/>0 1/4/12/7<br/>0 1/4/17/12<br/>0 1/4/17/12<br/>0 1/4/17/12<br/>0 1/4/17/12<br/>0 1/4/17/12<br/>0 1/4/17/12<br/>0 1/4/17/12<br/>0 1/4/17/12<br/>0 1/4/17/12<br/>0 1/4/17/12<br/>0 1/4/17/12<br/>0 1/4/17/12<br/>0 1/4/17/12<br/>0 1/4/130<br/>0 1/4/09/18<br/>0 1/4/09/131<br/>0 1/4/09/134<br/>0 1/4/09/134<br/>0 1/4/09/136<br/>0 1/4/09/136<br/>0</td> <td></td> <td></td> | and &<br>least =<br>0 1/4/07/1<br>0 1/4/09/16<br>0 1/4/09/16<br>0 1/4/09/16<br>0 1/4/09/17<br>0 1/4/09/17<br>0 1/4/09/17<br>0 1/4/12/7<br>0 1/4/12/7<br>0 1/4/17/12<br>0 1/4/17/12<br>0 1/4/17/12<br>0 1/4/17/12<br>0 1/4/17/12<br>0 1/4/17/12<br>0 1/4/17/12<br>0 1/4/17/12<br>0 1/4/17/12<br>0 1/4/17/12<br>0 1/4/17/12<br>0 1/4/17/12<br>0 1/4/17/12<br>0 1/4/130<br>0 1/4/09/18<br>0 1/4/09/131<br>0 1/4/09/134<br>0 1/4/09/134<br>0 1/4/09/136<br>0 1/4/09/136<br>0                                                                                                    |                                        |                      |
| AZ<br>DIMUGRAT<br>IAMIGRAT<br>IAMIGRAT<br>IAMIGRAT<br>IAMIGRAT<br>IAMIGRAT<br>IAMIGRAT<br>IAMIGRAT<br>IAMIGRAT<br>IAMIGRAT<br>IAMIGRAT<br>IAMIGRAT<br>IAMIGRAT<br>IAMIGRAT<br>IAMIGRAT<br>IAMIGRAT<br>IAMIGRAT<br>IAMIGRAT                                                                                                    |                                                                                                    | oll<br>laskini +<br>dapaci<br>r dapaci<br>r                                                                                                    | Insee     Insee     I                                                                                                    | Cells     Cells     C            | EC<br>0781197-0<br>0781197-0<br>0781197-0<br>0781197-0<br>0781197-0<br>0781197-0<br>0781194-0<br>07811749-0<br>0782147-0<br>0782147-0<br>0782147-0<br>0782147-0<br>0782147-0<br>0782147-0<br>07821975-0<br>0782975-0<br>0789975-0<br>07929368-0<br>07929368-0<br>07929368-0<br>07929368-0<br>07929368-0<br>07929368-0<br>07929368-0<br>07929368-0<br>07929368-0<br>07929368-0<br>0793197-0<br>0793197-0<br>0793197-0<br>00791197-0<br>00791197                                                                                                    | E Fill + Clear      |                                          | Sort 2- File<br>- Solt 2- Solt 2                                                                                                    | 02 2 2 2 2 2 2 2 2 2 2 2 2 2 2 2 2 2 2                                                                                                     | - 01                                   | =                    |
| AZ<br>Diwujudkar<br>I<br>AMIGRAT<br>I<br>AMIGRAT<br>I<br>I<br>AMIGRAT<br>I<br>I<br>AMIGRAT<br>I<br>I<br>AMIGRAT<br>I<br>I<br>AMIGRAT<br>I<br>I<br>AMIGRAT<br>I<br>I<br>AMIGRAT<br>I<br>I<br>AMIGRAT<br>I<br>I<br>AMIGRAT<br>I<br>I<br>AMIGRAT<br>I<br>I<br>I<br>AMIGRAT<br>I<br>I<br>I<br>I<br>I<br>I<br>I<br>I<br>I<br>I<br>I<br>I<br>I<br>I<br>I<br>I<br>I<br>I<br>I                                                                                                    |                                                                                                    | A daripación de la construcción de la construcción                                                                                                    | Insee     Insee     I                                                                                                    | Cells     Cells     C            | DC<br>DC<br>DC<br>DC<br>DC<br>DC<br>DC<br>DC<br>DC<br>DC<br>DC<br>DC<br>DC<br>D                                                                                                    | E Fill + Clear      |                                          | Sort & Fill         Sort & Fill           Image And Sort & Fill         Sort & Fill           Image And Sort & Fill & Fill <td>nd &amp; k<br/>least =<br/>2<br/>2<br/>3<br/>3<br/>4<br/>4<br/>4<br/>4<br/>4<br/>4<br/>4<br/>4<br/>4<br/>4<br/>4<br/>4<br/>4</td> <td></td> <td></td>                                                                                                    | nd & k<br>least =<br>2<br>2<br>3<br>3<br>4<br>4<br>4<br>4<br>4<br>4<br>4<br>4<br>4<br>4<br>4<br>4<br>4                                                                                                    |                                        |                      |
| AZZ<br>Diwujudikar<br>IAMIGRAT<br>IAMIGRAT<br>IAMIGRAT<br>IAMIGRAT<br>IAMIGRAT<br>IAMIGRAT<br>IAMIGRAT<br>IAMIGRAT<br>IAMIGRAT<br>IAMIGRAT<br>IAMIGRAT<br>IAMIGRAT<br>IAMIGRAT<br>IAMIGRAT<br>IAMIGRAT<br>IAMIGRAT<br>IAMIGRAT                                                                                                    |                                                                                                    | DA<br>Dakini + A<br>daripaci<br>+ As davi<br>and the analysis<br>material and the analysis<br>material and the analysis<br>material and the analysis<br>material and the analysis<br>material and the analysis<br>material and the analysis<br>material and the analysis<br>material and the analysis<br>material and the analysis<br>material analysis<br>material analysis                                                                                                    | Image     Image     I                                                                                                    | Cells     Cells     C            | EC<br>0781197-C<br>0781197-C<br>0781197-C<br>07811828-C<br>07811828-C<br>07811828-C<br>07811828-C<br>0781628-C<br>0781628-C<br>0781628-C<br>0781628-C<br>0781628-C<br>0789896-C<br>0789896-C<br>0789896-C<br>0789898-C<br>0789898-C<br>0789898-C<br>0789898-C<br>0789898-C<br>07990847-C<br>0790847-C<br>0790847-C<br>0790847-C<br>0790847-C<br>0790847-C<br>0790847-C<br>0791159-C<br>0791159-C<br>0791179-C<br>0791179-C<br>07                                                                                                    | E Fill + Clear      |                                          | Sort J. F.           Bit         Sort J. F.           Bit         Sort J. Sort J.                                                                                                    | nd &<br>least =                                                                                                    |                                        |                      |
| Diwujudkar<br>Jamigratu<br>Jamigratu<br>Jamig |                                                                                                    | DA<br>Baskini                                                                                                    | Image<br>Image<br>Ima                                                                                                    | Cells     Cells     C            | BC<br>07781197-0<br>07781197-0<br>07781192-0<br>077811594-0<br>07811594-0<br>07811624-0<br>07811624-0<br>07811624-0<br>078105-0<br>078104-0<br>0783105-0<br>0783067-0<br>0783097360<br>079048-0<br>079048-0<br>079048-0<br>079048-0<br>079048-0<br>079048-0<br>079048-0<br>079048-0<br>079048-0<br>079048-0<br>079048-0<br>079104-0<br>079104-0<br>079104-0<br>07911230-0<br>07911230-0<br>07911231-0<br>07911231                                                                                                    | Clear               |                                          | Sort & Fill         Sort & Fill           BIT         Sort & Fill           BIT                                                                                                    | nd &<br>least =                                                                                                    | -                                      |                      |

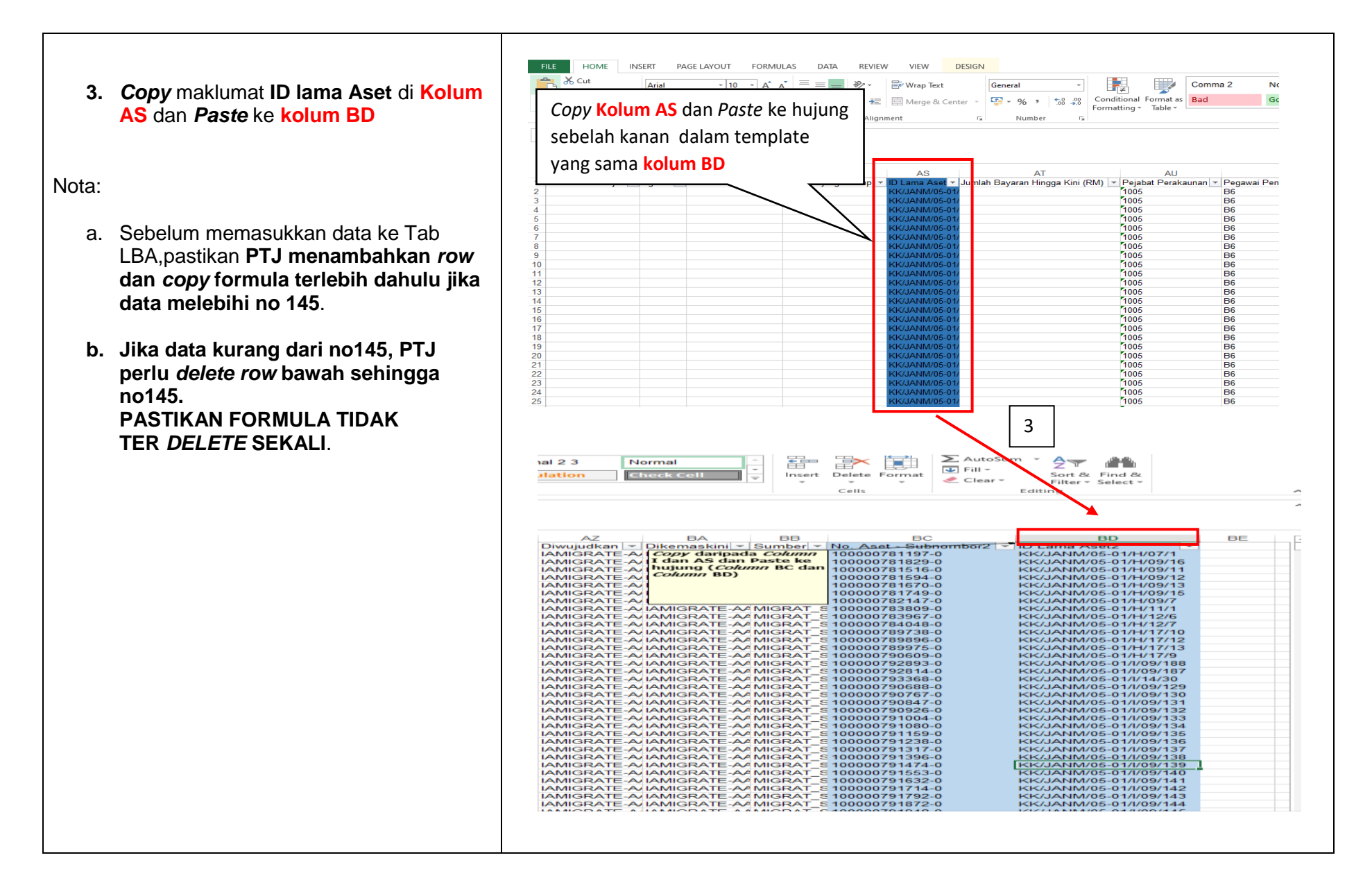

### B. LAPORAN BAKI ASET (LBA) (TAB2)

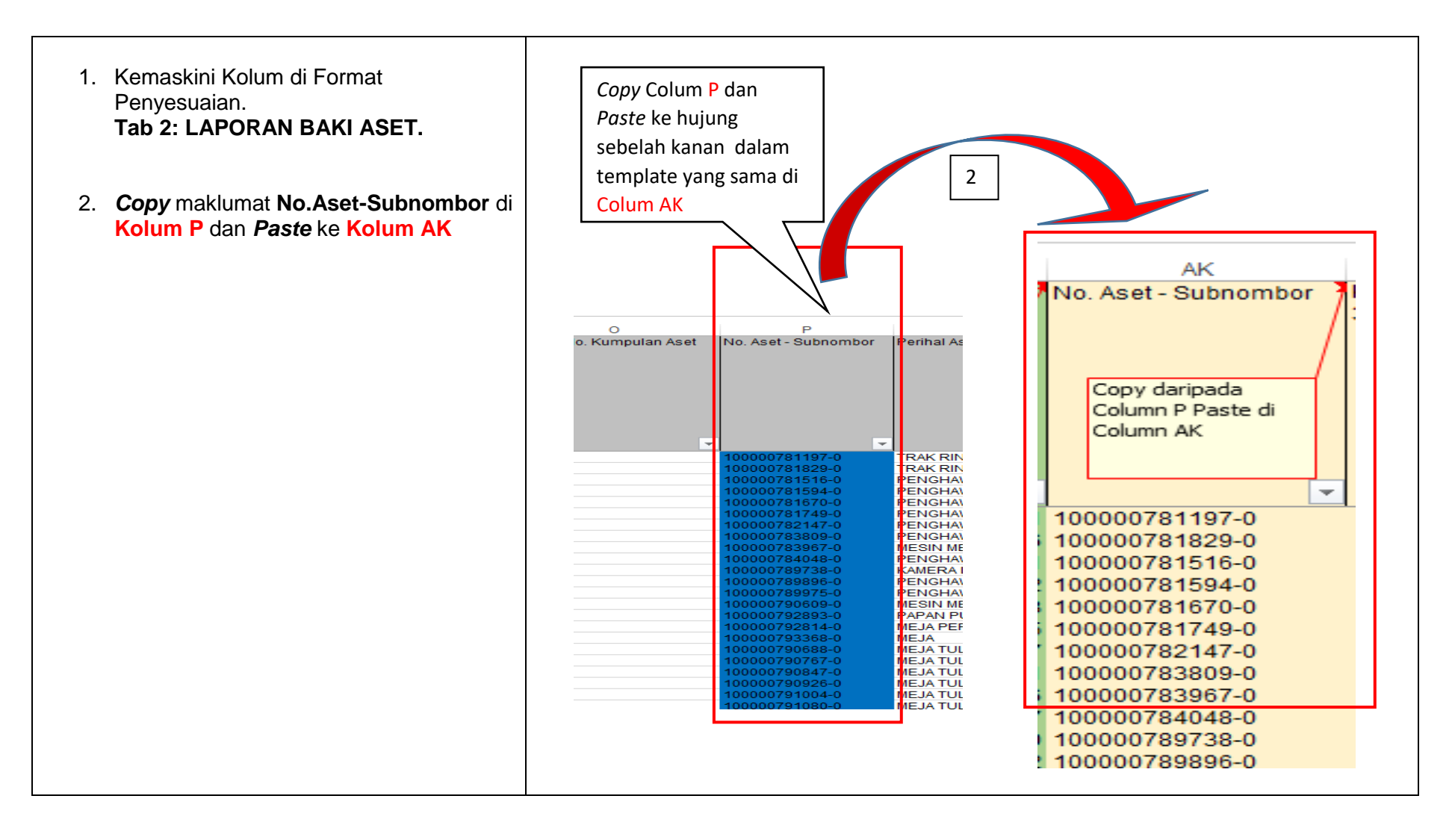

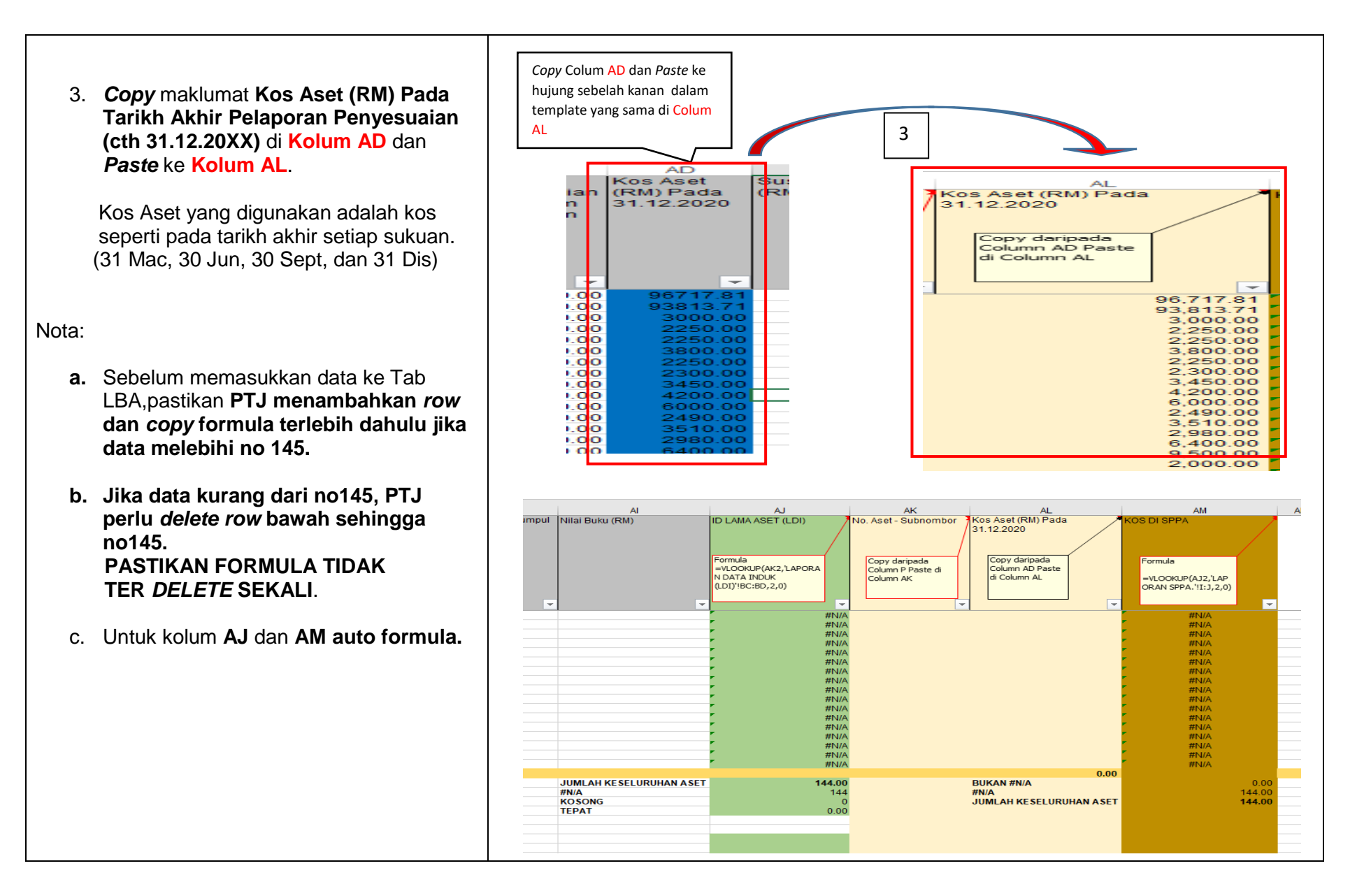

### C. LAPORAN SPPA (TAB 3)

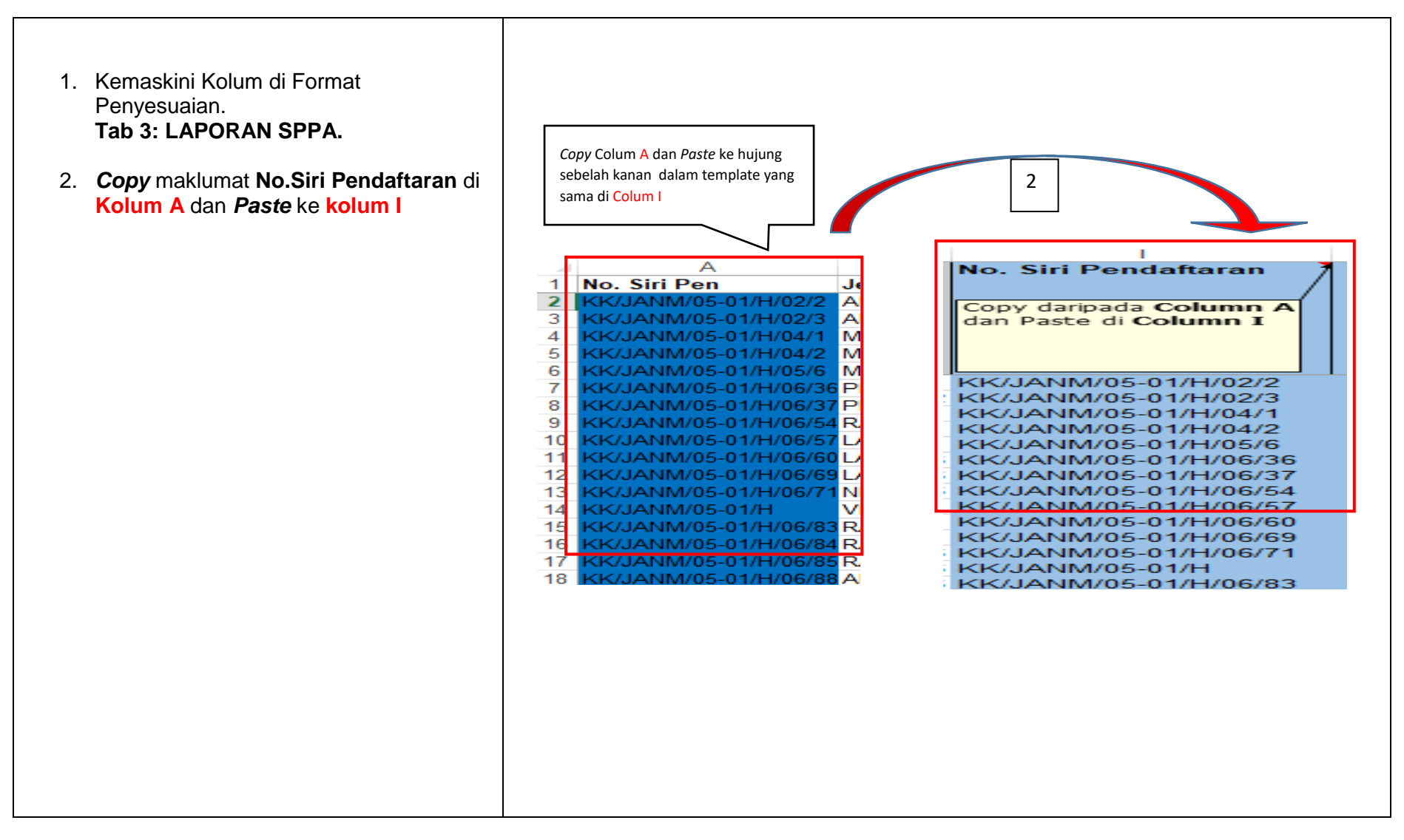

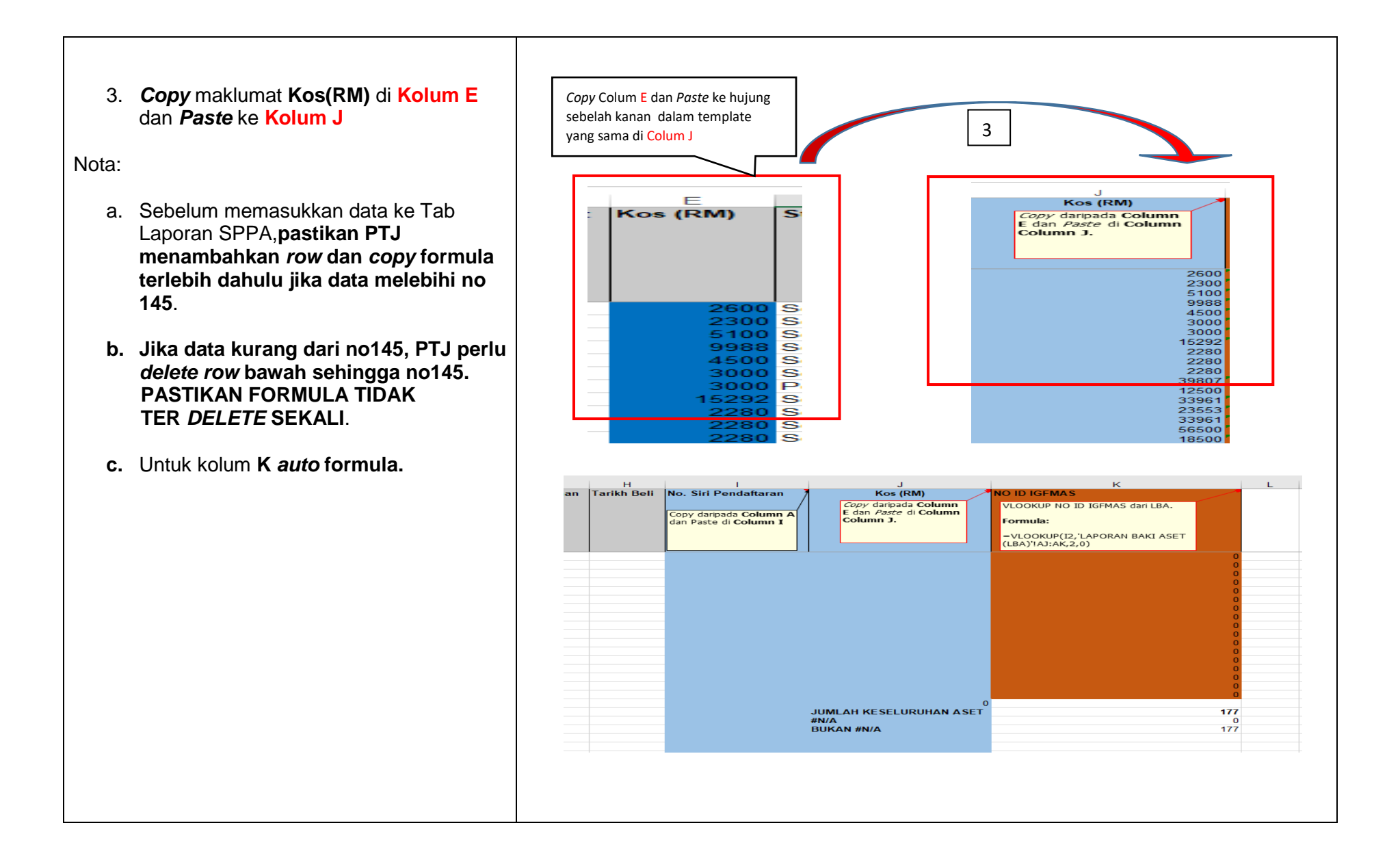

## LANGKAH 4

## **PENYEDIAAN PIVOT TABLE:**

- 1. LAMPIRAN A
- 2. LAMPIRAN B

### NOTA:

PTJ PERLU SEDIAKAN PIVOT TABLE SENDIRI.

# LAMPIRANA (PIVOT TABLE DARI LAPORAN SPPA)

- I. Tujuan penyediaan Lampiran A ialah bagi mengenalpasti item yang ada di SPPA tetapi tidak ada di IGFMAS.
- II. Jumlah #N/A di Kolum K (No. ID IGFMAS) membawa maksud jumlah aset yang ada di SPPA tetapi tidak ada di IGFMAS.
- III. PTJ hendaklah mengkaji atau mencari punca-punca yang berkemungkinan menyebabkan hal tersebut berlaku.
- IV. PTJ juga hendaklah membuat *PIVOT* daripada Laporan SPPA.
- V. Tujuan *PIVOT* dibuat adalah untuk mengenalpasti item #N/A (Aset yang wujud di SPPA tetapi tidak wujud di LBA).
- VI. Sebagai contoh punca-punca item #N/A adalah seperti:
  - a) Tidak Dimigrasi
  - b) Tidak Kemaskini Data Induk (LDI)

### SEBELUM UNTUK MENGENALPASTI PUNCA-PUNCA ITEM #N/A. PTJ HENDAKLAH MENGIKUT LANGKAH MEMBUAT *PIVOT TABLE* TERLEBIH DAHULU SEPERTI DI BAWAH.

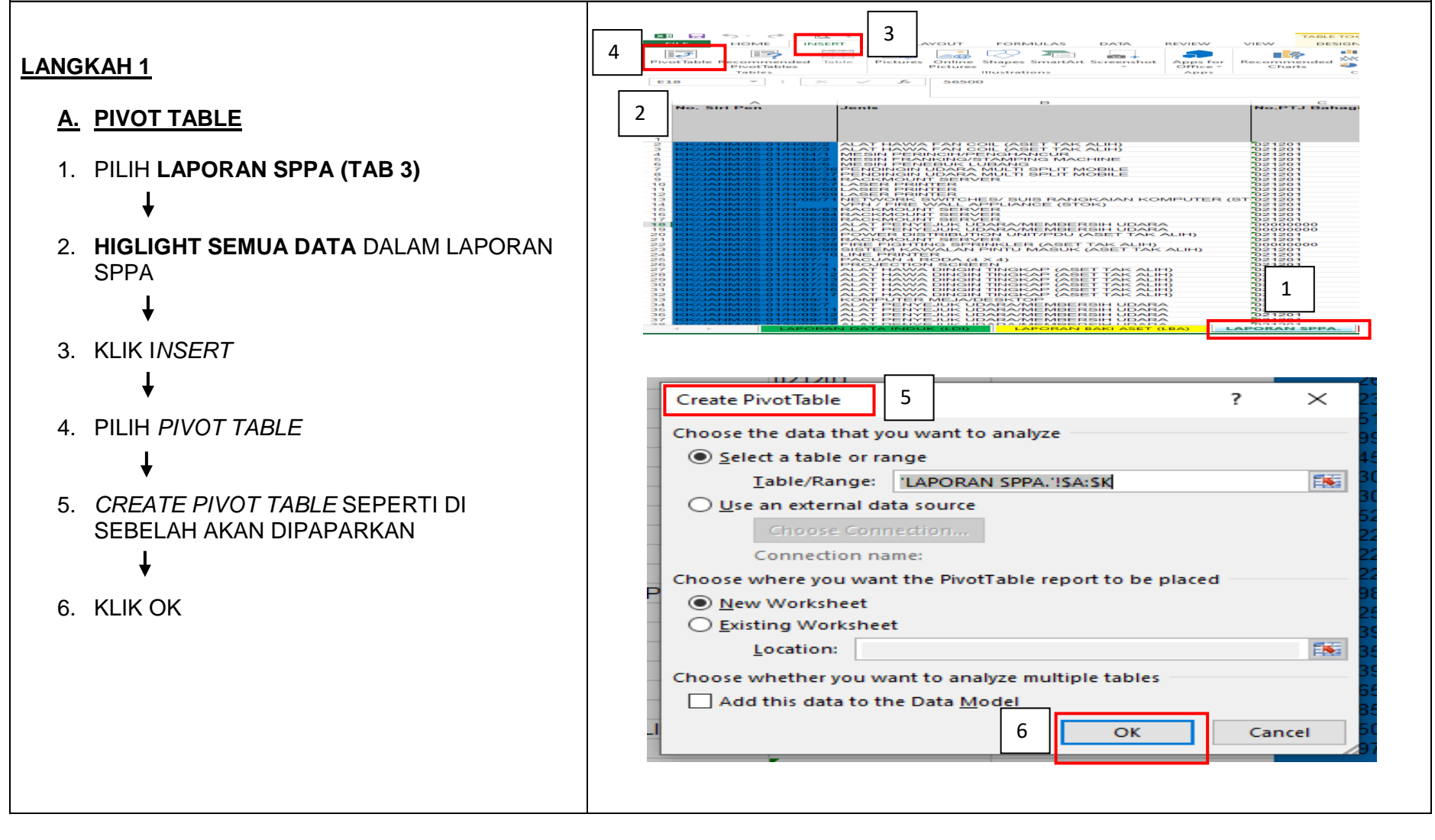

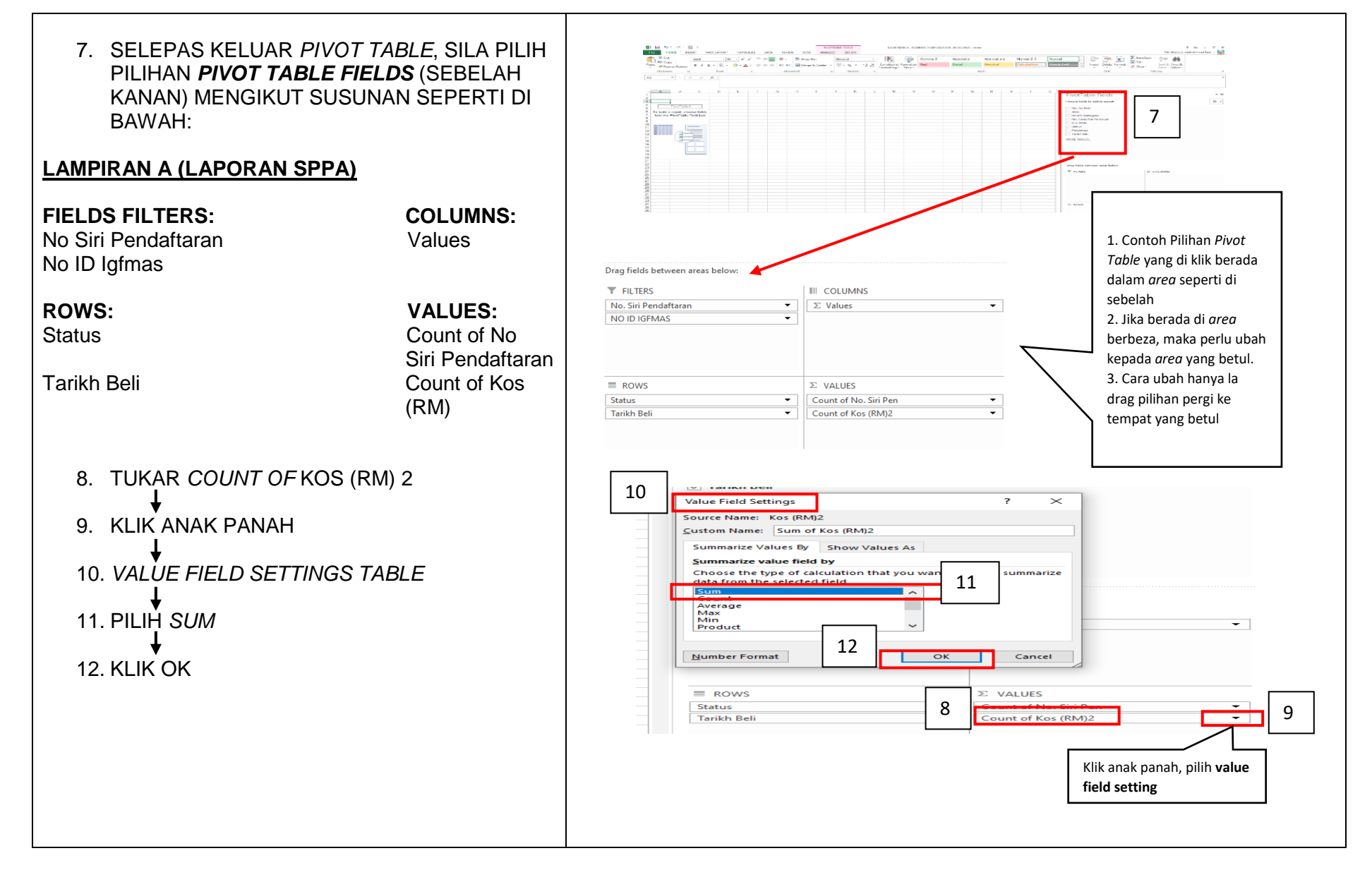

Selepas melakukan Langkah 1, *Pivot Table* akan dipaparkan seperti di sebelah

### LANGKAH 2

### **<u>B.</u> <u>PIVOT TABLE OPTION</u>**

- 13. LETAKKAN TETIKUS DIMANA-MANA SHEET YANG TELAH DI *PIVOT TABLE*
- 14. KEMUDIAN KLIK KANAN TETIKUS
- 15. *PIVOT TABLE OPTION* SEPERTI DI SEBELAH AKAN DIPAPARKAN
- 16. KLIK DISPLAY
- 17. UNTICK SHOW EXPAND/COLLAPSE BUTTONS >
- 18. TICK CLASSIC PIVOT TABLE LAYOUT >
- 19. KLIK OK

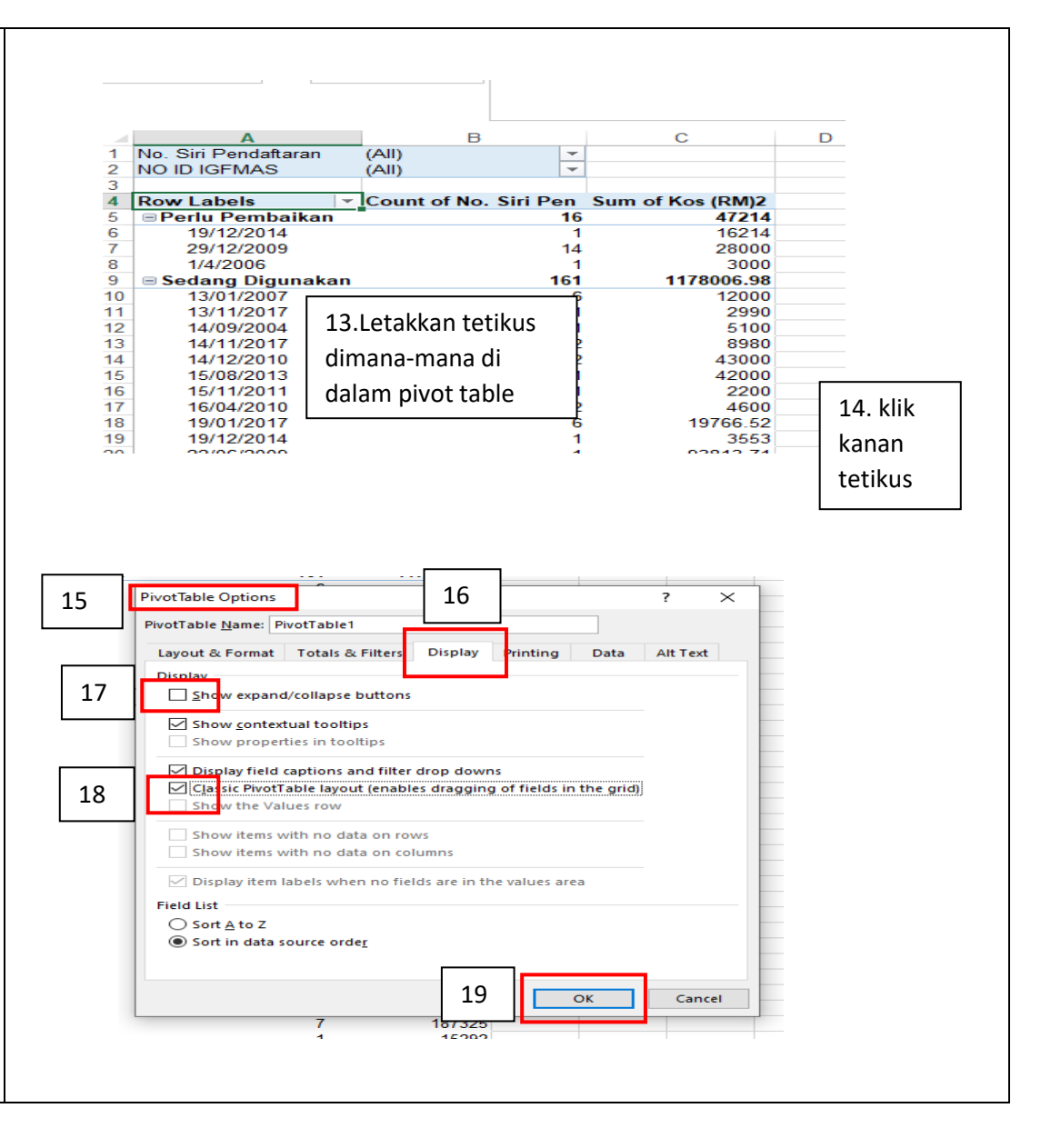

| 20. PIVOT TABLE DIPAPARKAN SEPERTI DI | Α                                    | В                  | С                     | D                | Е |
|---------------------------------------|--------------------------------------|--------------------|-----------------------|------------------|---|
| SEBELAH 1                             | No. Siri Pendaftaran<br>NO ID IGEMAS | (All) ▼<br>(All) ▼ | 20                    |                  |   |
|                                       |                                      | (*)                |                       |                  |   |
| 4                                     |                                      |                    | Values                |                  |   |
| 5                                     | Status                               | Tarikh Beli 🔻      | Count of No. Siri Pen | Sum of Kos (RM)2 |   |
| 6                                     | Perlu Pembaikan                      | 19/12/2014         | 1                     | 16214            |   |
| 7                                     |                                      | 29/12/2009         | 14                    | 28000            |   |
| 8                                     |                                      | 1/4/2006           | 1                     | 3000             |   |
| 9                                     | Perlu Pembaikan Tota                 | al                 | 16                    | 47214            |   |
| 10                                    | Sedang Digunakan                     | 13/01/2007         | 6                     | 12000            |   |
| 11                                    |                                      | 13/11/2017         | 1                     | 2990             |   |
| 12                                    |                                      | 14/09/2004         | 1                     | 5100             |   |
| 13                                    |                                      | 14/11/2017         | 2                     | 8980             |   |
| 14                                    |                                      | 14/12/2010         | 2                     | 43000            |   |
| 15                                    |                                      | 15/08/2013         | 21                    | 42000            |   |
| 16                                    |                                      | 15/11/2011         | 1                     | 2200             |   |
| 17                                    |                                      | 16/04/2010         | 2                     | 4600             |   |
| 18                                    |                                      | 19/01/2017         | 6                     | 19766.52         |   |
| 19                                    |                                      | 19/12/2014         | 1                     | 3553             |   |
| 20                                    |                                      | 22/06/2009         | 1                     | 93813.71         |   |
| 21                                    |                                      | 22/12/2006         | 3                     | 6840             |   |
| 22                                    |                                      | 23/10/2007         | 1                     | 96717 81         |   |
|                                       |                                      |                    |                       |                  |   |

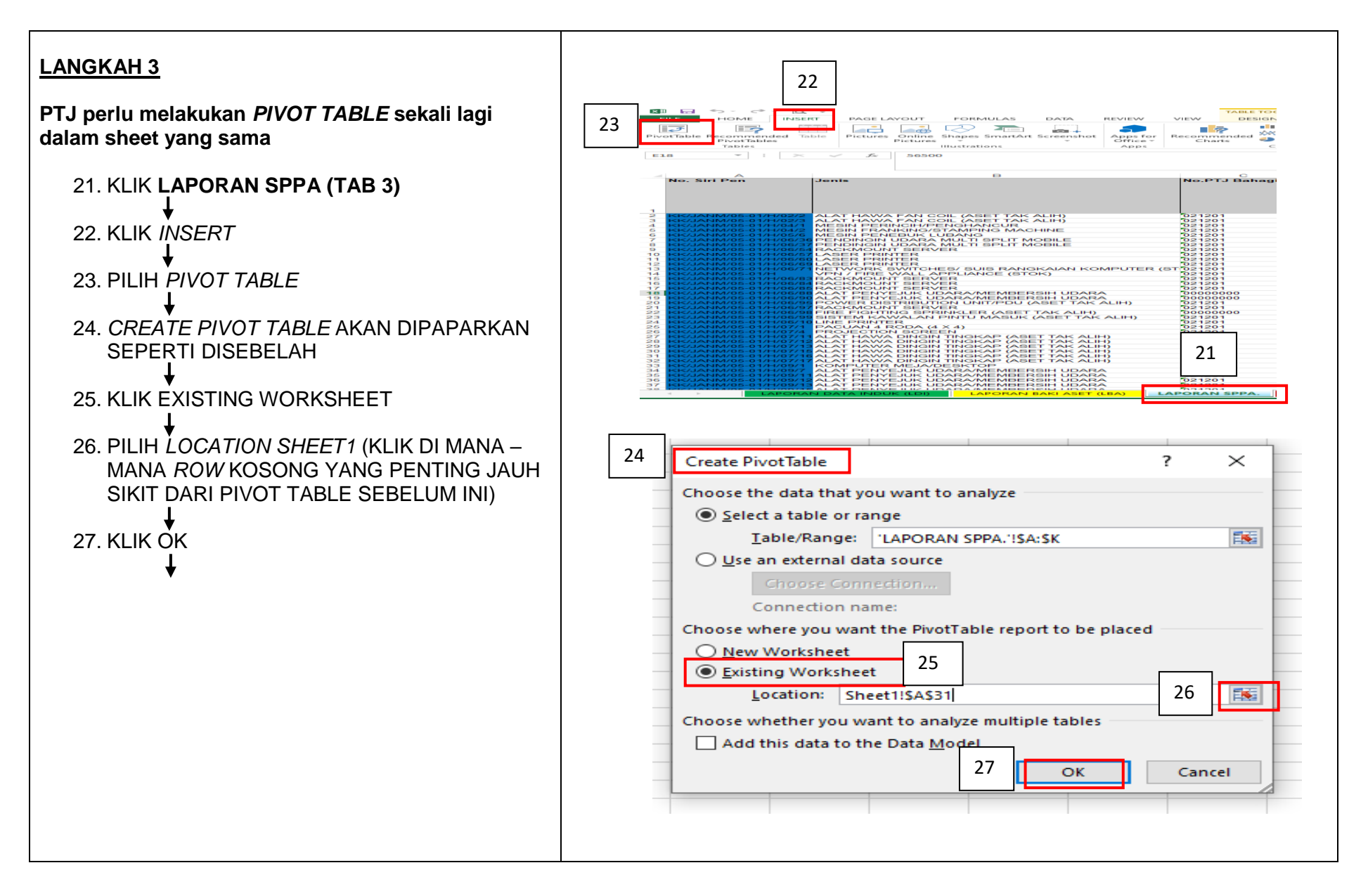

### 28. *PIVOT TABLE* AKAN DIPAPARKAN SEPERTI DI SEBELAH

29. Rename table Sheet kepada Lampiran A

Nota :

PTJ boleh *copy paste pivot table* yang telah dibuat pada langkah sebelum ini ke dalam *sheet* yang sama dan tidak perlu mengulangi langkah 3.

|   | Copy -                   | ial              | - T        | 10 • A A     |         |          | ~~~~~~~~~~~~~~~~~~~~~~~~~~~~~~~~~~~~~~ |        | Wrap le  | ct       | 6 | eneral |    |
|---|--------------------------|------------------|------------|--------------|---------|----------|----------------------------------------|--------|----------|----------|---|--------|----|
|   | ste 💉 Format Painter 🛛 🖁 | IU-              | -          | · 🗠 - 🗛 -    | = 3     |          | € →                                    |        | Merge 8  | l Center | - | • % •  |    |
|   | Clipboard 5              | Fo               | nt         | 5            |         |          | Ali                                    | anment |          |          | 5 | Numb   | er |
|   |                          |                  |            |              |         |          |                                        | 3      |          |          |   |        |    |
| 2 | 6 • · · ×                | ✓ f <sub>x</sub> |            |              |         |          |                                        |        |          |          |   |        |    |
|   | А                        | В                |            |              | с       |          |                                        |        | D        |          | Е |        |    |
|   |                          |                  |            |              | -       |          |                                        |        | _        |          | _ |        |    |
|   | a) TIDAK DI MIGRASI      |                  |            |              |         |          |                                        |        |          |          |   |        |    |
|   | No. Siri Don             |                  | -          |              |         |          |                                        |        |          |          |   |        |    |
|   | NO ID IGEMAS             | (All)<br>#N/A    |            |              |         |          |                                        |        |          |          |   |        |    |
|   |                          |                  |            |              |         |          |                                        |        |          |          |   |        |    |
|   |                          |                  |            | Values       |         |          |                                        |        |          |          |   |        |    |
|   | Status                   | Tarikh Beli      | ţΤ         | Count of No. | Siri Pe | endaftar | an                                     | Sum o  | f Kos (F | (M)2     |   |        |    |
|   | Sedang Digunakan         | 13/02/2012       |            |              |         |          | 2                                      |        | 1        | 5250     |   |        |    |
|   |                          | 13/03/2013       |            |              |         |          | 1                                      |        | 0        | 7000     |   |        |    |
|   |                          | 13/04/2010       |            |              |         |          | -1                                     |        | 2        | 2000     |   |        |    |
|   |                          | 13/04/2011       |            |              |         |          | 4                                      |        | 1        | 2000     |   |        |    |
|   |                          | 13/05/2009       |            |              |         |          | 2                                      |        | 1        | 3600     |   |        |    |
|   | Sedang Digunakan Tota    | al               |            |              |         |          | 11                                     |        | 15       | 3450     |   |        |    |
|   | Grand Total              |                  |            |              |         |          | 11                                     |        | 15       | 3450     |   |        |    |
|   |                          |                  |            |              |         |          |                                        |        |          |          |   |        |    |
|   |                          |                  |            |              |         |          |                                        |        |          |          |   |        |    |
|   | b) TIDAK KEMASKINI DA    |                  | מח         |              |         |          | - [                                    |        |          |          |   |        |    |
|   | DJ TIDAK KEMASKINI DA    | TA INDOK (L      | ,          |              |         |          |                                        | 28     |          |          |   |        |    |
|   | No. Siri Pen             | (All)            | -          |              |         |          |                                        |        |          |          |   |        |    |
|   | NO ID IGFMAS             | #N/A             | Ψ.         |              |         |          | - 4                                    |        |          |          |   |        |    |
|   |                          |                  |            |              |         |          |                                        |        |          |          |   |        |    |
|   | _                        |                  |            | Values       |         |          |                                        | _      |          |          |   |        |    |
|   | Status                   | Tarikh Beli      | <b>.</b> T | Count of No. | Siri Pe | endaftar | an                                     | Sum o  | f Kos (F | (M)2     |   |        |    |
|   | Sedang Digunakan         | 18/01/2017       | 146        |              |         |          | 1                                      |        |          | 3950     |   |        |    |
| _ |                          | 11/5/20          | 010        |              |         |          | 5                                      |        | 1        | 5000     |   |        |    |
|   |                          | 10/9/20          | 120        |              |         |          | 4                                      |        | 5        | 9760     |   |        |    |
|   | Sedang Digunakan Tota    | 1                |            |              |         |          | 11                                     |        | 8        | 2260     |   |        |    |
|   | Grand Total              |                  |            |              |         |          | 11                                     |        | 8        | 2260     |   |        |    |
| ĺ |                          |                  |            |              |         |          |                                        |        |          |          |   |        |    |
|   |                          |                  |            |              |         |          |                                        |        |          |          |   |        |    |
|   |                          |                  |            |              |         |          |                                        |        |          |          |   |        |    |
|   |                          |                  |            |              |         |          |                                        |        |          |          |   |        |    |
|   |                          |                  |            |              |         |          |                                        |        |          |          |   |        |    |
| j |                          |                  |            |              |         |          |                                        |        |          |          |   |        |    |
|   |                          |                  |            |              |         |          |                                        |        |          |          |   |        |    |
|   |                          |                  |            |              |         |          |                                        |        |          |          |   | _      |    |
|   |                          |                  |            |              |         |          |                                        |        |          |          |   |        |    |
|   |                          |                  |            |              |         |          |                                        |        |          |          |   | 29     | _  |
|   |                          |                  |            |              |         |          |                                        |        |          |          |   | -      |    |
|   |                          |                  |            |              |         |          |                                        |        |          |          | - | L      |    |
|   | 1                        |                  |            | 1            |         |          |                                        | 1      |          |          |   |        | •  |
|   |                          | DATA INDUK       | (1 E       |              |         | KL ASEL  |                                        |        | APURAT   |          |   |        |    |

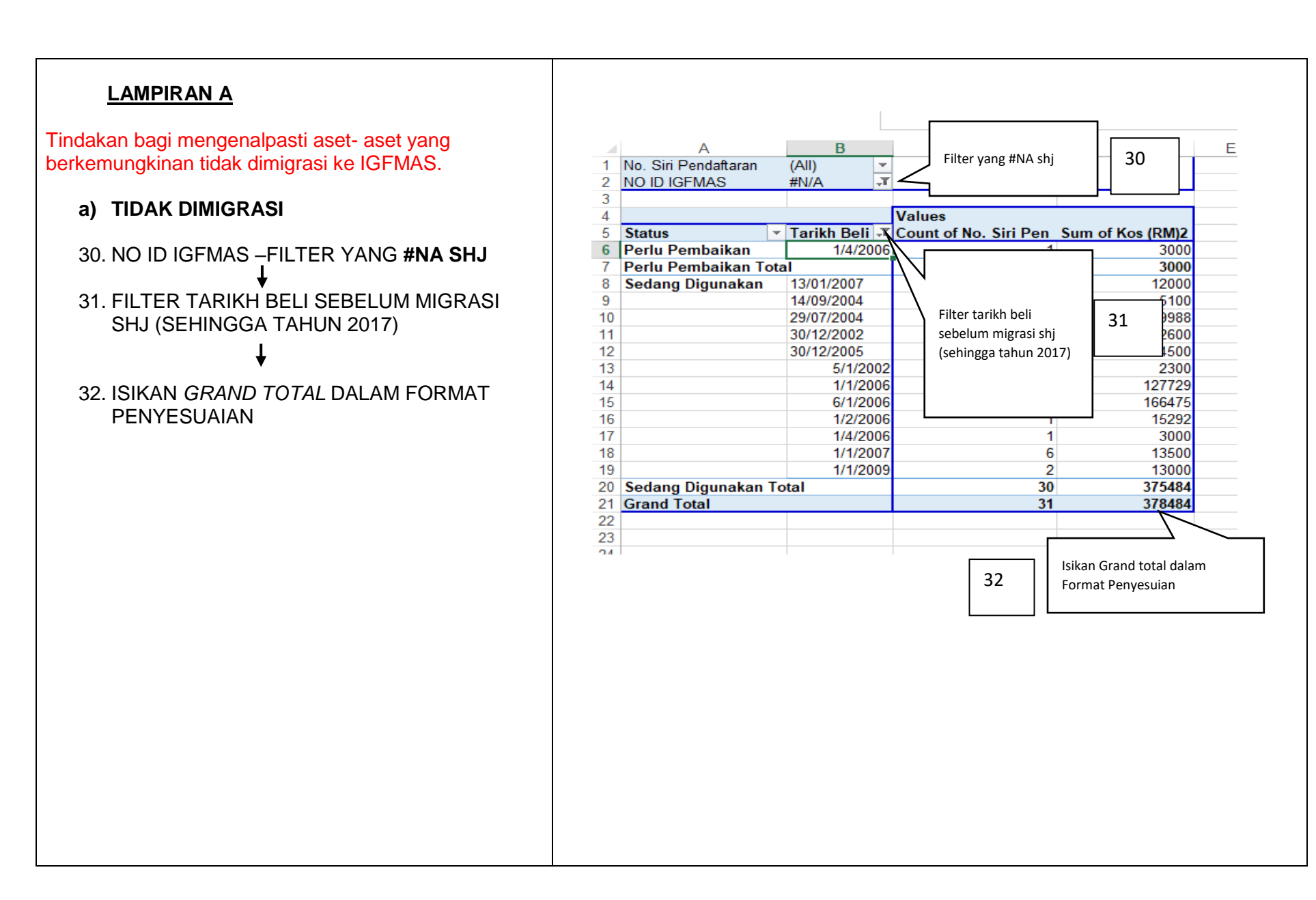

Tindakan bagi mengenalpasti aset- aset yang berkemungkinan tidak dikemaskini ID Lama Aset di IGFMAS.

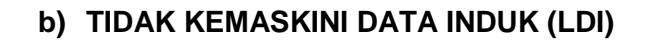

33. NO ID IGFMAS –FILTER YANG **#NA SHJ** 

34. FILTER TARIKH BELI SELEPA MIGRASI SHJ (TAHUN 2018 KE ATAS)

35. ISIKAN *GRAND TOTAL* DALAM FORMAT PENYESUAIAN

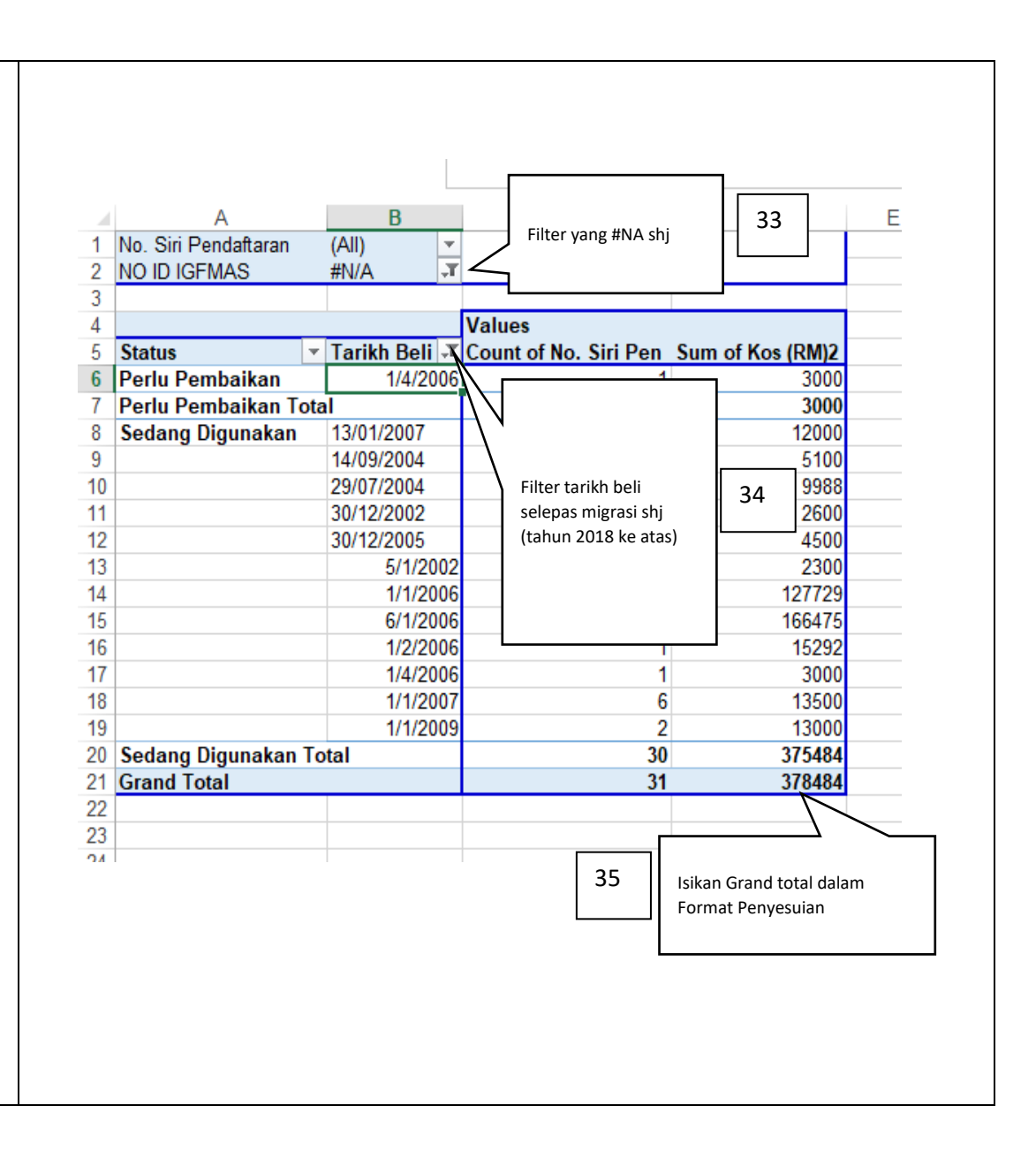

## LAMPIRAN B (PIVOT TABLE DARI LAPORAN BAKI ASET)

- I. Tujuan penyediaan Lampiran B ialah bagi mengenalpasti item yang ada di IGFMAS tetapi tidak ada di SPPA.
- II. Jumlah #N/A di Kolum AM (Kos di SPPA) membawa maksud jumlah aset yang ada di IGFMAS tetapi tidak ada di SPPA.
- III. PTJ hendaklah mengkaji atau mencari punca-punca yang berkemungkinan menyebabkan hal tersebut berlaku.
- IV. PTJ juga hendaklah membuat *PIVOT* daripada Laporan Baki Aset.
- V. Tujuan PIVOT dibuat adalah untuk mengenalpasti item #N/A (Aset yang wujud di LBA tetapi tidak wujud di SPPA).
- VI. Sebagai contoh punca-punca item #N/A adalah seperti:
  - a) ID Lama SPPA Belum Dikemaskini di IGFMAS
  - b) Pindahan Belum Dilakukan ID Lama SPPA Belum Dikemaskini di IGFMAS
  - c) Laporan Data Induk Tidak Wujud
  - d) Pindahan Belum Dilakukan ID Lama SPPA Telah Dikemaskini
  - e) Pelupusan Belum Diperakaunkan di IGFMAS

### SEBELUM UNTUK MENGENALPASTI PUNCA-PUNCA ITEM #N/A. PTJ HENDAKLAH MENGIKUT LANGKAH MEMBUAT *PIVOT TABLE* TERLEBIH DAHULU SEPERTI DI BAWAH.

### LANGKAH 1

### A. PIVOT TABLE

- 1. PILIH LAPORAN BAKI ASET (TAB 2) ↓
- 2. **HIGLIGHT SEMUA DATA** DALAM LAPORAN BAKI ASET
  - 1
- 3. KLIK INSERT
- 4. PILIH PIVOT TABLE

### ¥

5. *CREATE PIVOT TABLE* SEPERTI DI SEBELAH AKAN DIPAPARKAN

### **↓**

6. KLIK OK

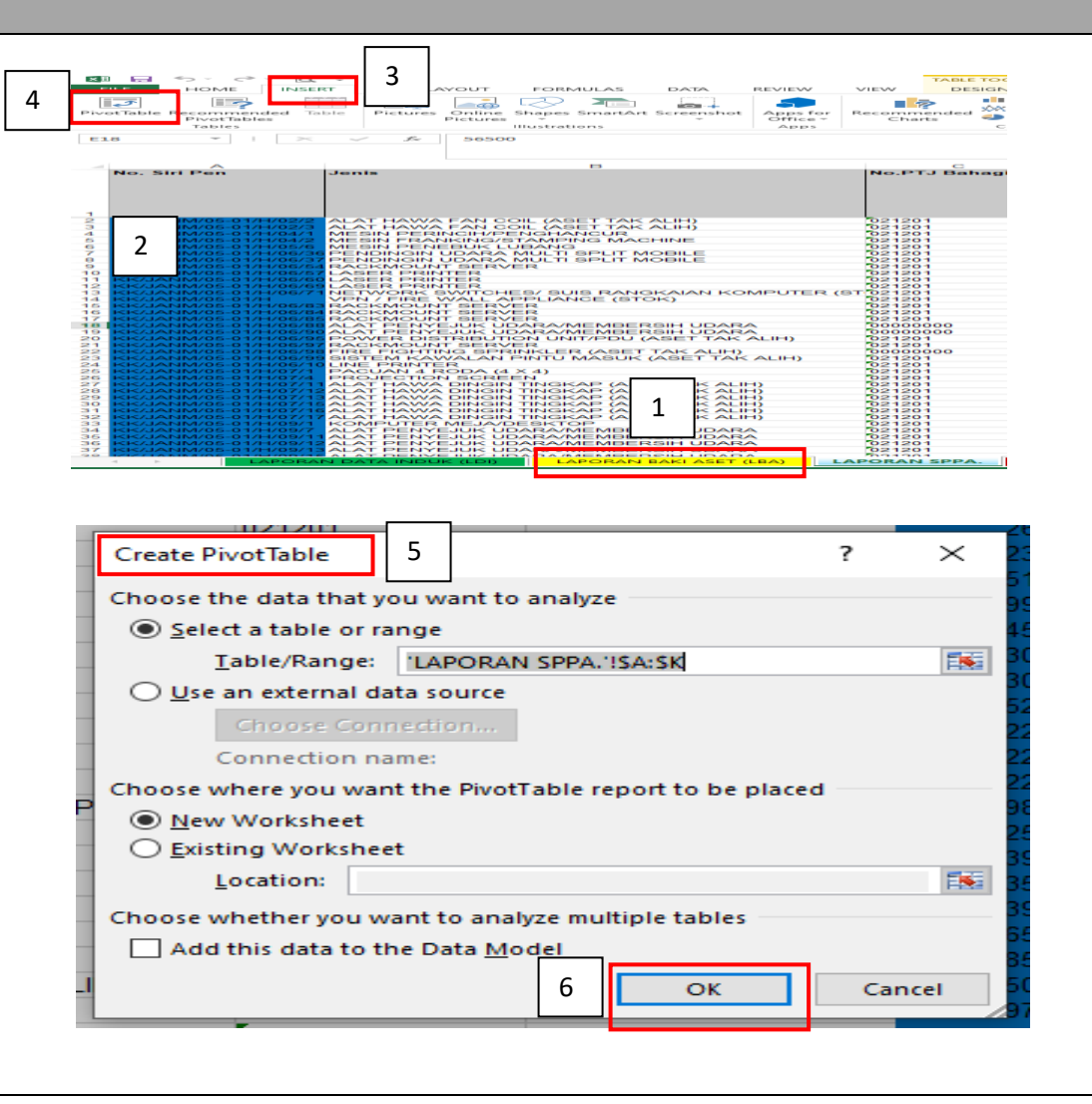

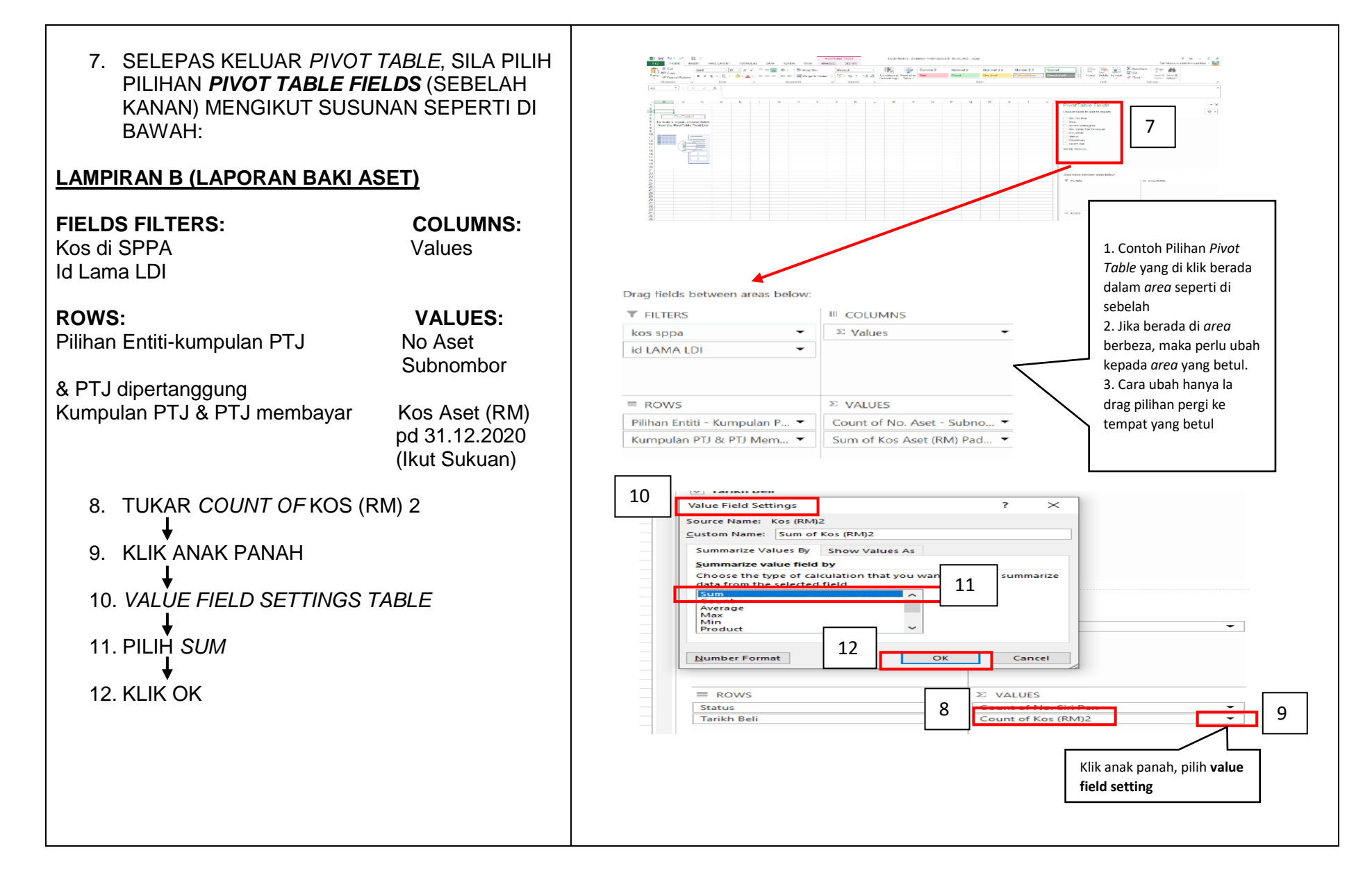

Selepas melakukan Langkah 1, *Pivot Table* akan dipaparkan seperti di sebelah

### LANGKAH 2

### C. PIVOT TABLE OPTION

- 13. LETAKKAN TETIKUS DIMANA-MANA SHEET YANG TELAH DI *PIVOT TABLE*
- 14. KEMUDIAN KLIK KANAN TETIKUS
- 15. *PIVOT TABLE OPTION* SEPERTI DI SEBELAH AKAN DIPAPARKAN
- 16. KLIK DISPLAY
- 17. UNTICK SHOW EXPAND/COLLAPSE BUTTONS >
- 18. TICK CLASSIC PIVOT TABLE LAYOUT >
- 19. KLIK OK

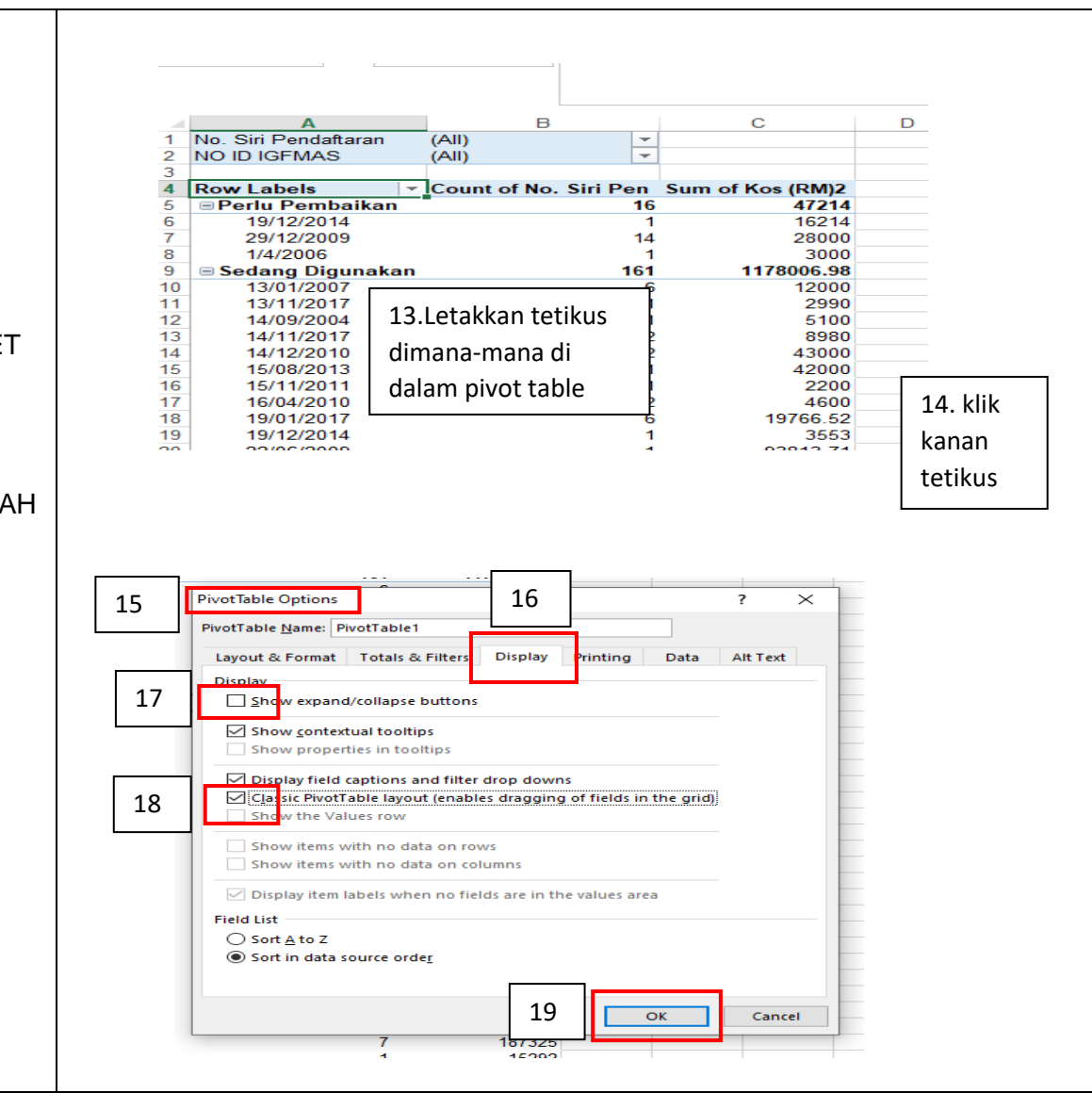

### 20. *PIVOT TABLE* DIPAPARKAN SEPERTI DI SEBELAH

|    |                      |     |               |             | 1          |                  |   |
|----|----------------------|-----|---------------|-------------|------------|------------------|---|
|    | A                    |     | В             | 20          |            | D                | E |
| 1  | No. Siri Pendaftaran |     | (All) 🔽       |             |            |                  |   |
| 2  | NO ID IGFMAS         |     | (All) 🔻       |             | -          |                  |   |
| 3  |                      |     |               |             |            |                  |   |
| 4  |                      |     |               | Values      |            |                  |   |
| 5  | Status               | Ŧ   | Tarikh Beli 💌 | Count of No | . Siri Pen | Sum of Kos (RM)2 |   |
| 6  | Perlu Pembaikan      |     | 19/12/2014    |             | 1          | 16214            |   |
| 7  |                      |     | 29/12/2009    |             | 14         | 28000            |   |
| 8  |                      |     | 1/4/2006      |             | 1          | 3000             |   |
| 9  | Perlu Pembaikan To   | ota | I             |             | 16         | 47214            |   |
| 10 | Sedang Digunakan     |     | 13/01/2007    |             | 6          | 12000            |   |
| 11 |                      |     | 13/11/2017    |             | 1          | 2990             |   |
| 12 |                      |     | 14/09/2004    |             | 1          | 5100             |   |
| 13 |                      |     | 14/11/2017    |             | 2          | 8980             |   |
| 14 |                      |     | 14/12/2010    |             | 2          | 43000            |   |
| 15 |                      |     | 15/08/2013    |             | 21         | 42000            |   |
| 16 |                      |     | 15/11/2011    |             | 1          | 2200             |   |
| 17 |                      |     | 16/04/2010    |             | 2          | 4600             |   |
| 18 |                      |     | 19/01/2017    |             | 6          | 19766.52         |   |
| 19 |                      |     | 19/12/2014    |             | 1          | 3553             |   |
| 20 |                      |     | 22/06/2009    |             | 1          | 93813.71         |   |
| 21 |                      |     | 22/12/2006    |             | 3          | 6840             |   |
| 22 |                      |     | 23/10/2007    | 1           | 1          | 96717 81         |   |

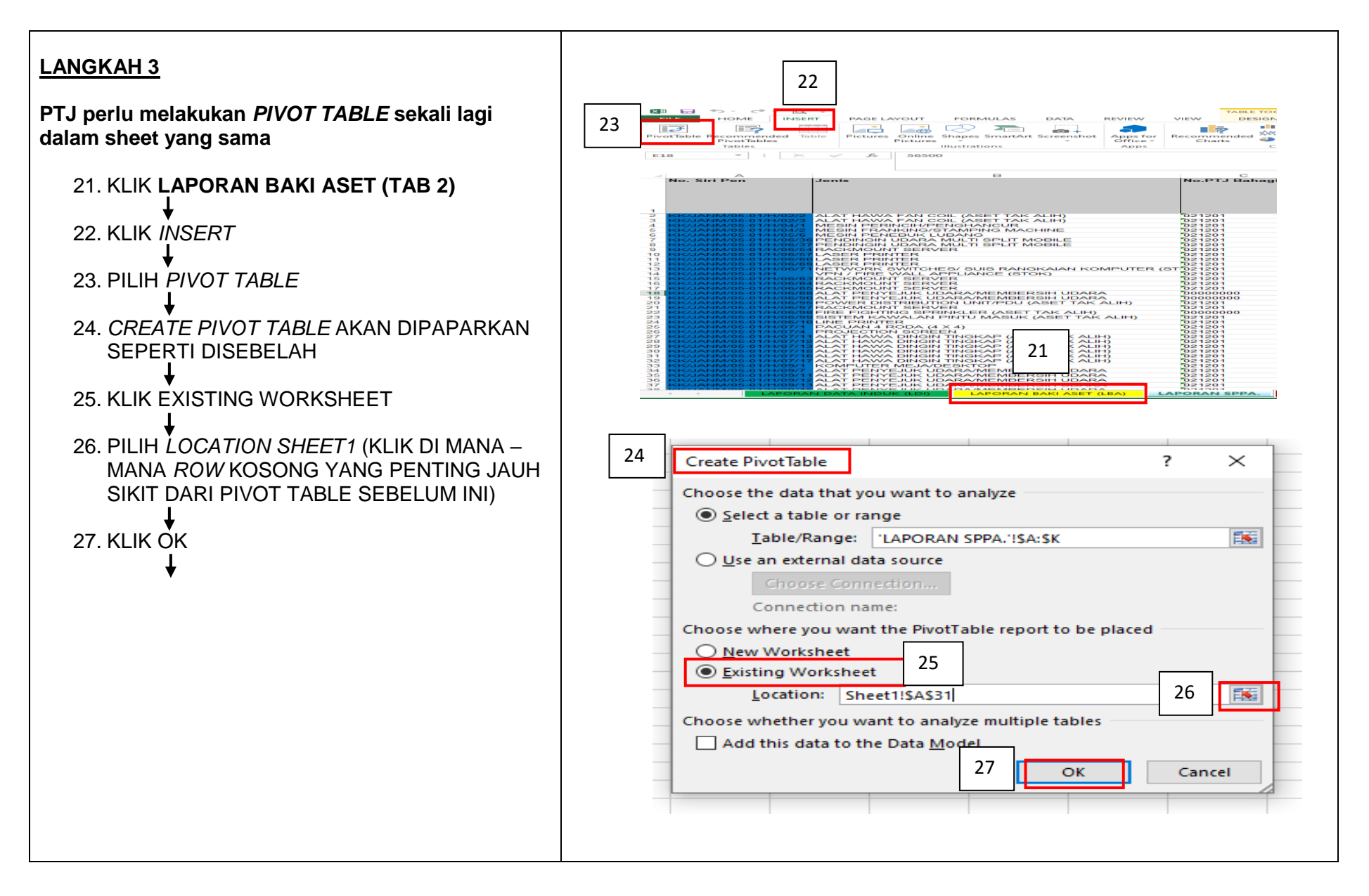

| <ul> <li>28. <i>PIVOT TABLE</i> AKAN DIPAPARKAN SEPERTI<br/>DI SEBELAH</li> <li>29. <i>Rename table sheet</i> kepada Lampiran B</li> </ul>                     | File       Home       Insert       Page Layout       Formulas       Data       Review       View       Q Tell me what you want to do         Image: Solution of Copy + Paste       Image: Copy + Paste       Arial       10       Aria       Image: Solution of Copy + Paste       Image: Solution of Copy + Paste |
|----------------------------------------------------------------------------------------------------|----------------------------------------------------------------------------------------------------|
| Nota : PTJ boleh <i>copy paste pivot table</i> yang telah<br>dibuat pada langkah sebelum ini ke dalam sheet yang<br>sama dan tidak perlu mengulangi langkah 3. | A       B       C       D         1       a) Di Dama SPPA belum dikermaskini di iGFMAS       x       x         3       liD LAMA ASET (LD), (Multiple items)       x       x         4       Values       Values       Values         6       Pilihan Entiti - Ku × Kumpulan PTJ & PTJ Membayar       X Count of No. Aset - Subnombor       Sum of Kos Aset (RM) Pada 31.12.2024         7       Grand Total       28       28         10       LAMA ASET (LD), (Multiple items)       x       28         10       LAMA ASET (LD), (Multiple items)       x       28         10       LAMA ASET (LD), (Multiple items)       x       28         10       LAMA ASET (LD), (Multiple items)       x       28         11       Di LAMA ASET (LD), (Multiple items)       x       20         12       Laporan Data Induk Tidak Wujud       x       Count of No. Aset - Subnombor       Sum of Kos Aset (RM) Pada 31.12.2024         13       Claporan Data Induk Tidak Wujud       x       x       Count of No. Aset - Subnombor       Sum of Kos Aset (RM) Pada 31.12.2024         14       Di LAMA ASET (LD), (Multiple items)       x       x       Count of No. Aset - Subnombor       Sum of Kos Aset (RM) Pada 31.12.2024         15       Di LAMA ASET (LD), (Mul                                                                                                    |

Tindakan bagi mengenalpasti aset- aset yang berkemungkinan tidak dikemaskini ID Lama SPPA di IGFMAS.

PTJ hendaklah membuat PIVOT daripada LAPORAN BAKI ASET.

- a) ID LAMA SPPA BELUM DIKEMASKINI DI IGFMAS
- 30. KOS DI SPPA FILTER #NA ↓
- 31. ID LAMA ASET FILTER O DAN BLANK
- 32. FILTER PTJ MEMBAYAR SHJ
- 33. ISIKAN GRAND TOTAL DI FORMAT PENYESUAIAN

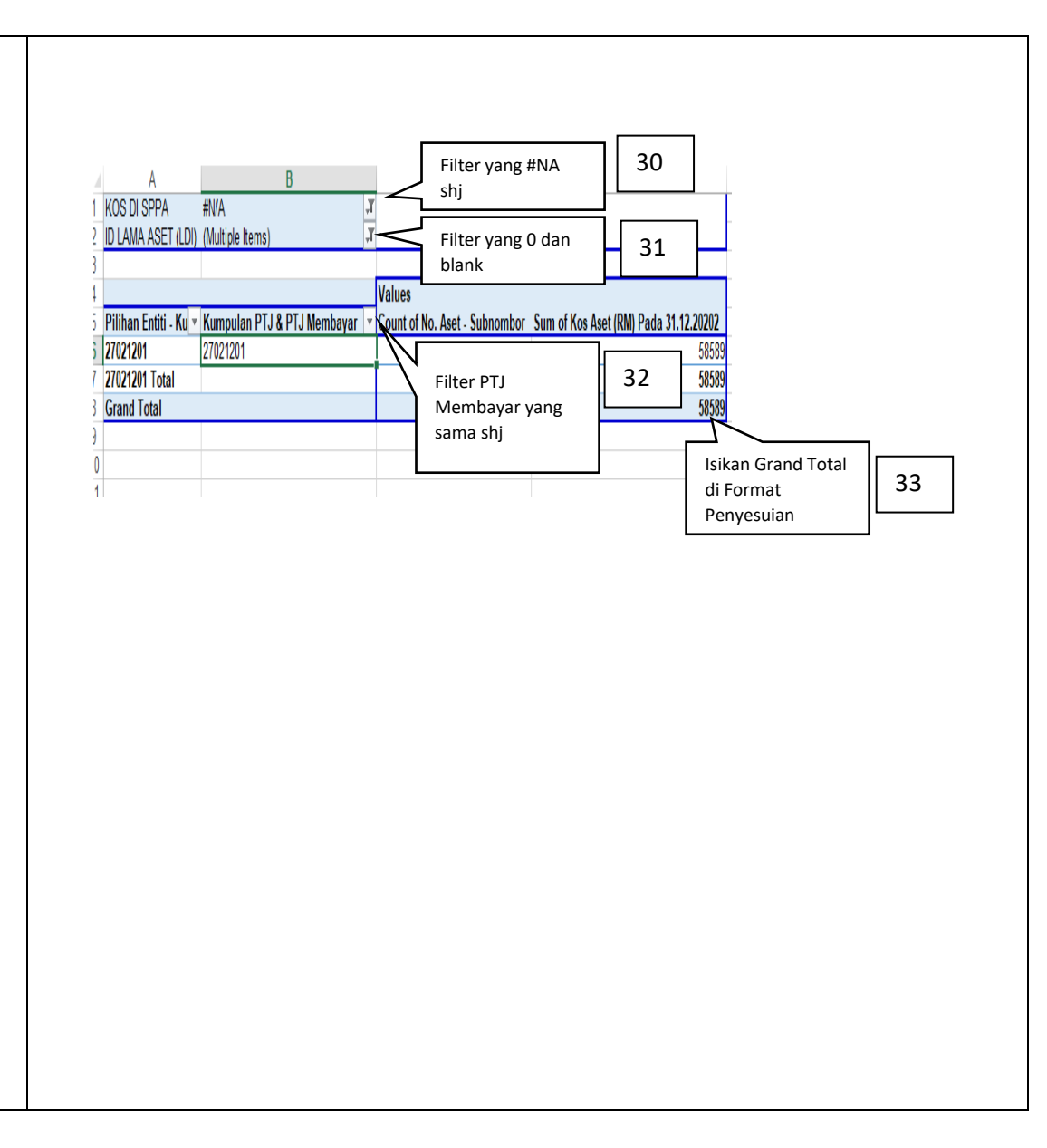

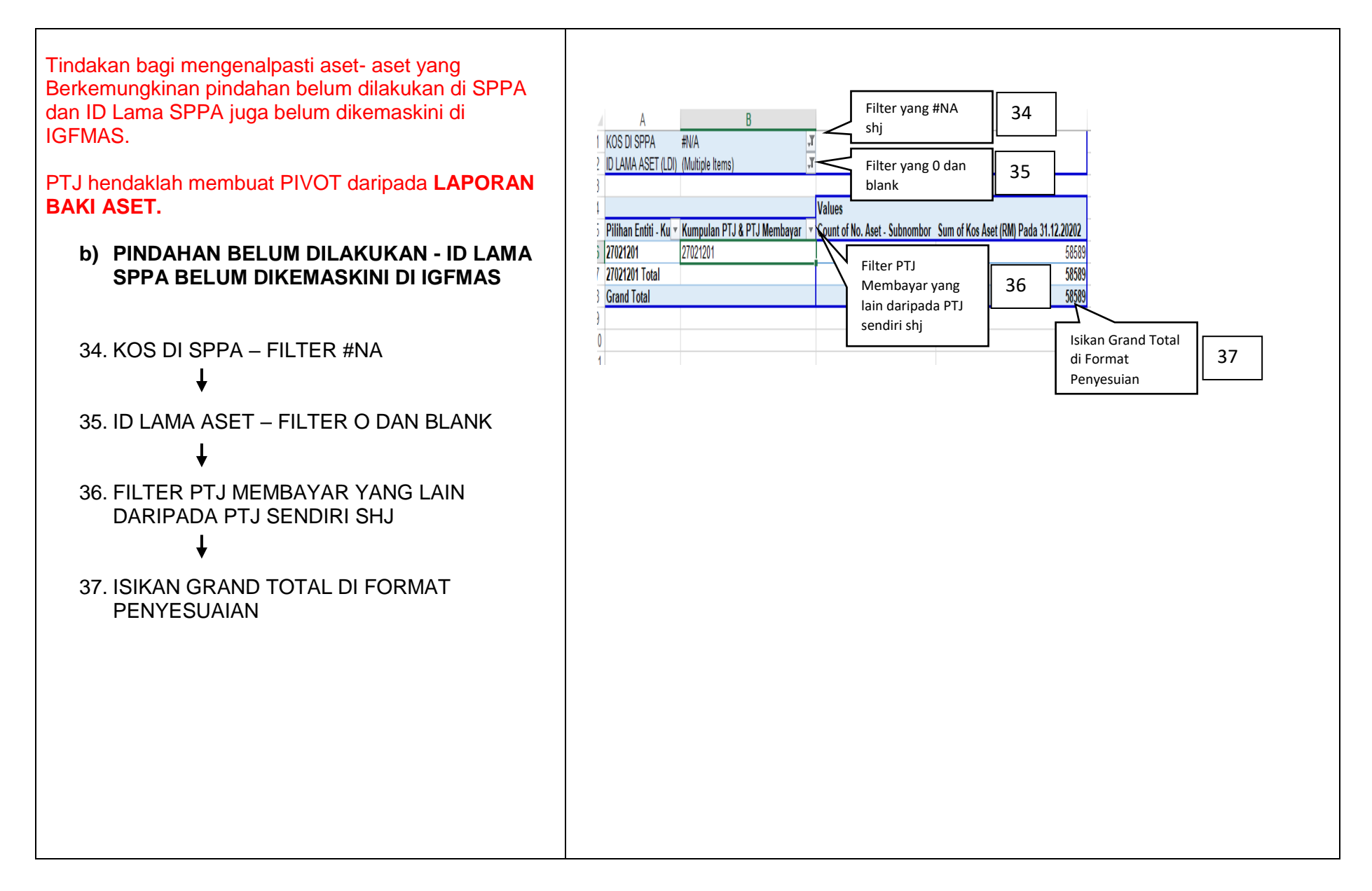

Tindakan bagi mengenalpasti aset- aset yang berkemungkinan tidak diwujudkan di data induk IGFMAS

PTJ hendaklah membuat *PIVOT* daripada LAPORAN BAKI ASET.

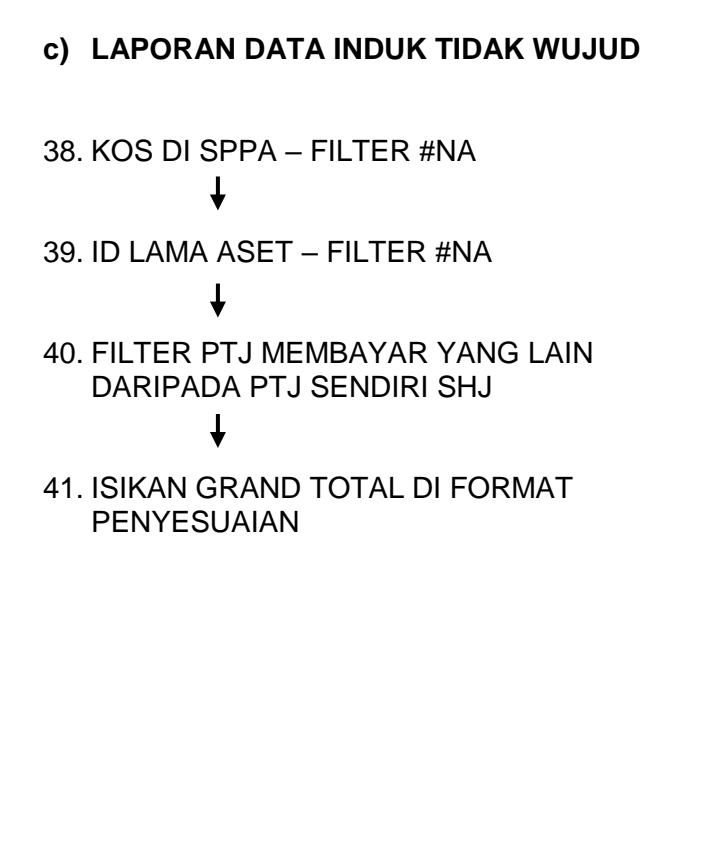

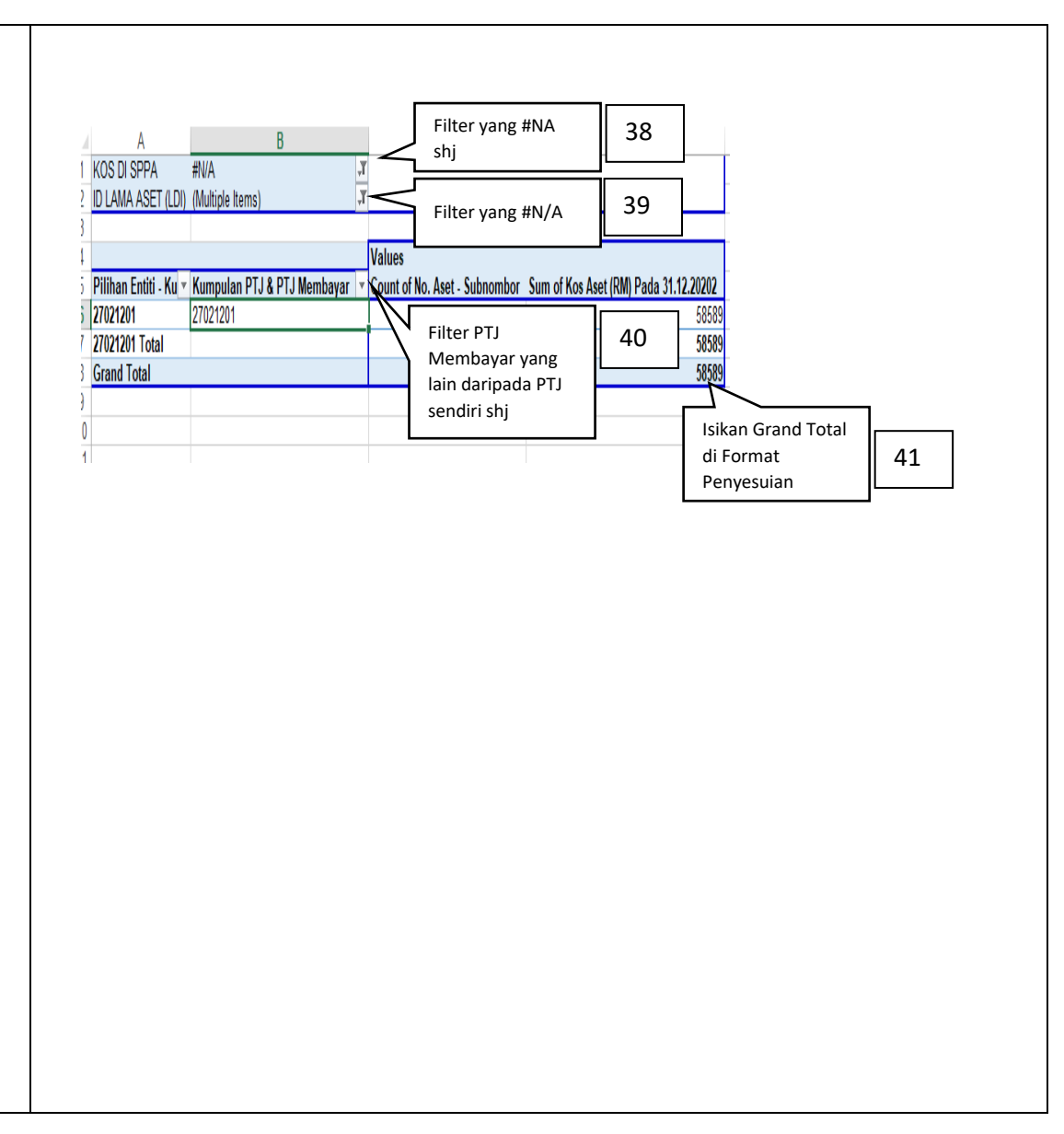

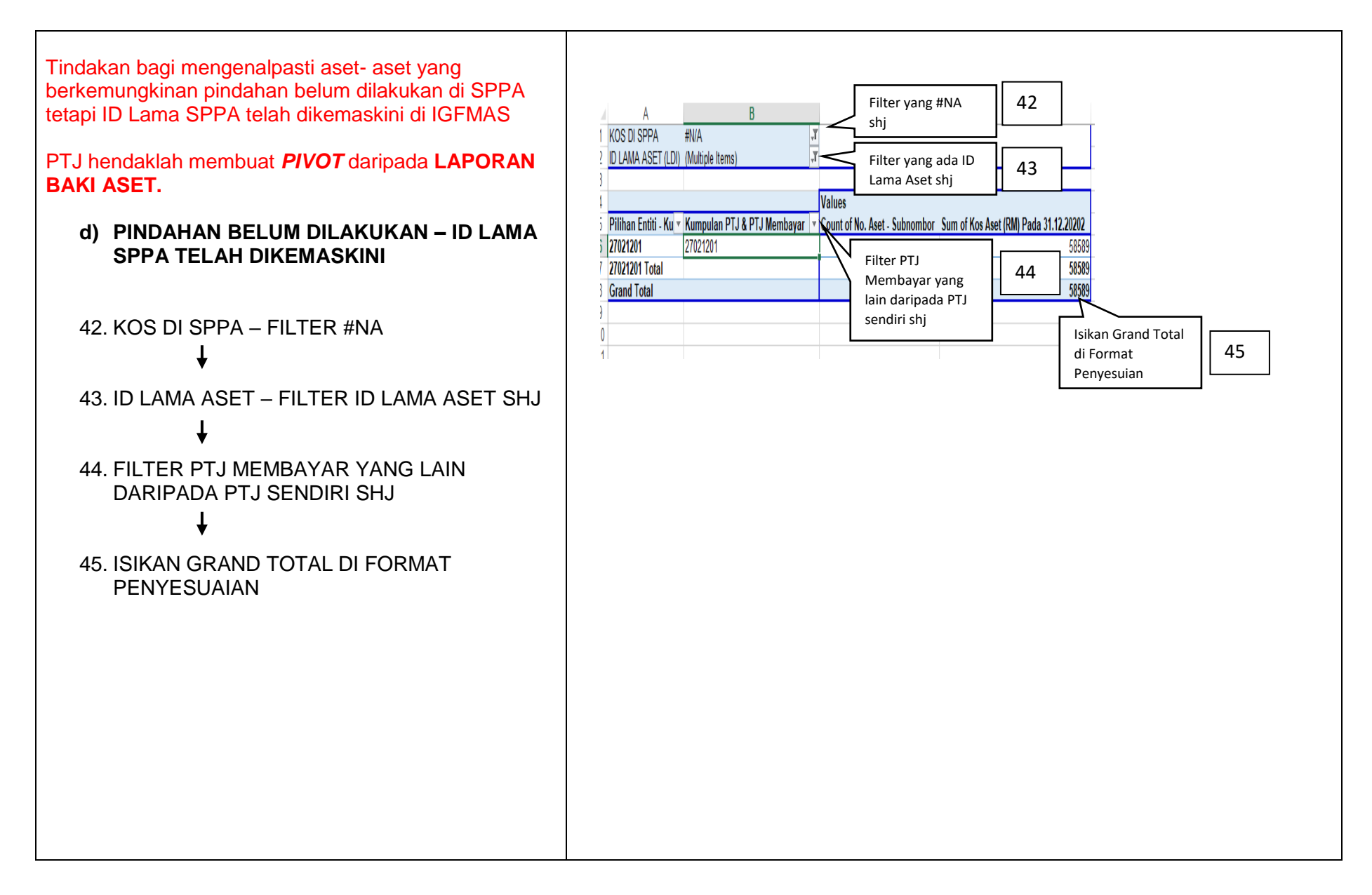

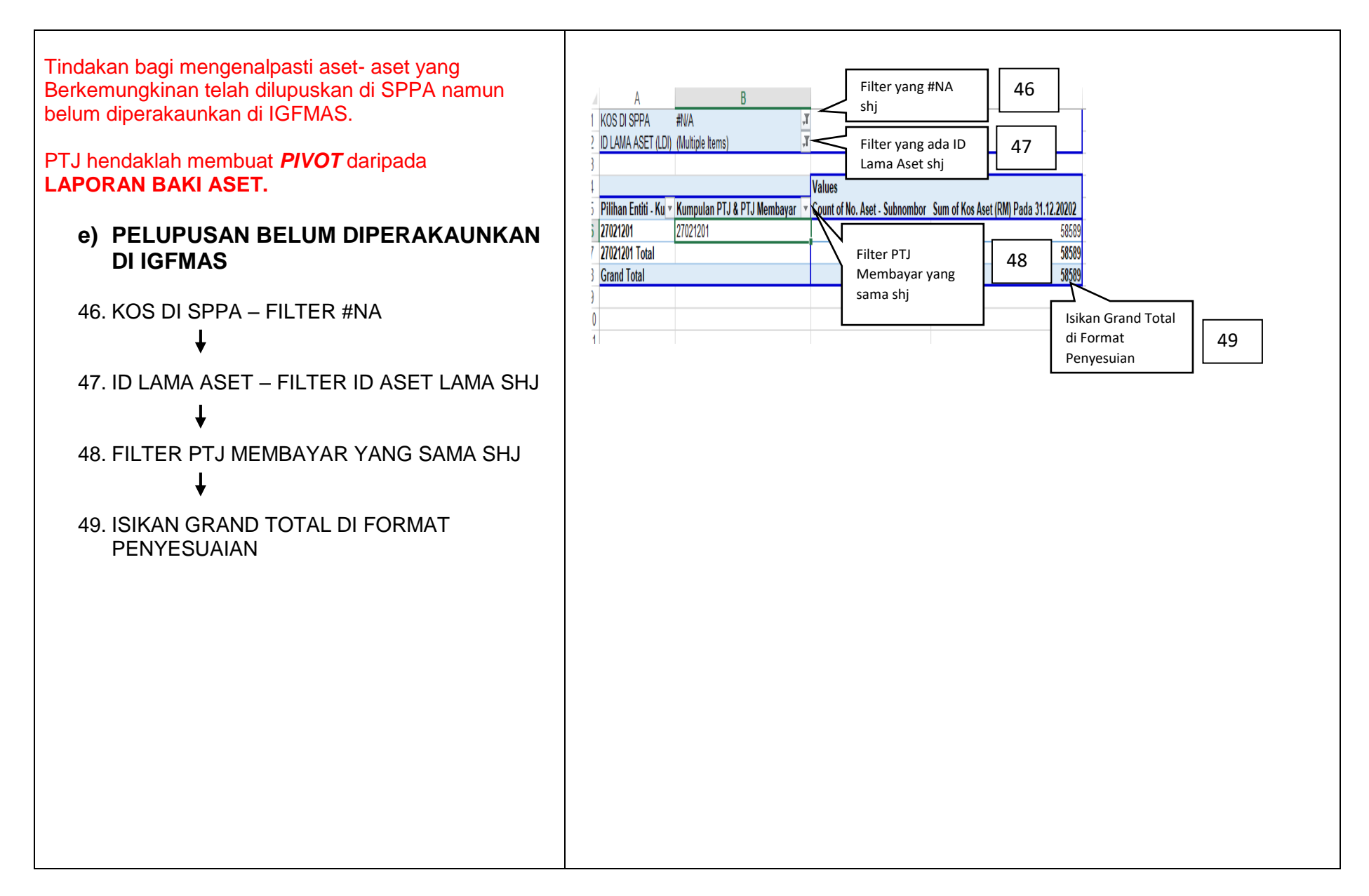

## LANGKAH 5 LENGKAPKAN FORMAT PENYATA PENYESUAIAN BAKI ASET ALIH

Templat Penyata Penyesuaian Baki Aset Alih ini hendaklah dilengkapkan oleh PTJ sebelum dihantar kepada Pejabat Perakaunan.

PTJ bertanggungjawab keatas maklumat dan ketepatan data yang dilengkapkan di dalam Lampiran 1 ini.

Lengkapkan :

- a. Nama Kementerian
- b. Kod P.Pengawal
- c. Nama PTJ
- d. Kod Kum PTJ
- e. Kod AKaun
- f. Seperti Pada
- g. Nama Pegawai Untuk di Hubungi

|                                                                  |                                                                                                    |                                       |                                |                                     |              | LAMPIRA                              |
|------------------------------------------------------------------|----------------------------------------------------------------------------------------------------|---------------------------------------|--------------------------------|-------------------------------------|--------------|--------------------------------------|
| NAMA KEMENTERIAN<br>KOD P.PENGAWAL                               | PENYATA                                                                                                    | PENYE SI                              | JAIAN BAK                      | I ASET ALIH<br>(sila is<br>(sila is | i)<br>i)     | Maklumat<br>daripada<br>laporan baki |
| NAMA PTJ                                                         |                                                                                                    | :                                     |                                | (sila is                            | i)           |                                      |
| KOD KUM PTJ                                                      |                                                                                                    | :                                     |                                | (sila is                            | ii)          |                                      |
|                                                                  |                                                                                                    | :                                     |                                | A1434000 / A14350                   | JUU/ A143600 | 0                                    |
| SEPERTI PADA                                                     |                                                                                                    |                                       | (nama)                         | 31.03.20                            | JZT          | 1                                    |
| NAMAT LOAVALON                                                   |                                                                                                    |                                       | (no tel.)                      |                                     |              |                                      |
|                                                                  |                                                                                                    |                                       | (                              |                                     |              |                                      |
|                                                                  |                                                                                                    |                                       |                                |                                     |              |                                      |
|                                                                  | Bi                                                                                                    | utiran                                |                                | r                                   | Bilangan     | Amaun (RM)                           |
| Baki Aset di iGFMAS<br>Debit/ Kredit*                            |                                                                                                    |                                       |                                | Maklumat<br>daripada                | 144          | 849,538.98                           |
| Tambah:<br>Ada di SPPA, t<br>(i) Tidak di<br>(ii) Tidak ka       | iada di Portal iGFMAS :L<br>migrasi ke IGFMAS - Usia0<br>emaskini data induk                                       | AMPIRAN<br>Guna O                     | A                              |                                     |              | 378,484.00<br>61,287.00              |
| Kurang:                                                          |                                                                                                    |                                       |                                | Maklumat                            |              |                                      |
| Ada di Portal iC<br>(i) ID SPP,<br>(ii) Pindaha<br>(iii) Pindaha | FMAS, tiada di SPPA : LA<br>A belum kemaskini di Igfma<br>n belum dilakukan - ID SPF<br>n belum dilakukan - ID SPF | MPIRAN<br>s<br>PA belum<br>PA telah d | B<br>dikemaskini<br>ikemaskini | daripada<br>LAMPIRAN B              | 4            | 58,589.00                            |
| (iv) Laporan<br>(v) pelupus                                      | Data Induk tidak wujud<br>an belum diperakaunan di it                                                              | GFMAS                                 |                                |                                     | 1            | 5,500.00                             |
|                                                                  |                                                                                                    |                                       |                                |                                     |              |                                      |

## **SEKIAN, TERIMA KASIH**